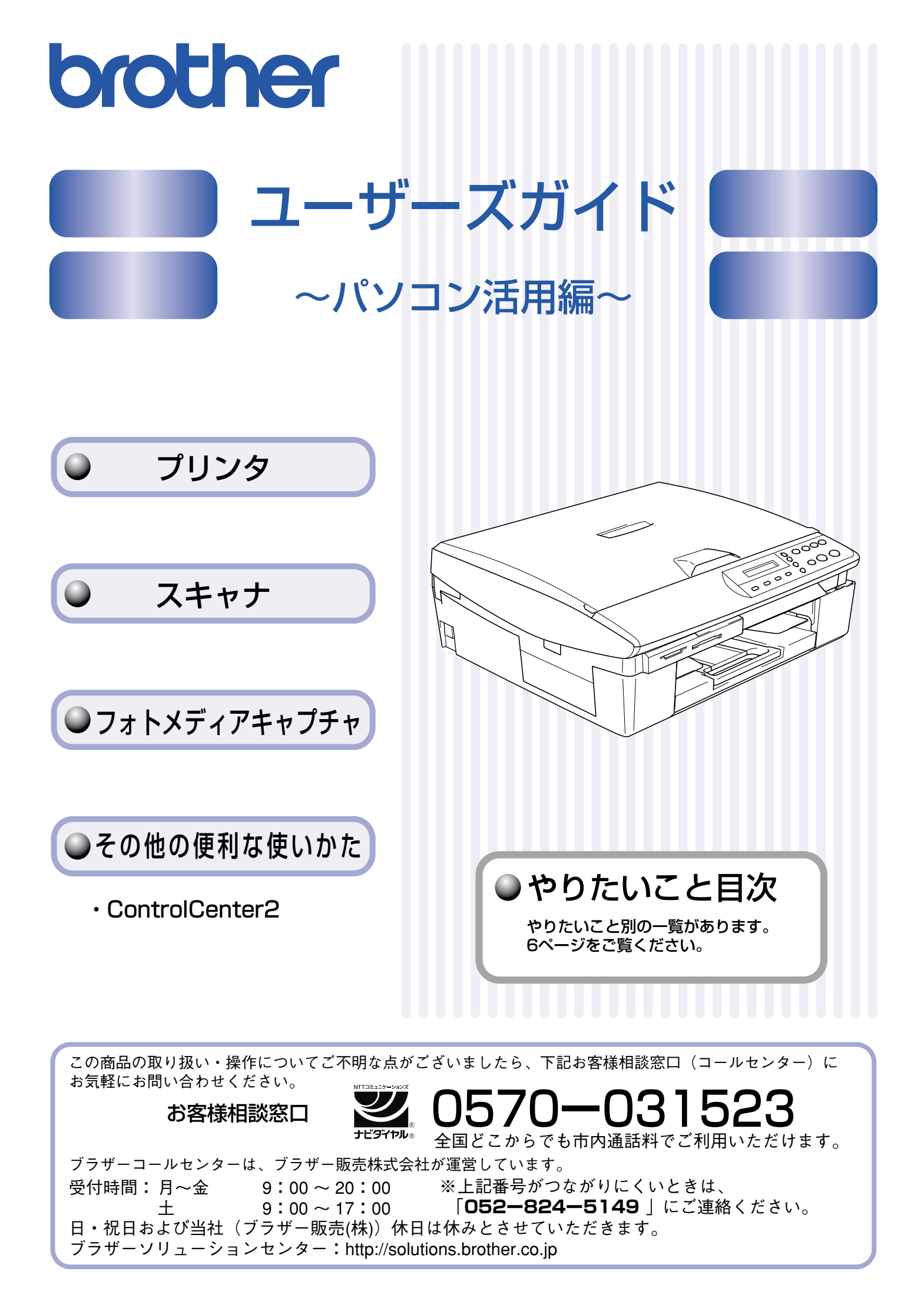

# ユーザーズガイドの構成

本機には、以下のユーザーズガイドが同梱されています。

かんたん設置ガイド

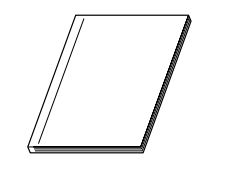

本機を使用するための準備について記載しています。

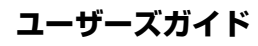

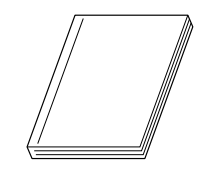

記録紙のセット、コピー、フォトメディアキャプチャ、本機のお手入れ、困ったとき、などについて記載しています。

CD-ROM

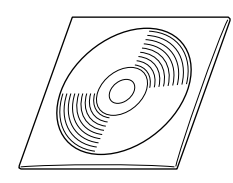

付属の CD-ROM には、本書の内容も含めたユーザーズガイドが HTML 形式で収録 されています。また、ネットワークプリンタ、ネットワークスキャンなどネット ワーク環境で使う機能についても説明しています。

※ かんたん設置ガイド、ユーザーズガイド、ネットワーク設定ガイドは PDF 形式でも収録されています。

Windows<sup>®</sup>をお使いの場合、パソコンにドライバをインストールすると、Windows<sup>®</sup>の[スタート]メニューからユーザーズガイド(HTML版)を閲覧できるようになります。
 [スタート]メニューから、[すべてのプログラム(プログラム)] – [Brother] – [(モデル名)] – [ユーザーズガイド]を選んでください。

🖉 最新のユーザーズガイドは、ブラザーソリューションセンター(http://solutions.brother.co.jp)からダウンロードできます。

# 本書の見かた

### ■ 本書で使用されている記号

本書では、下記の記号が使われています。

| 注意 | お使いいただく上での注意事項、制限事項などを記載しています。 |
|----|--------------------------------|
| Ø  | 知っていると便利なことや、補足を記載しています。       |
|    | 参照先などを記載しています。                 |

# 必要なソフトウェア

本機をプリンタやスキャナとして使うには、付属の CD-ROM に収録されているドライバとソフトウェアをインストールする 必要があります。

②パソコンとの接続やドライバのインストール方法については、「かんたん設置ガイド」をお読みください。

# ユーザーズガイド(HTML 版)の表示画面と操作

ユーザーズガイド(HTML版)の表示画面と操作を簡潔に説明します。

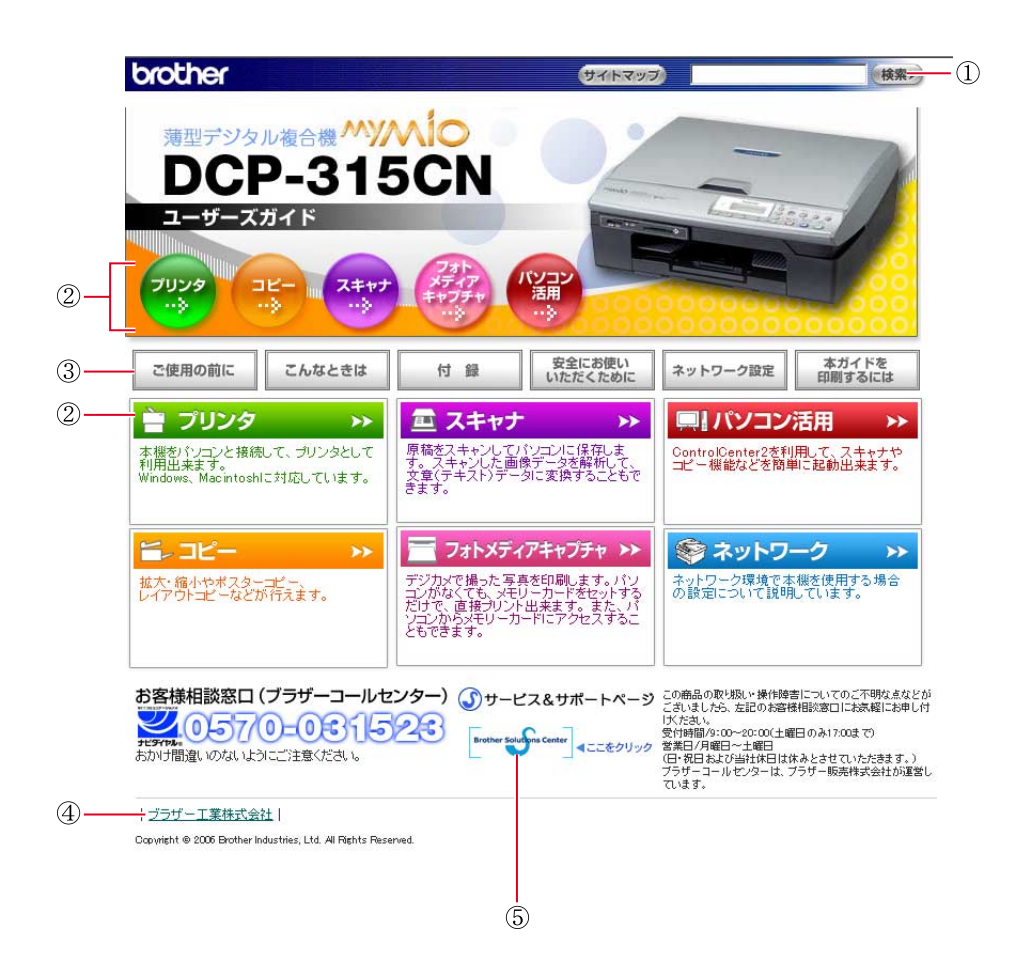

| 1 | 本ガイドの文書内で単語や単語の一部(文字列)を検索することができます。                                   |
|---|-----------------------------------------------------------------------|
| 2 | 各機能のページ(章)に移動します。                                                     |
|   | 「ご使用の前に」<br>ご使用の前に知っておいていただきたい内容を説明しています。                             |
|   | 「こんなときは」<br>日常のお手入れや困ったときの解決方法などを説明しています。                             |
| 3 | 「付録」<br>  文字入力/機能一覧/仕様/用語集/索引/ご注文シート/アフターサービスのご案内などについて説明して<br>  います。 |
|   | 「安全にお使いいただくために」<br>本製品を安全にお使いいただくために、守っていただきたい事項を説明しています。             |
|   | 「ネットワーク設定」 ※ネットワーク対応モデルのみ<br>ネットワーク接続でご利用になる場合の内容を説明しています。            |
|   | 「本ガイドを印刷するには」<br>ユーザーズガイド(HTML 版)の印刷方法を説明しています。                       |
| 4 | ブラザー工業株式会社のホームページに移動します。                                              |
| 5 | ブラザーソリューションセンターのホームページに移動します。                                         |

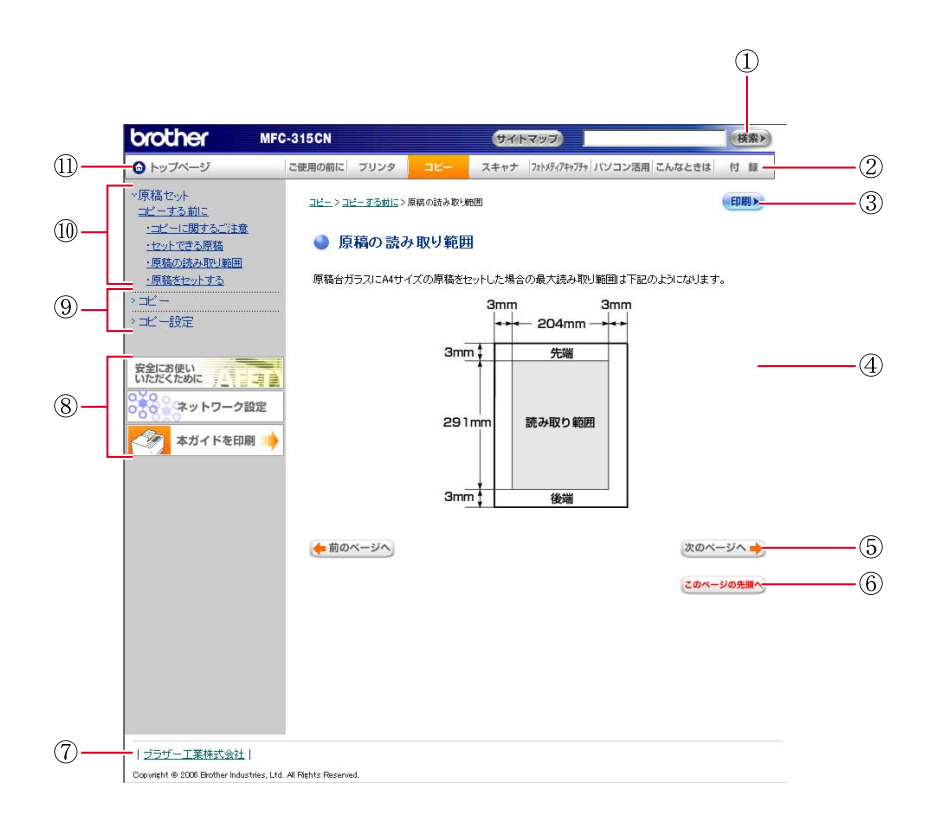

| 1  | 本ガイドの文書内で単語や単語の一部(文字列)を検索することができます。                       |
|----|-----------------------------------------------------------|
| 2  | 各機能のページ(章)に移動します。                                         |
| 3  | 現在のページを印刷します。                                             |
| 4  | 操作内容を表示します。                                               |
| 5  | 次のページに移動します。                                              |
| 6  | 現在のページの最上部に移動します。                                         |
| 7  | ブラザー工業株式会社のホームページに移動します。                                  |
|    | 「安全にお使いいただくために」<br>本製品を安全にお使いいただくために、守っていただきたい事項を説明しています。 |
| 8  | 「ネットワーク設定」※ネットワーク対応モデルのみ<br>ネットワーク接続でご利用になる場合の内容を説明しています。 |
|    | 「本ガイドを印刷するには」<br>ユーザーズガイド(HTML 版)の印刷方法を説明しています。           |
| 9  | 大見出しです。                                                   |
| 10 | 中見出し・小見出しです。                                              |
| 1  | トップページに移動します。                                             |

# 目 次

| ユーザーズガイドの構成            | 1 |
|------------------------|---|
| 本書の見かた                 | 1 |
| 必要なソフトウェア              | 1 |
| ユーザーズガイド(HTML 版)の表示画面と |   |
| 操作                     | 2 |
| 目 次                    | 4 |
| やりたいこと目次               | 6 |

# Windows<sup>®</sup> 編

# 第1章 プリンタ......8

| プリンタとして使う前に                                                                                                    | 9                                                  |
|----------------------------------------------------------------------------------------------------|----------------------------------------------------|
| ドライバをインストールする必要があります                                                                                                    | 9                                                  |
| こんなことができます                                                                                                    | 9                                                  |
| 記録紙について                                                                                                    | 9                                                  |
| 印刷する                                                                                                    | 10                                                 |
| メモリーに残っているデータを消す                                                                                                    | 10                                                 |
| 印刷品質をチェックする                                                                                                    | 10                                                 |
| ジョブをキャンセルする                                                                                                    | 10                                                 |
| 印刷状況やインク残量を確認する                                                                                                    |                                                    |
|                                                                                                    |                                                    |
| (ステータスモニタ)                                                                                                    | 11                                                 |
| (ステータスモニタ)                                                                                                    | <b> 11</b>                                         |
| (ステータスモニタ)<br>本機の状態を確認する<br>ステータスモニタを表示しない                                                                                                    | <b> 11</b><br>11<br>12                             |
| (ステータスモニタ)<br>本機の状態を確認する<br>ステータスモニタを表示しない                                                                                                    | <b>11</b><br>11<br>12<br><b>13</b>                 |
| (ステータスモニタ)<br>本機の状態を確認する<br>ステータスモニタを表示しない<br>印刷の設定を変更する                                                                                                    | 11<br>11<br>12<br>13<br>13                         |
| (ステータスモニタ)<br>本機の状態を確認する<br>ステータスモニタを表示しない                                                                                                    | 11<br>11<br>12<br>12<br>13<br>13                   |
| <ul> <li>(ステータスモニタ)</li> <li>本機の状態を確認する</li> <li>ステータスモニタを表示しない</li> <li>印刷の設定を変更する</li> <li>「おまかせ印刷」タブの設定</li> <li>「基本設定」タブの設定</li> <li>「拡張機能」タブの設定</li> </ul>                      | 11<br>11<br>12<br>13<br>13<br>14<br>18             |
| <ul> <li>(ステータスモニタ)</li> <li>本機の状態を確認する</li> <li>ステータスモニタを表示しない</li> <li>印刷の設定を変更する</li> <li>「おまかせ印刷」タブの設定</li> <li>「基本設定」タブの設定</li> <li>「拡張機能」タブの設定</li> <li>「サポート」タブの確認</li> </ul> | 11<br>11<br>12<br>12<br>13<br>13<br>14<br>18<br>22 |

# 第2章 スキャナ......25

| スキャナとして使う前に               | . 26 |
|---------------------------|------|
| ドライパをインストールする必要があります      | 26   |
| スキャン方法を選ぶ                 | 27   |
| 原稿をセットする                  | . 28 |
| セットできる原稿                  | 28   |
| 原稿の読み取り範囲                 | 28   |
| 原稿をセットする                  | 28   |
| 本機のスキャンボタンからスキャンする        | . 29 |
| 原稿をスキャンする                 | 29   |
| 原稿の文字を修正できるようにスキャンする      | 30   |
| スキャンした画像を指定したフォルダに保存する    | 31   |
| 人キャンした回像をEメールで送る          | 32   |
| アプリケーションから直接スキャンする        |      |
| (TWAIN)                   | . 33 |
| 原稿をスキャンする                 | 33   |
| TWAIN ダイアログボックスの設定について    | 35   |
| WIA を使ってスキャンする場合          |      |
| (Windows <sup>®</sup> XP) | . 37 |
| 原稿をスキャンする                 | 37   |
| WIA ダイアログボックスの設定について      | 38   |
| 原稿の文字を修正できるようにスキャンする      |      |
| [Brother 日本語 OCR]         | . 39 |
|                           |      |

# **第3章 フォトメディアキャプチャ**…40

| フォトメディアキャプチャを使う前に       | 41 |
|-------------------------|----|
| 使用できるメモリーカード            | 41 |
| メモリーカードをセットする           | 42 |
| パソコンからメモリーカードを使う        | 43 |
| メモリーカードにアクセスする          |    |
| ネットワーク経由でメモリーカードにアクセスする | 43 |
| メモリーカードを取り出す            |    |

# 第4章 便利な使い方 (ControlCenter2).......45

| ControlCenter2 とは                     | 46                   |
|---------------------------------------|----------------------|
| ControlCenter2の基本操作                   |                      |
| 使用 Cざる機能<br>ControlCenter2 を起動する      |                      |
| スキャン                                  |                      |
|                                       |                      |
| カスタム                                  |                      |
| カスタム<br>フォトメディアキャプチャ                  |                      |
| カスタム<br>フォトメディアキャプチャ<br>コピー           | 49<br>50<br>52       |
| カスタム<br>フォトメディアキャプチャ<br>コピー<br>デバイス設定 | 49<br>50<br>52<br>53 |

# Macintosh<sup>®</sup> 編

### 第1章 プリンタ......54

| Macintosh®でできること                                                                        | 55                                 |
|-----------------------------------------------------------------------------------------|------------------------------------|
| プリンタとして使う前に                                                                             | 56                                 |
| ドライバをインストールする必要があります                                                                    |                                    |
| こんなことができます                                                                              |                                    |
| 記録紙について                                                                                 |                                    |
|                                                                                         |                                    |
| 印刷する [Mac OS 9.1 ~ 9.2]                                                                 | 57                                 |
| 印刷する [Mac OS 9.1 ~ 9.2]<br>印刷する [Mac OS X 10.2.4 以降]                                    | 57<br>58                           |
| 印刷する [Mac OS 9.1 ~ 9.2]<br>印刷する [Mac OS X 10.2.4 以降]<br>メモリーに残っているデータを消す                | <b>57</b><br><b>58</b><br>59       |
| 印刷する [Mac OS 9.1 ~ 9.2]<br>印刷する [Mac OS X 10.2.4 以降]<br>メモリーに残っているデータを消す<br>印刷品質をチェックする | <b>57</b><br><b>58</b><br>59<br>59 |

# 

| スキャナとして使う前に                                                                                                    | 61                               |
|----------------------------------------------------------------------------------------------------|----------------------------------|
| ドライバをインストールする必要があります                                                                                                    | 61                               |
| スキャン方法を選ぶ                                                                                                    | 62                               |
| 原稿をセットする                                                                                                    | 63                               |
| セットできる原稿                                                                                                    | 63                               |
| 原稿の読み取り範囲                                                                                                    | 63                               |
| 原稿をセットする                                                                                                    | 63                               |
|                                                                                                    |                                  |
| 本機のスキャンボタンからスキャンする                                                                                                    | 64                               |
| 本機のスキャンボタンからスキャンする<br>原稿をスキャンする                                                                                               | 64                               |
| 本機のスキャンボタンからスキャンする<br>原稿をスキャンする<br>原稿の文字を修正できるようにスキャンする                                                                       | 64<br>64                         |
| 本機のスキャンボタンからスキャンする<br>原稿をスキャンする<br>原稿の文字を修正できるようにスキャンする<br>スキャンした画像を指定したフォルダに保存する …                                           | 64<br>64<br>65<br>66             |
| 本機のスキャンボタンからスキャンする<br>原稿をスキャンする<br>原稿の文字を修正できるようにスキャンする<br>スキャンした画像を指定したフォルダに保存する …<br>スキャンした画像をEメールで送る                       | 64<br>65<br>66<br>67             |
| 本機のスキャンボタンからスキャンする<br>原稿をスキャンする<br>原稿の文字を修正できるようにスキャンする<br>スキャンした画像を指定したフォルダに保存する …<br>スキャンした画像をEメールで送る<br>アプリケーションから直接スキャンする | 64<br>64<br>65<br>66<br>67<br>68 |

| ネットワークスキャン機能を使う   | 71 |
|-------------------|----|
| ネットワークスキャン機能とは    | 71 |
| ネットワークスキャンを使用する前に | 71 |

# **第3章 フォトメディアキャプチャ**… 73

| フォトメディアキャプチャを使う前に                   | 74  |
|-------------------------------------|-----|
| 使用できるメモリーカード                        | 74  |
| メモリーカードをセットする                       | 75  |
| Macintosh <sup>®</sup> からメモリーカードを使う | 76  |
| メモリーカードにアクセスする                      |     |
| ネットワーク経由でメモリーカードにアクセスする             | 576 |
| メモリーカードを取り出す                        | 77  |

# 

| ControlCenter2とは     | 79 |
|----------------------|----|
| ControlCenter2の基本操作  |    |
| 使用できる機能              |    |
| ControlCenter2 を起動する |    |
| スキャン                 | 81 |
| カスタム                 | 82 |
| コピー                  | 83 |
| デバイス設定               | 84 |

#### 

| エラーメッセージが表示されたときは          | 86 |
|----------------------------|----|
| 故障かな?と思ったときは               | 86 |
| 使用環境                       | 87 |
| Windows <sup>®</sup> の場合   | 87 |
| Macintosh <sup>®</sup> の場合 | 87 |
| 索 引                        | 88 |
| 特許、規制                      | 90 |
| 国際エネルギースタープログラム            | 90 |
| VCCI 規格                    | 90 |
| 商標について                     | 90 |
| アフターサービスのご案内               |    |

# やりたいこと目次

# ■ プリンタ

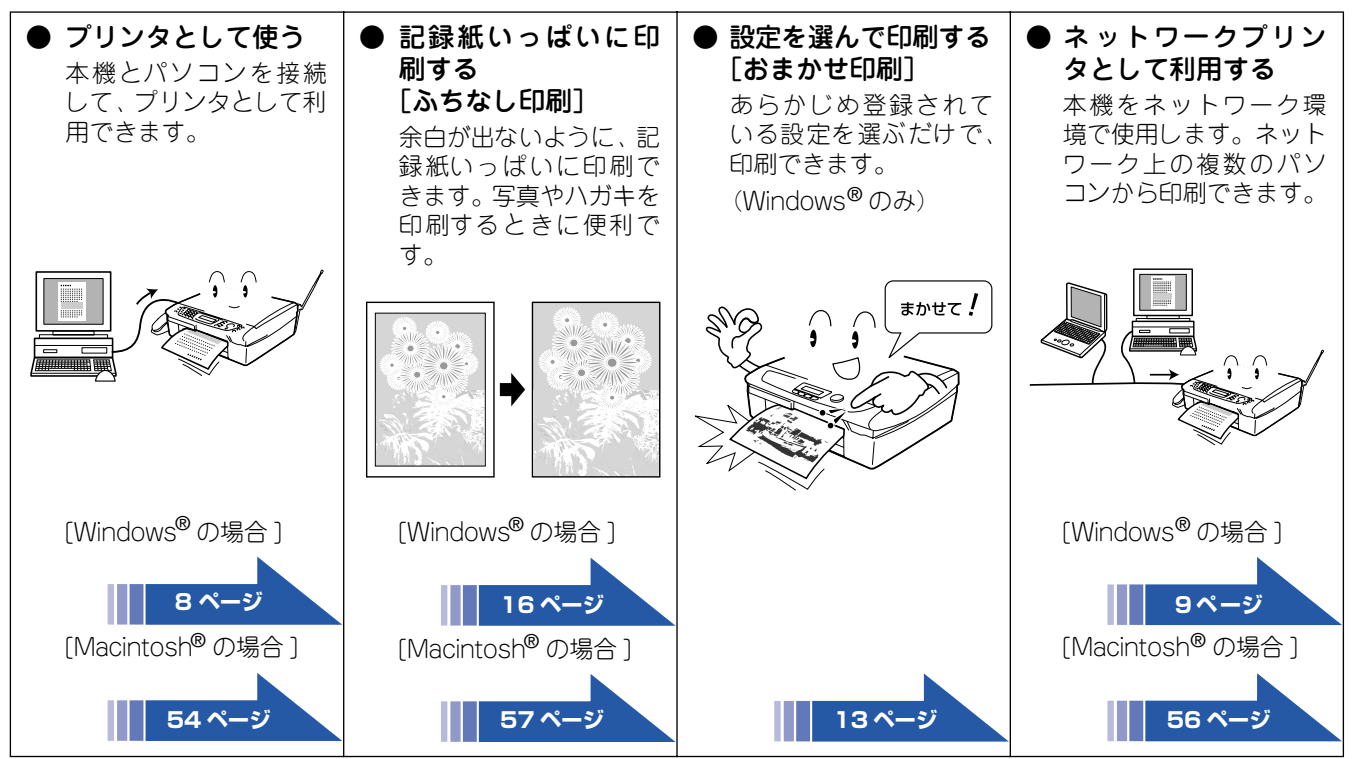

## ■ スキャナ

| ● 原稿をスキャンして<br>パソコンに保存する<br>本機とパソコンを接続<br>して、スキャナとして利<br>用できます。 | <ul> <li>文字を修正できるようにスキャンする</li> <li>[Brother日本語 OCR]</li> <li>スキャンした画像データを解析して、文書(テキスト)データに変換できます。</li> </ul> | <ul> <li>ネットワークスキャ<br/>ナとして使う</li> <li>本機をネットワーク上<br/>で共有できるスキャナ<br/>として利用できます。<br/>(パソコン上でスキャン<br/>ボタンの登録が必要で<br/>す。)</li> </ul> | ● よく使うスキャン設<br>定を登録する<br>[ControlCenter2]<br>あらかじめ、よく使う設<br>定を登録しておくと、ボ<br>タンをクリックするだ<br>けで設定した内容でス<br>キャンができます。<br>(Mac OS 9.1~9.2を除く)                                                                                                    |
|-----------------------------------------------------------------|----------------------------------------------------------------------------------------------------|----------------------------------------------------------------------------------------------------|----------------------------------------------------------------------------------------------------|
|                                                                 | 10月15日<br><u>蔵事録</u><br>10月14日に行われた会議<br>の繊季発を送ります。<br>一<br>参加:管理職<br>人数:10人                                  |                                                                                                    | 24 consistential         26         26         26         26         26         26         26         26         26         26         26         26         26         26         26         26         26         26         26         26         26         26         26         26         26         26         26         26         26         26         26         26         26         26         26         26         26         26         26         26         26         26         26         26         26         26         26         26         26         26         26         26         26         26         26         26         26         26         26         26         26         26         26         26         26         26         26         26         26         26         26         26         26         26         26         26         26         26         26         26         26         26         26         26         26         26         26         26         26         26         26         26         26         26         26         26         26         26         26         26 |
| [Windows <sup>®</sup> の場合]                                      | [Windows <sup>®</sup> の場合 ]                                                                                   | [Windows <sup>®</sup> の場合]                                                                                                    | [Windows <sup>®</sup> の場合]                                                                                                    |
| 29ページ                                                           | 39 ページ                                                                                                    | 29ページ                                                                                                    | 49ページ                                                                                                    |
| [Macintosh® の場合]<br>64ページ                                       | [Macintosh <sup>®</sup> の場合]<br>    81ページ                                                                     | [Macintosh® の場合]                                                                                                    | [Macintosh <sup>®</sup> の場合 ]<br>82ページ                                                                                                    |

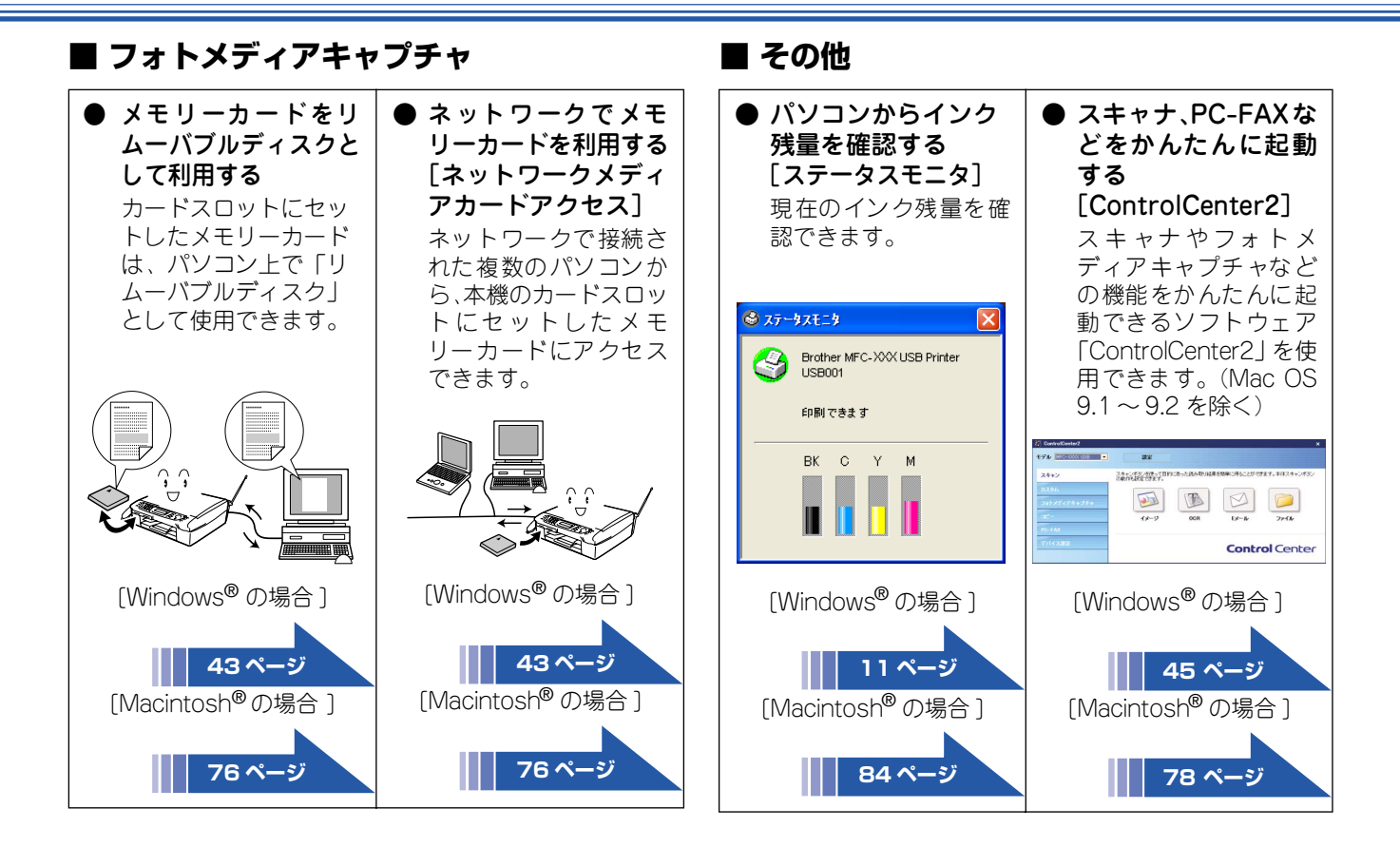

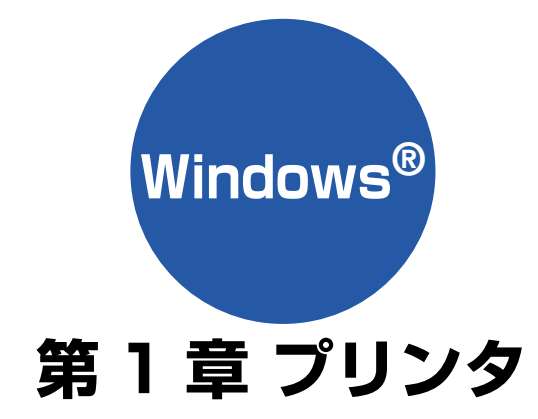

| プリンタとして使う前に                                         | 9  |
|-----------------------------------------------------|----|
| ドライバをインストールする必要があります                                |    |
| こんなことができます                                          | 9  |
| 記録紙について                                             | 9  |
| 印刷する                                                | 10 |
| メモリーに残っているデータを消す                                    |    |
| 印刷品質をチェックする                                         | 10 |
| ジョブをキャンセルする                                         | 10 |
| 印刷状況やインク残量を確認する                                     |    |
| (ステータスモニタ)                                          | 11 |
| 本機の状態を確認する                                          | 11 |
| ステータスモニタを表示しない                                      | 12 |
| 印刷の設定を変更する                                          | 13 |
| 「おまかせ印刷」タブの設定                                       | 13 |
| 「基本設定」タブの設定                                         | 14 |
| ■ 印刷品質の設定                                           | 15 |
| 「拡張機能」タブの設定                                         | 18 |
| ■ 印刷品質の設定                                           |    |
| <ul> <li>▲ ベージの設定</li> <li>■ ウォーターマークの設定</li> </ul> |    |
| <ul> <li>■ ショイ ダ マ シの設定</li></ul>                   |    |
| 「サポート」タブの確認                                         | 22 |
| 「おまかせ印刷」の設定を変更する                                    | 23 |

# プリンタとして使う前に

## ドライバをインストールする必要があります

本機をプリンタとして使用する場合、付属の CD-ROM に収録されているドライバをインストールする必要があります。

パソコンとの接続や、ドライバのインストール方法については、「かんたん設置ガイド」をご覧ください。

### こんなことができます

本機は、高品質のインクジェットプリンタとしての特長を備えており、ファクスの送受信中やスキャン中でもパソコンから のデータを印刷できます。

ネットワーク環境ではネットワークプリンタとして使用できます。

以下に、プリンタとしての特長を説明します。

| ハイスピード印刷<br>「高速」モードを使うことで1分間<br>に最高15枚のフルカラー印刷/20<br>枚のモノクロ印刷ができます。印刷<br>時間は印刷する内容によって違い<br>ます。 | ● <b>1200 × 6000dpi 出力</b><br>特殊コーティング紙や光沢紙に高<br>解像度 1200 × 6000dpi で印刷し<br>ます。  | ● 経済的な印刷コスト<br>なくなったカラーのインクカート<br>リッジだけ交換することができ、経<br>済的です。                                 |
|-------------------------------------------------------------------------------------------------|----------------------------------------------------------------------------------|---------------------------------------------------------------------------------------------|
| ● <b>多彩な記録紙対応</b><br>本機は普通紙、インクジェット紙、<br>光沢紙、OHP フィルム、はがき、<br>および封筒に対応します。<br>(ラベル紙には対応していません。) | ● USB(Universal Serial Bus)<br>2.0 フルスピードに対応<br>本機のUSB ポートはコンピュータ<br>との通信に対応します。 | ● <b>画質強調</b><br>本機は印刷する画像に対して、より<br>鮮やかに、よりシャープに補正を加<br>えることができます。また、この設<br>定はカスタマイズも可能です。 |
| 🖉 本機では、双方向印字と片方向印字が選べます。片方向印字のほうが高画質ですが、印刷スピードは遅くなります。                                          |                                                                                  |                                                                                             |

### 記録紙について

本機をプリンタとして使う場合の記録紙については、ユーザーズガイドをご覧ください。 ⇒ユーザーズガイド「記録紙のセット」

# 印刷する

本機をプリンタとして使うときは、「通常使うプリンタ」として設定し、各種の印刷設定を行います。

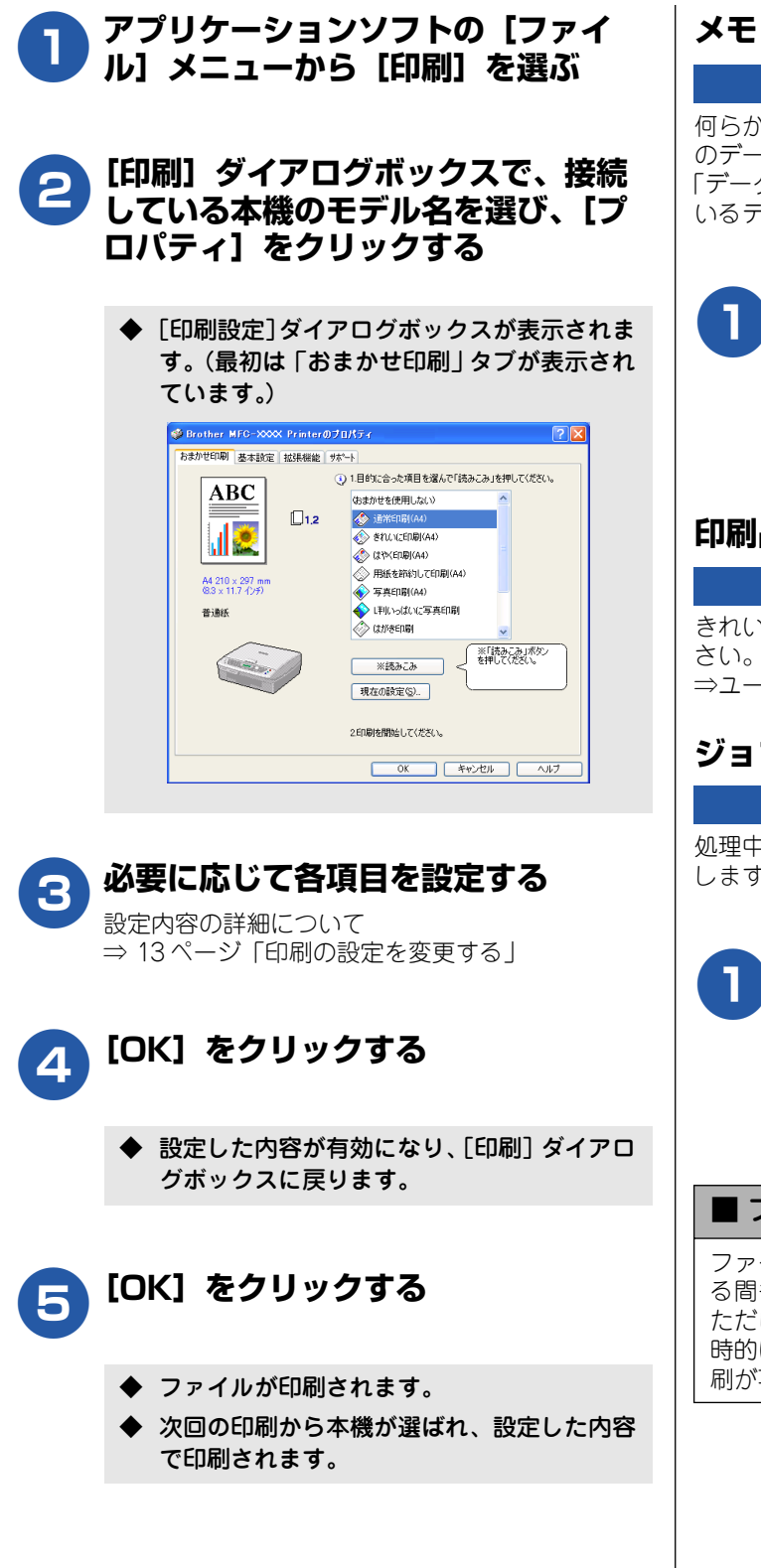

### メモリーに残っているデータを消す

何らかの理由で印刷を中断したとき、本機のメモリーに印刷 のデータが残っていることがあります。液晶ディスプレイに 「データガノコッテイマス」と表示されている場合、残って いるデータを消します。

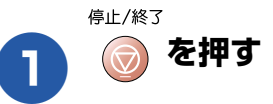

◆ メモリーに残っているデータが削除されます。

#### 印刷品質をチェックする

きれいに印刷されないときは、印刷品質をチェックしてくだ さい。 ⇒ユーザーズガイド「印刷品質をチェックする」

### ジョブをキャンセルする

処理中のジョブをキャンセルして、メモリーからデータを消 します。

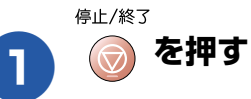

◆ 印刷がキャンセルされます。

#### ■ ファクスを送受信中に印刷する

ファクスを送受信しているときや原稿をスキャンしてい る間も、印刷をすることができます。 ただし、受信したファクスを印刷している間は、印刷が一 時的に停止します。ファクスの出力が完了したあとで、印 刷が再開されます。

# 印刷状況やインク残量を確認する(ステータスモニタ)

使用しているパソコンから、本機の印刷状況やインクの残量、記録紙の有無などを確認できます。

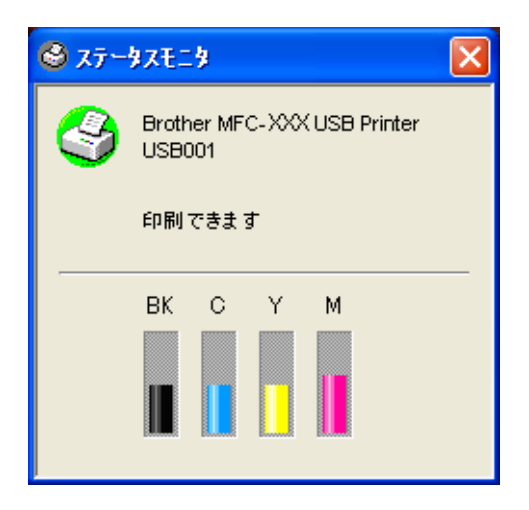

#### 注意

■ 1色でもインクカートリッジが「インクギレ」になると、本機はモノクロ / カラーともに印刷をすることができなくなります。このときにファクスが送られてきた場合は、本機はメモリー代行受信でファクスを受信します。

■ 1色でもインクカートリッジが「マモナクインクギレ」になると、本機はカラーファクスの受信を行いません。そのため、定期的にインクの残量を確認することをお勧めします。

#### 本機の状態を確認する

パソコンを起動すると、タスクトレイに本機の状態を示すア イコンが表示されます。アイコンの色で本機の状態を見分け ることができます。

| ● 緑色のアイコン<br><u>③</u>       | 本機は正常に動作しています。                                                                                                    |
|-----------------------------|----------------------------------------------------------------------------------------------------|
| ● 黄色のアイコン<br><mark>③</mark> | 本機は警告状態です。                                                                                                    |
| ● 赤色のアイコン<br><mark></mark>  | 本機に何らかのエラーが発生<br>しています。エラーが発生し<br>ているときは、本機の状態を確<br>認してください。問題が解決し<br>ないときは、ユーザーズガイド<br>をご覧ください。<br>⇒ユーザーズガイド「困ったと<br>きは」 |

お買い上げ時の設定ではタスクトレイにアイコンが表示されますが、タスクパーやデスクトップに表示させることもできます。表示させる内容や場所を変更するときは、タスクトレイのアイコンを右クリックして設定します。

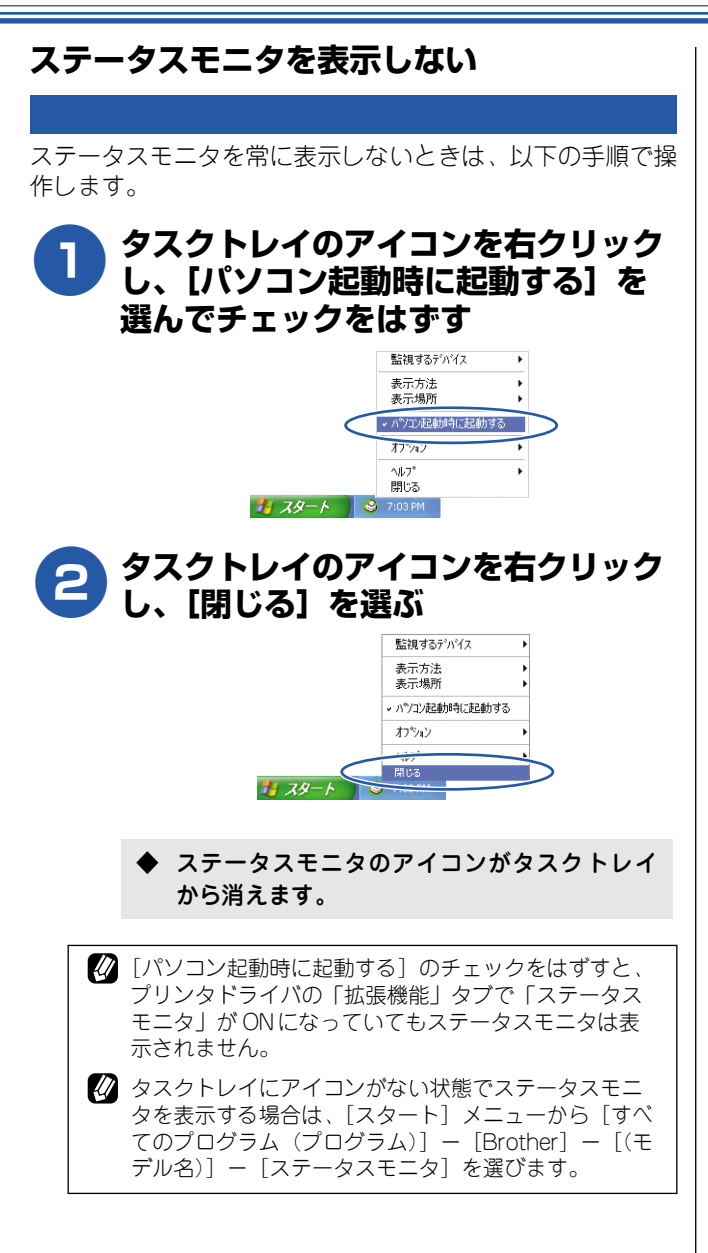

# 印刷の設定を変更する

パソコンから印刷するときは、印刷する内容に合わせてプリンタドライバで設定を行います。プリンタドライバ で設定できる項目は、OS が異なっていても基本的に同じです。機能の詳細は、プリンタドライバのオンライン ヘルプを参照してください。

| 注意                                                       |                                                                                       |
|----------------------------------------------------------|---------------------------------------------------------------------------------------|
| <ul> <li>■ お使いの</li> <li>■ お使いの</li> <li>でくだる</li> </ul> | D OS によっては利用できない項目があります。<br>Dアプリケーションソフトに類似した機能がある場合は、両方の設定が有効となりますので、同時に使用しない<br>さい。 |

### 「おまかせ印刷」タブの設定

本機のプリンタドライバには、あらかじめ「通常印刷(A4)」「写真印刷(A4)」など 10 種類の印刷設定が登録されています。 登録されている設定を使うと、簡単に印刷できます。最新のプリンタドライバは、Brother Solutions Center(ブラザーソ リューションセンター http://solutions.brother.co.jp)からダウンロードできます。

また、これらの設定は変更したり、新しい名前を付けて登録し直したりできます。

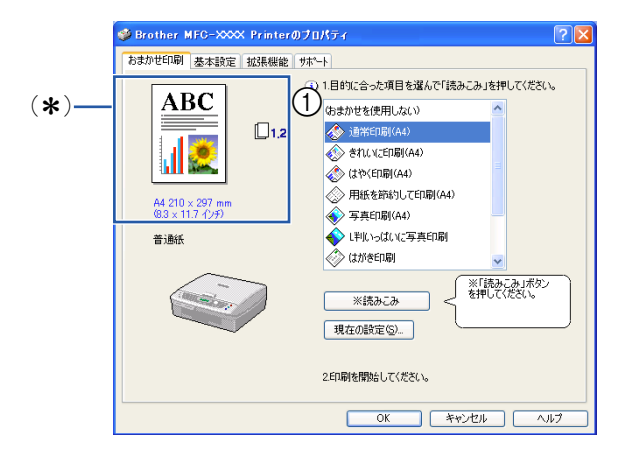

(\*)の部分には、用紙種類、印刷品質、用紙サイズ、レイアウト、印刷の向き、印刷順序、カラー/モノクロの現在の設定が表示されます。

🖉 「おまかせ印刷」タブは、表示しないようにすることもできます。⇒ 24 ページ「「おまかせ印刷」タブを表示させたくないときは」

#### ① 項目

目的に応じた印刷設定をクリックして選び、[読みこみ]を クリックすると、設定内容が読み込まれます。

 設定項目について詳しくは、以下をご覧ください。
 印刷部数、印刷方向、部単位で印刷
 ⇒ 14 ページ「「基本設定」タブの設定」
 ウォーターマーク
 ⇒ 18 ページ「「拡張機能」タブの設定」

#### ■ おまかせ印刷の設定内容を確認するときは

おまかせ印刷の設定を確認するときは、「おまかせ印刷」 タブの[現在の設定]をクリックします。 (戻るときは「閉じる]をクリックします。)

#### ■ おまかせ印刷の設定を変更するときは

おまかせ印刷の設定を変更するときは、「拡張機能」タブの「その他の特殊機能」(⇒ 23 ページ「「おまかせ印刷」の設定を変更する」)から行います。

### 「基本設定」タブの設定

選んだ設定を確定するときは、[OK]をクリックします。標準設定に戻すときは[標準に戻す]をクリックします。

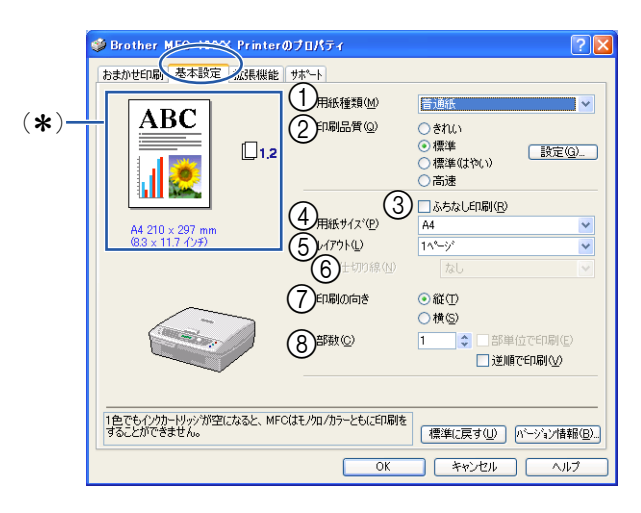

😰 (\*)の部分には、印刷品質、用紙サイズ、レイアウト、印刷の向き、印刷順序、カラー / モノクロの現在の設定が表示されます。

#### ① 用紙種類

記録紙の種類を選びます。記録紙トレイにセットした記 録紙の種類を選ぶことで、印刷品質が向上します。

| 用紙の種類    |
|----------|
| 普通紙      |
| インクジェット紙 |
| 光沢紙      |
| OHP フィルム |
| 乾きにくい紙   |
|          |

「乾きにくい紙」は、一部のインクジェットハガキの宛 名側など、インクが乾きにくい記録紙を使用する場合 に選びます。

#### ②印刷品質

印刷する文書に必要な(最適な)印刷解像度を選びます。 選べる解像度は、①で選んだ記録紙の種類によって異な ります。

| 設定           | 解像度<br>(dpi) | 内容                                                                                | 印刷速度        |
|--------------|--------------|-----------------------------------------------------------------------------------|-------------|
| 高速           | 600 × 150    | 大量の文書や、校正用の<br>文書を印刷するとき<br>※最も印刷速度が速く<br>(「標準」の2~3倍の<br>速度)、インクの消費量<br>も少なくなります。 | 速い          |
| 標準<br>(はやい)  | 600 × 300    | 通常の印刷のとき<br>(品質と印刷時間のバラ<br>ンスがとれています。)                                            |             |
| 標準           | 600 × 600    | 「標準(はやい)」より、                                                                      |             |
| 標準<br>(きれい)  | 750 × 750    | さらに高囲貝で印刷 9<br>るとき                                                                |             |
| きれい          | 1200×1200    | 精密な文章や画像を印<br>刷するとき                                                               |             |
| 写真           | 1200×2400    | 精密な画像を印刷する<br>とき                                                                  | ▼<br>遅<br>い |
| 写真<br>(最高画質) | 1200×6000    | さらに精密な画像を印<br>刷するとき                                                               |             |

印刷速度は印刷品質(解像度)と関係があり、品質が 良いほど印刷速度は遅くなります。

「高速」を選ぶと、「標準(はやい)」に比べて、インクの消費量を約40%おさえることができます。

 記録紙の種類を指定したとき、選べる印刷品質は以下のとお りです。お買い上げ時は、太字の項目が選ばれるよう設定さ れています。

| 用紙の種類    | 印刷品質                             |
|----------|----------------------------------|
| 普通紙      | 高速 / 標準(はやい)/<br><b>標準</b> / きれい |
| インクジェット紙 | きれい / 写真                         |
| 光沢紙      | きれい / <b>写真</b> / 写真(最高<br>画質)   |
| OHP フィルム | 標準 / きれい                         |
| 乾きにくい紙   | 高速 / 標準(はやい)/<br><b>標準</b> / きれい |

#### ■ 印刷品質の設定

[設定]をクリックして表示されるダイアログボックスで、印刷品質の設定を行います。

| 印刷品質         |
|--------------|
|              |
|              |
| ○」」「「「「「」」」」 |
| OK ++1/26    |

#### A 双方向印刷

チェックボックスを ON にするとプリントヘッドが両方向から印刷を行います。

チェックボックスが OFF のときは片方向印刷になります。印刷速度は遅くなりますが印刷品質は向上します。

| 設定     | 内容          |
|--------|-------------|
| チェックなし | 一方向から印刷します。 |
| (OFF)  | (印刷品質が良い)   |
| チェックあり | 双方向から印刷します。 |
| (ON)   | (印刷速度が速い)   |

#### B 標準(きれい)印刷

お使いの普通紙によっては、プリントした画像に横縞が 目立つことがあります。「標準(きれい)」を設定すると、 「標準」よりも高い解像度で印刷し、横縞を解消できます。 印刷速度は「標準」よりも遅くなります。

#### ① 画質強調

チェックボックスを ON にすると、「詳細設定」の内容が 有効になります。この機能は、画像を自動分析し、鮮明 さ、ホワイトバランス、色の濃さを改善するものです。 画像データの容量やパソコンの仕様によっても異なりま すが、この処理には数分かかります。

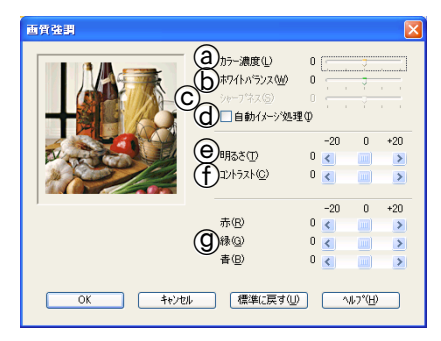

#### (a) カラー濃度

画像中のカラー全体の濃度(色の濃さ)を調整しま す。画像の色の量を増減し、色あせた画像や弱々し い画像を改善できます。

#### **b** ホワイトバランス

画像中の白色部分の色合いを基準に、全体の色合い を調整します。白色部分を調整することで、より自 然に近い色合いに印刷できます。

#### ◎ シャープネス

画像中の輪郭部分のシャープさを強調して、はっき りとした画像に調整できます。

#### (d) 自動イメージ処理

チェックボックスを ON にすると、より鮮やかに印 刷するよう画像を自動的に補正します。この設定を 選ぶと、印刷速度は遅くなります。

Θ 明るさ

画像全体の明るさを調整します。

- ① コントラスト(濃淡) 画像のコントラスト(濃淡)を調整します。
- ⑦ 赤・緑・青

画像中の各色(赤・緑・青)のバランスを調整します。 例)全体に赤みを加えるには、赤の割合を増やしま す。

#### ③ ふちなし印刷

④ の「用紙サイズ」でふちなし印刷ができる用紙が選ば れると自動的にチェックされます。

ふちなし印刷ができる用紙の条件は以下のとおりです。

| 用紙サイズ | A4/レター/A6/ ハガキ /L 判 /2L 判<br>/ポストカード / インデックスカード |
|-------|--------------------------------------------------|
| 用紙種類  | 普通紙 / インクジェット紙 / 光沢紙 /<br>乾きにくい紙                 |
| 印刷品質  | 標準(はやい)/ 標準 / きれい / 写真                           |

アプリケーションによってはふちなし印刷が有効にならない場合があります。詳細については、プラザーソリューションセンター:http://solutions.brother.co.jpをご覧ください。

#### ④ 用紙サイズ

記録紙トレイにセットした記録紙のサイズを選びます。選 択肢にないサイズの記録紙に印刷したいときは、「ユーザー 定義サイズ」を選んで、任意の用紙サイズを登録します。

| 設定                     | サイズ                                         |
|------------------------|---------------------------------------------|
| A4                     | 210 × 297mm                                 |
| レター                    | 216 × 279mm                                 |
| リーガル                   | 216 × 356mm                                 |
| エグゼクティブ                | 184 × 267mm                                 |
| B5 (JIS)               | 182 × 257mm                                 |
| A5                     | 148 × 210mm                                 |
| A6                     | 105 × 148mm                                 |
| ポストカード                 | 102 × 152mm                                 |
| インデックスカード              | 127 × 203mm                                 |
| し判                     | 89 × 127mm                                  |
| 2L 判                   | 127 × 178mm                                 |
| ハガキ                    | 100 × 148mm                                 |
| 往復ハガキ                  | 148 × 200mm                                 |
| C5 封筒                  | 162 × 229mm                                 |
| Com-10                 | 105 × 241mm                                 |
| DL 封筒                  | 110 × 220mm                                 |
| モナーク                   | 98×191mm                                    |
| 洋形4号封筒                 | 105 × 235mm                                 |
| ユーザー定義サイズ              | 88.9 × 127.0mm (最小)<br>215.9 × 355.6mm (最大) |
| A3<br>B4 (JIS)<br>レジャー | 自動的に「印刷用紙サイ<br>ズ」に合った大きさに合わ<br>せます。         |

ふちなし印刷ができる用紙には(フチナシ)がついています。ふちなし印刷を行う場合は(フチナシ)の用紙を選んでください。

(\*1) ユーザー定義サイズは、以下の手順で設定します。

| ユーザ「定義サイズ」     |                       |
|----------------|-----------------------|
| カスタム用紙サイスで     | 2)                    |
|                | l 💌                   |
| 幅()//          | [88.9 215.9 ] 210.0   |
| 長さ( <u>G</u> ) | [ 127.0 355.6 ] 297.0 |
| 単位             | ⓒ mm(M) ○ インチΦ        |
| 用紙厚さ(工)        |                       |
|                | 普通 🔽                  |
|                | 保存(S) 削除(D)           |
| ОК             | キャンセル ヘルフ (円)         |

- 1. 使用する用紙のサイズをはかる
- 2.「ユーザー定義サイズ」を選ぶ
- 3. 用紙サイズに名前を付ける
- 4. 用紙サイズの単位(ミリまたはインチ)を選ぶ
- 5. 長さと幅を入力する
- 6. 用紙の厚み(普通/厚紙)を選ぶ
- 7. 設定したサイズを保存するときは [OK] をクリック する

アプリケーションによっては、用紙サイズの設定が無効になる場合があります。お使いのアプリケーションに、適切な用紙サイズが設定されていることを確認してください。
 最小の用紙サイズを設定した場合は、余白の設定を確認してください。何も印刷されないことがあります。
 普通紙を使う場合は、用紙の厚さは「普通」を選んで

- 習 通紙を使う場合は、用紙の厚さは「晋通」を選んで ください。
- 封筒または厚い用紙を使う場合は用紙の厚さは「厚紙」
  を選んでください。

#### ⑤ レイアウト

1ページのサイズを縮小して複数のページを1枚の用紙 に印刷したり、拡大して1ページを複数の用紙に印刷で きます。

| 設定                            | 内容                            |  |
|-------------------------------|-------------------------------|--|
| 1ページ                          | そのままのサイズで印刷します。               |  |
|                               |                               |  |
| 2ページ                          | 1 枚の記録紙に 2 ページを縮小し<br>て印刷します。 |  |
|                               | <b>ABC 2</b>                  |  |
| 4ページ<br>(Windows <sup>®</sup> | 1 枚の記録紙に 4 ページを縮小し<br>て印刷します。 |  |
| 2000/XPのみ)                    | ABC 2<br>3 4                  |  |
| 縦2×横2倍                        | 4 枚の記録紙に 1 ページを分割し<br>て印刷します。 |  |
|                               |                               |  |
| 縦3×横3倍                        | 9枚の記録紙に1ページを分割し<br>て印刷します。    |  |
|                               |                               |  |

#### ⑥ 仕切り線

レイアウトで「2ページ」または「4ページ」を選んだ場 合は、ページの間に実線または破線の境界線を印刷でき ます。

#### ⑦ 印刷の向き

文書を印刷する向き(縦または横)を設定します。

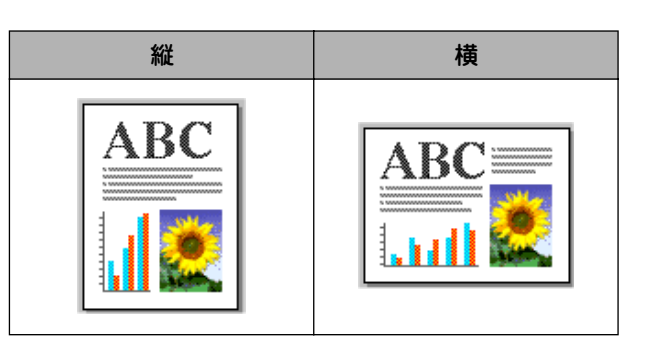

#### ⑧ 部数 / 印刷順序

印刷する部数と印刷順序を設定します。

| 設定     | 内容                                                                                                    |
|--------|----------------------------------------------------------------------------------------------------|
| 部数     | 印刷する部数(1 ~ 999)を入<br>力します。                                                                                                   |
| 部単位で印刷 | 「部単位で印刷」のチェックボックスを ON にすると、文書一式が一部印刷されてから、設定した部数だけ印刷が繰り返されます。「部単位で印刷」のチェックボックスが OFF のときは、各ページが設定された部数だけ印刷されてから、次のページが印刷されます。 |
| 逆順で印刷  | 「逆順で印刷」のチェックボック<br>スを ON にすると、文書が最後<br>のページから印刷されます。                                                                         |

### 「拡張機能」タブの設定

選んだ設定を確定するときは、[OK]をクリックします。標準設定に戻すときは、[標準に戻す]をクリックします。

#### ■ 印刷品質の設定

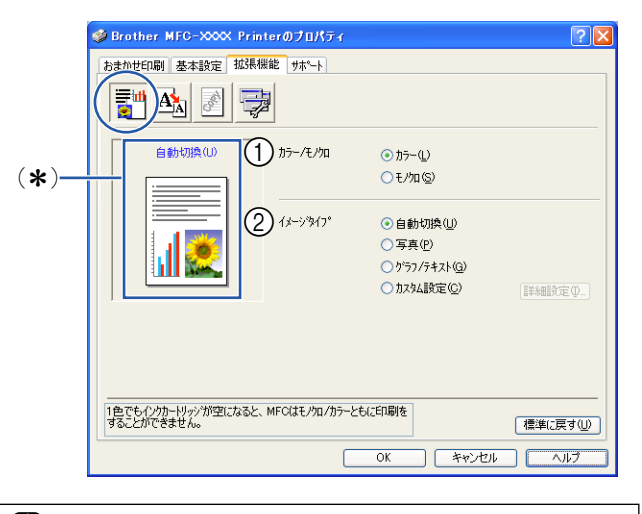

(\*)の部分には、カラー / モノクロ、イメージタイプの現在の設定が表示されます。

#### 1 カラー / モノクロ

「カラー」か「モノクロ」を選びます。

| 設定   | 内容                     |
|------|------------------------|
| カラー  | カラーで印刷されます。            |
| モノクロ | 256 階調のグレースケールで印刷されます。 |

#### ② イメージタイプ

印刷したい文書のタイプに合わせてイメージタイプを選びます。

| 設定                     | 内容                                                                                                    |
|------------------------|----------------------------------------------------------------------------------------------------|
| 自動切換                   | プリンタドライバが、画像種類に<br>応じて最も適切な色補正および<br>ハーフトーンパターンを自動選択<br>します。一般的に、本文や図表は<br>鮮明に印刷され、画像はソフトに<br>印刷されます。(通常は、このモー<br>ドを使用してください。) |
| 写真                     | 写真のとき選びます。                                                                                                    |
| グラフ / テキス<br>ト         | 図表(グラフ、切り抜き等)を含<br>む文書のとき選びます。                                                                                                 |
| カスタム設定<br>( <b>*</b> ) | 色補正およびハーフトーンパター<br>ンを任意に設定したいときに選び<br>ます。                                                                                      |

#### (\*) カスタム設定

「カスタム設定」を選び、[詳細設定] をクリックすると、 「色補正」と「ハーフトーン」を設定できます。

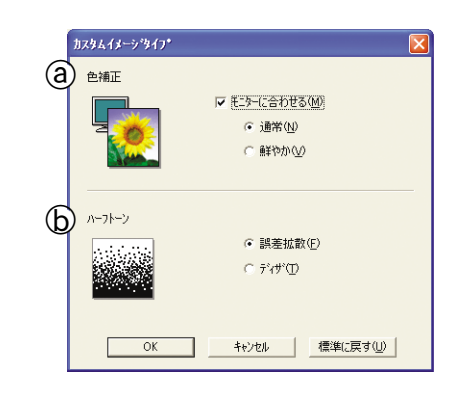

#### 

色補正の設定を選びます。

| 設定            | 内容                                                 |
|---------------|----------------------------------------------------|
| モニターに<br>合わせる | 印刷する色をパソコンのモニター<br>で見ている色に最も近くなるよう<br>に調整します。      |
| 通常            | 写真のとき選びます。(自然な色に<br>調整されます。)                       |
| 鮮やか           | 図表(グラフ、切り抜き等)を含む<br>文書のとき選びます。(より鮮やか<br>な色に調整します。) |

#### ⑤ ハーフトーン

ハーフトーンを表現する点の位置を決めます。画像 にあわせて適切な方法を選んでてください。

| 設定   | 内容                                                                                       |
|------|------------------------------------------------------------------------------------------|
| 誤差拡散 | 点を無作為に配置して、ハーフトーンを表現します。図表や微妙な影を<br>持つ写真を印刷するのに適しています。                                   |
| ディザ  | 色をあらかじめ決められたパター<br>ンで配置して、ハーフトーンを表現<br>します。色の境界がはっきりしてい<br>る図や業務用グラフなどを印刷す<br>るのに適しています。 |

#### 注意

■ 用紙種類や印刷品質選択の組み合わせによっては、選べないハーフトーン設定もあります。

#### ■ ページの設定

ページの設定では、文書の印刷サイズを変更できます。

| 🥩 Brother MFG-XXXX Printerのプロ        | ४७४ 💽 🛛                               |  |
|--------------------------------------|---------------------------------------|--|
| おまかせ印刷 基本設定 拡張機能 サホー                 | •                                     |  |
|                                      |                                       |  |
| A4<br>210×297 mm ① 拡大縮<br>のオ         | γ.<br>7(Ε)                            |  |
|                                      | 1週1月紙サイズ(2合わせます(2)<br>印刷用紙サイズ(2) A4 ▼ |  |
|                                      | 意倍率(B) [25 - 100 %] 100 💲             |  |
|                                      | ;反章云( <u>M</u> )                      |  |
|                                      |                                       |  |
|                                      |                                       |  |
| 165 でも、かかし、いいのがなり、かスレームにつけて、かったものです。 |                                       |  |
| 「することができません。 標準に戻す(1)                |                                       |  |
|                                      | OK キャンセル ヘルプ                          |  |

#### ① 拡大縮小

印刷したい内容の拡大縮小を設定します。

| 設定                    | 内容                                                |
|-----------------------|---------------------------------------------------|
| オフ                    | 拡大縮小しないとき選びます。<br>(画面に表示されたとおりに印刷され<br>ます。)       |
| 印刷用紙サ<br>イズに合わ<br>せます | 印刷に使用する用紙サイズに合わせ<br>て、文書のサイズを拡大または縮小す<br>るとき選びます。 |
| 任意倍率                  | 縮小したいとき選びます。<br>(25 ~ 100%の間で、任意の倍率を設<br>定します。)   |

#### ② 左右反転

チェックボックスを ON にすると、左右を反転して印刷 できます。

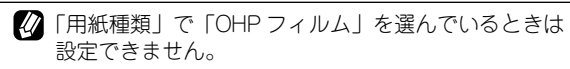

#### ■ ウォーターマークの設定

ロゴや本文をウォーターマーク(透かし絵)として文書 に入れます。あらかじめ設定されたウォーターマークの 一つを選ぶか、作成済みのビットマップファイルまたは テキストファイルを使うことができます。

| 🥩 Bri      | other MFC-XXXX Printe                                           | erのプロパティ                                                   | ? 🛛                               |  |
|------------|-----------------------------------------------------------------|------------------------------------------------------------|-----------------------------------|--|
| おまた        | せ印刷 基本設定 拡張機能                                                   | 老 サホペート                                                    |                                   |  |
|            | " <u>A()</u> >                                                  |                                                            |                                   |  |
| A4<br>21   | 0 × 297 mm                                                      | ウォーターマークを使う     2 マ バックケランド     ウォーターマーク選択(W)     3 単数文字で日 | 印刷( <u>C</u> )<br>洞する( <u>X</u> ) |  |
|            |                                                                 | CONFIDENTIAL<br>COPY<br>DRAFT<br>社外된<br>PRELIMINARY        | 編集(E)<br>肖珠(L)<br>新規(L) 6         |  |
|            |                                                                 | カスタム ページ設定(W)<br>ページ タイトル                                  | SURA (T)                          |  |
| (4)?#<br>全 | -ターマーク印刷設定(K)<br>パージ                                            |                                                            | H UPE (1/                         |  |
|            |                                                                 | ^°−ジ( <u>G</u> ) \$11+µØ                                   | 道加( <u>D</u> )                    |  |
| 1色<br>する   | 1色でもインカーリッンが空になると、MFCはモノカロノカラーともに印刷を<br>することができません。<br>標準に戻す(小) |                                                            |                                   |  |
|            |                                                                 | OK キャンセル                                                   | Ţ                                 |  |

#### ① ウォーターマークを使う

チェックボックスを ON にすると、ウォーターマークを 印刷できます。「ウォーターマーク選択」から使用したい ウォーターマークを選んでください。

#### ② バックグランド印刷

チェックボックスを ON にすると、文書の背後にウォー ターマークが印刷されます。チェックボックスが OFF の ときは、文書の一番上(前面)にウォーターマークが印 刷されます。

#### ③ 袋文字で印刷する(Windows<sup>®</sup> 2000/XP のみ)

チェックボックスを ON にすると、ウォーターマークが 袋文字で印刷されます。

#### ④ ウォーターマークの印刷設定

ウォーターマークの印刷のしかたを選びます。

| 設定                         | 内容                                 |
|----------------------------|------------------------------------|
| 全ページ                       | ウォーターマークが全ページに印刷<br>されます。          |
| 開始ページの<br>み                | ウォーターマークが開始ページにの<br>み印刷されます。       |
| 2ページ目から                    | ウォーターマークが 2 ページ目から<br>印刷されます。      |
| カスタム <sup>(<b>*</b>)</sup> | ウォーターマークを印刷するページ<br>と内容をそれぞれ設定します。 |

(\*)「カスタム」を選んだときは、「カスタム ページ設定」でページと内容を設定します。

| カスタム ページ設定(M)   | )            |        |
|-----------------|--------------|--------|
| <u>^°−ÿ°</u>    | タイトル         |        |
| 1               | CONFIDENTIAL | 削除(T)  |
| その他のベージ         | COPY         |        |
|                 |              |        |
| 1               | 1.41.4.00    | TEM(D) |
| <u>^~~ý~(G)</u> | <u>91N/0</u> |        |
| その他の^^ージ        | COPY         | •      |

#### ⑤ ウォーターマークの編集/削除

| 設定   | 内容                                                                 |
|------|--------------------------------------------------------------------|
| [編集] | ウォーターマークを選び、[編集] をク<br>リックすると、ウォーターマークのサ<br>イズとページ上の位置を変更できま<br>す。 |
| [削除] | ウォーターマークを選び、[削除] をク<br>リックすると、すでに設定されている<br>ウォーターマークを削除できます。       |

#### ⑥ ウォーターマークの新規追加

新しいウォーターマークを追加したい場合は、「ウォー ターマークを使う」のチェックボックスを ON にして、 [新規]をクリックします。以下の画面で、ウォーター マークを設定します。

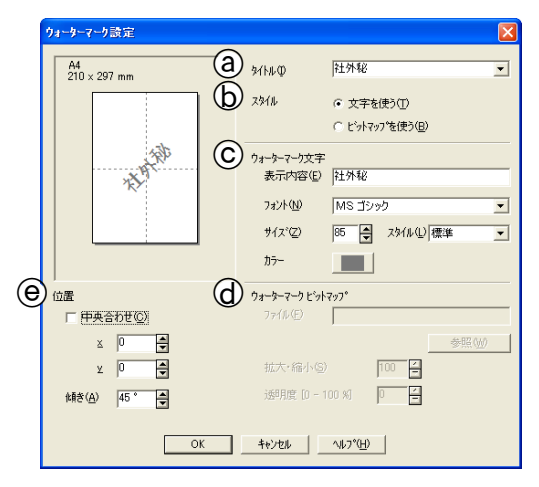

#### ③ タイトル

設定したウォーターマークのタイトルを入力しま す。ここで設定したタイトルは、「ウォーターマーク 選択」に表示されます。

#### (b) スタイル

新しく設定するウォーターマークが、文字かビット マップかを選びます。

#### ⑥ ウォーターマーク文字

ウォーターマークが文字のときは、「表示内容」に文字を入力し、フォント、サイズ、スタイル、カラーを選びます。

#### **(d)** ウォーターマークビットマップ

ウォーターマークがビットマップ形式の画像のとき は、[参照] をクリックするか、「ファイル」にデー タが保存されている場所のパスを入力して指定しま す。 また、画像のサイズや画像の濃さ(透明度)を設定

できます。

#### ⑥ 位置

ウォーターマークを入れる位置を設定します。

#### ■ その他の設定

文書に印刷する日付や時間を設定したり、印刷設定をす ばやく行うための設定ができます。

| Brother MFC-XXXX Printerのプリパケイ         マママ           たちかせてい時し 差々装設         1000000000000000000000000000000000000 |  |
|----------------------------------------------------------------------------------------------------|--|
| 1日でもインガー・リッンガロビスなると、MFCはモンロノカラーともにざり時後<br>することができません。<br>のK キャンセル ヘルブ                                            |  |

#### ① 日付と時間の印刷

チェックボックスを ON にすると、設定した日付と時刻 を文書に印刷できます。

#### ②[詳細設定]

[印刷する] のチェックボックスを ONにし、[詳細設定] をクリックすると、日付と時間を設定できます。([日付・ 時間] ダイアログボックスが表示されます。)

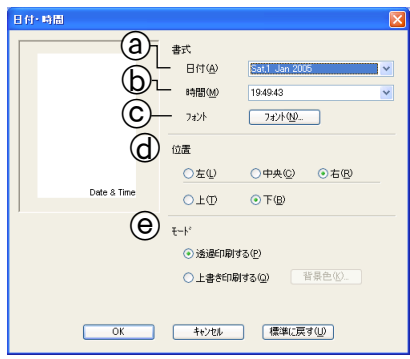

- (a) 日付
- 日付を選びます。
- (b) 時間

時間を選びます。

- ⑦ フォント フォントを選びます。
- d) 位置

日付を印刷する位置を選びます。

モード

日付と時間の背景を選びます。

| 設定      | 内容                                                          |
|---------|-------------------------------------------------------------|
| 透過印刷する  | 日付と時刻の背景に色を入れ<br>ないとき設定します。                                 |
| 上書き印刷する | 日付と時刻の背景に色を入れ<br>るとき設定します。背景色は、<br>[背景色]をクリックし、色を<br>指定します。 |

#### ③ クイックプリントセットアップ

クイックプリントセットアップで「オン」を選ぶと、「レ イアウト」と「カラー/モノクロ」のドライバ設定をす ばやく選べます。

|                                                                         | ~ <u>~</u>                                                                                                    |
|-------------------------------------------------------------------------|----------------------------------------------------------------------------------------------------|
| その他特殊機能の<br>日行・時間を印刷する<br>の学うがす<br>のパクク<br>クランド<br>のパクク<br>かまかせて同胞を登得する | <ul> <li>ケイック フワント セットアップ</li> <li>● オフを)</li> <li>● オフを)</li> <li>● ブラクレ</li> <li>● ブラー / モノの (4)</li> </ul> |
| 1色でもインカードッション型になると、MFCはモ<br>することができません。                                 | クロノカラーともに印刷を 標準に戻す(山                                                                                          |

タスクトレイのアイコンをクリックするだけで、設定を 確認できます。

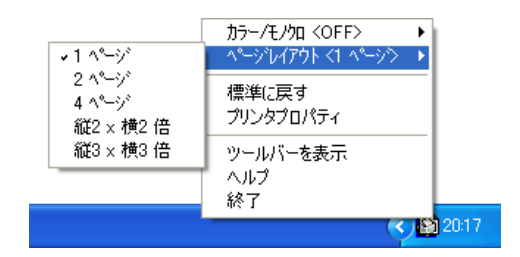

| 設定           | 内容                                                                 |
|--------------|--------------------------------------------------------------------|
| オフ           | クイックプリントセットアップを設定<br>しません。                                         |
| オン           | クイックプリントセットアップを設定<br>します。                                          |
| レイアウト        | チェックボックスを ON にすると、タ<br>スクトレイのアイコンをクリックする<br>だけで、「レイアウト」を確認できます。    |
| カラー/<br>モノクロ | チェックボックスを ON にすると、タス<br>クトレイのアイコンをクリックするだけ<br>で、「カラー/モノクロ」を確認できます。 |

この機能を使う場合は Windows<sup>®</sup>のスタートメニューから[設定] - [プリンタとFAX]を選び、お使いのモデルの印刷設定を選んで設定を行ってください。

#### ④ ステータスモニタ

ステータスモニタを表示するかどうかを設定します。

#### ⑤ おまかせ印刷を登録する

「おまかせ印刷を登録する」をクリックすると、おまかせ 印刷の設定を登録したり、「おまかせ印刷」タプを表示し ないように設定できます。 ⇒23ページ「「おまかせ印刷」の設定を変更する」

### 「サポート」タブの確認

本機にインストールされているドライバのバージョンや設定情報、サポート情報を参照できます。

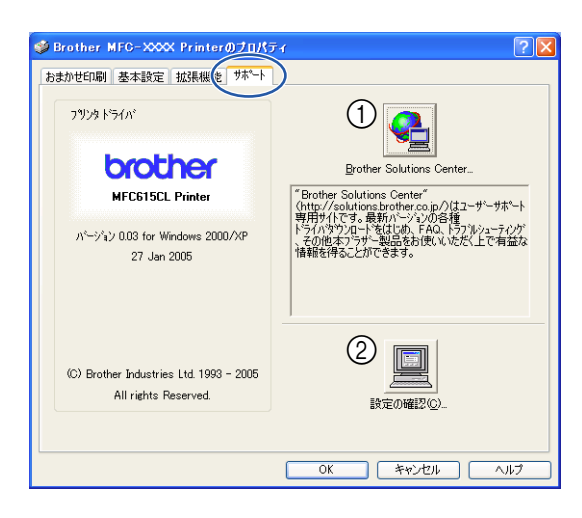

(1) Brother Solutions Center (ブラザーソリューションセ |

ンター)

クリックすると、よくある質問(Q&A)、最新のドライバ やソフトウェアのダウンロードなど、ブラザー製品に関 する情報を提供しているホームページが表示されます。

#### ② 設定の確認

クリックすると、現在の基本的なドライバ設定の一覧が 表示されます。

### 「おまかせ印刷」の設定を変更する

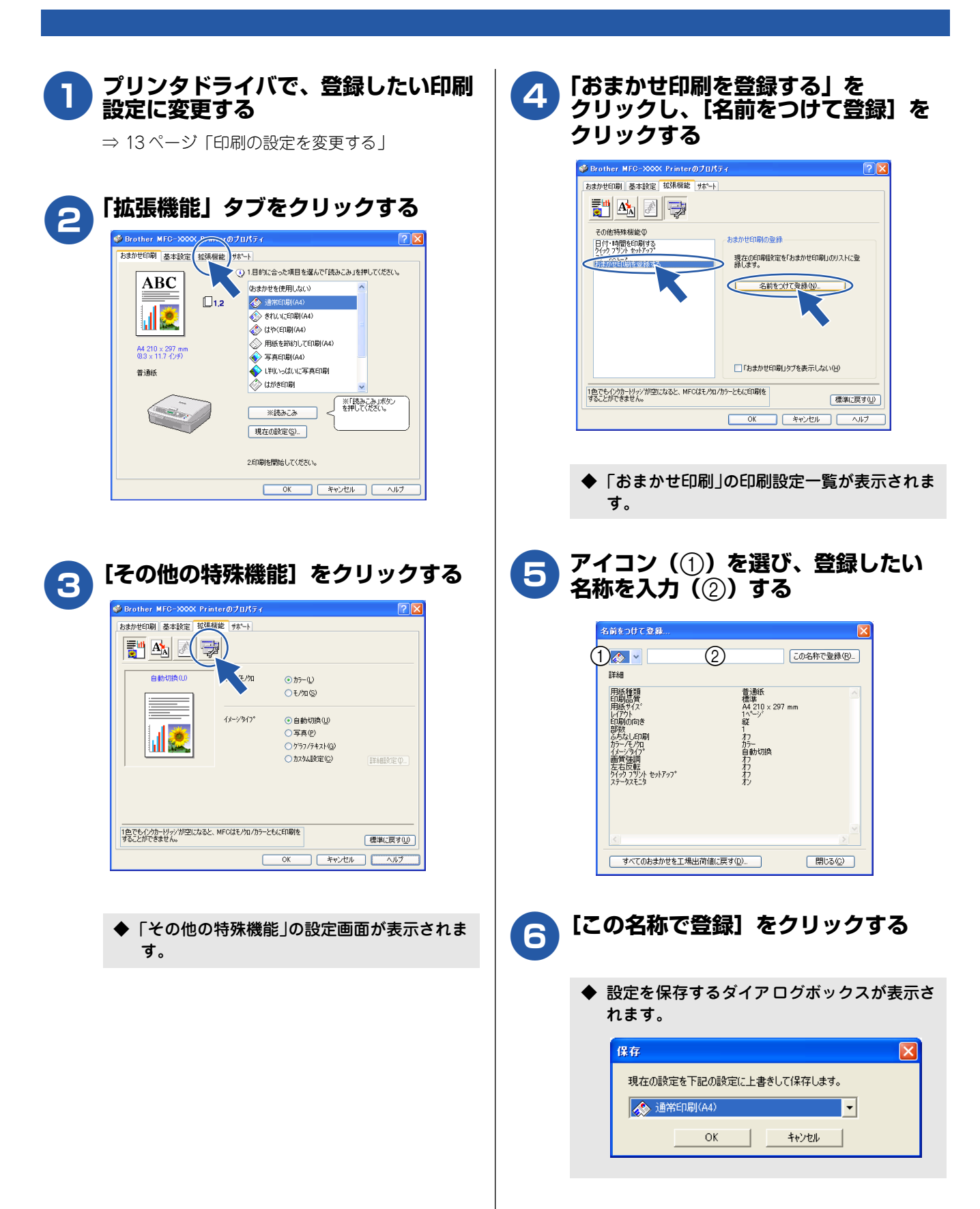

#### 7 上書きしたい設定を選び、[OK]を クリックする

「ユーザー設定」以外の設定内容も書き換えることが できます。

◆ 設定した印刷設定が、「おまかせ印刷」に登録 されます。

#### ■ おまかせ印刷の設定内容をお買い上げ時の 設定に戻すときは

おまかせ印刷の設定をお買い上げ時の設定に戻すときは、 手順 5 の画面で、[すべてのおまかせを工場出荷値に戻す] をクリックします。

◆ 10 種類すべてのおまかせ印刷の設定が、お買い上げ時の設定に戻ります。

# ■「おまかせ印刷」タブを表示させたくないときは

「おまかせ印刷」タブを表示させたくないときは、手順 4 の画面で、「おまかせ印刷」タブを表示しない」のチェッ クボックスを ON にします。

◆「おまかせ印刷」タブが表示されなくなります。

#### 注意

■ 印刷部数、印刷方向、部単位で印刷、ウォーターマークに関する設定は、「基本設定」タブまたは「拡張機能」タブで別途設定を行う必要があります。
 ⇒ 14 ページ「「基本設定」タブの設定」
 ⇒ 18 ページ「「拡張機能」タブの設定」

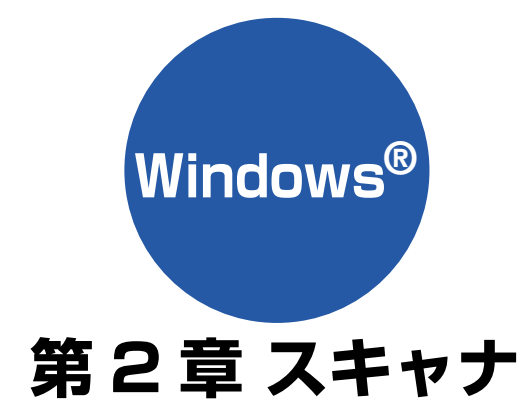

| スキャナとして使う前に                                | . 26 |
|--------------------------------------------|------|
| ドライバをインストールする必要があります                       | 26   |
| スキャン方法を選ぶ                                  | 27   |
| 原稿をセットする                                   | . 28 |
| セットできる原稿                                   | 28   |
| 原稿の読み取り範囲                                  | 28   |
| 原稿をセットする                                   | 28   |
| 本機のスキャンボタンからスキャンする                         | . 29 |
| 原稿をスキャンする                                  | 29   |
| 原稿の文字を修正できるようにスキャンする                       | 30   |
| スキャンした画像を指定したフォルダに保存する                     | 31   |
| スキャンした画像をEメールで送る                           | 32   |
| アプリケーションから直接スキャンする                         |      |
| (TWAIN)                                    | . 33 |
| 原稿をスキャンする                                  | 33   |
| TWAIN ダイアログボックスの設定について                     | .35  |
| WIA を使ってスキャンする場合(Windows <sup>®</sup> XP). | . 37 |
| 原稿をスキャンする                                  | 37   |
| WIA ダイアログボックスの設定について                       | 38   |
| 原稿の文字を修正できるようにスキャンする                       |      |
| [Brother 日本語 OCR]                          | . 39 |

# スキャナとして使う前に

## ドライバをインストールする必要があります

本機をスキャナとして使用する場合は、付属の CD-ROMに収録されているドライバをインストールする必要があります。以下のソフトウェアを使用すると、スキャンした文書や画像を管理したり、加工することができます。

- · Presto!<sup>®</sup> PageManager<sup>®</sup>
- ・ Brother 日本語 OCR

|   | ドライバやソフトウェアのインストール方法については、「かんたん設置ガイド」をお読みください。                                                                                                    |
|---|----------------------------------------------------------------------------------------------------|
| Ø | Brother 日本語 OCR は、スキャンした画像ファイルをテキストファイルに変換できます。漢字、ひらがな、カタカナ、アルファ<br>ペット、アラビア数字および図表の入った原稿を認識できます。変換したファイルは TXT 形式、RTF 形式、CSV 形式で保存でき<br>るので、Microsoft® Word や Microsoft® Excel で編集できます。                                                                                                    |
|   | 「Prestol <sup>®</sup> PageManager <sup>®</sup> 」に関する詳細は、ソフトウェアに付属の電子マニュアルを参照してください。なお、テクニカルサ<br>ポートに関する情報は以下のとおりです。<br>ニューソフトジャパン株式会社 東京都港区新橋 6-21-3<br>ニューソフトカスタマーサポートセンター<br>Tel: 03-5472-7008、Fax: 03-5472-7009<br>受付時間: 10:00 ~ 12:00、13:00 ~ 17:00(土曜、日曜、祝祭日を除く)<br>電子メール: support@newsoft.co.jp<br>ホームページ: http://www.newsoft.co.jp |
| Ø | TWAIN とは、スキャナなどの画像入力デバイス用の関数(API)や手続きの集合体です。多くのスキャナやグラフィックソフト<br>ウェアが TWAIN に対応しています。「WIA(Windows Image Acquisition)」は Windows でデジタルカメラやスキャナなどから<br>USB などを通して画像を取り込むためのものです。 WIA は Windows <sup>®</sup> Me から採用された新しい機能なので、古い機種やソフト<br>ウェアなどは対応していないことがあります。                                                                             |
| Ø | 本機をネットワーク接続でご利用の場合、本機のスキャンボタンからネットワークスキャン機能を使うには、スキャンしたデータ<br>を受信するパソコンでスキャンボタンの登録が必要です。スキャンボタンの登録が完了すると、本機のスキャンボタンを押したと<br>きに選択項目として登録したパソコンの名前が表示されます。詳しくは「ユーザーズガイド(HTML版)」をご覧ください。⇒<br>ユーザーズガイド(HTML版)「ネットワーク設定」ー「ネットワークスキャン機能を使う」                                                                                                    |

### スキャン方法を選ぶ

本機を使ってスキャンするとき、目的に応じてスキャンの方法や使用するアプリケーションを使い分けてください。

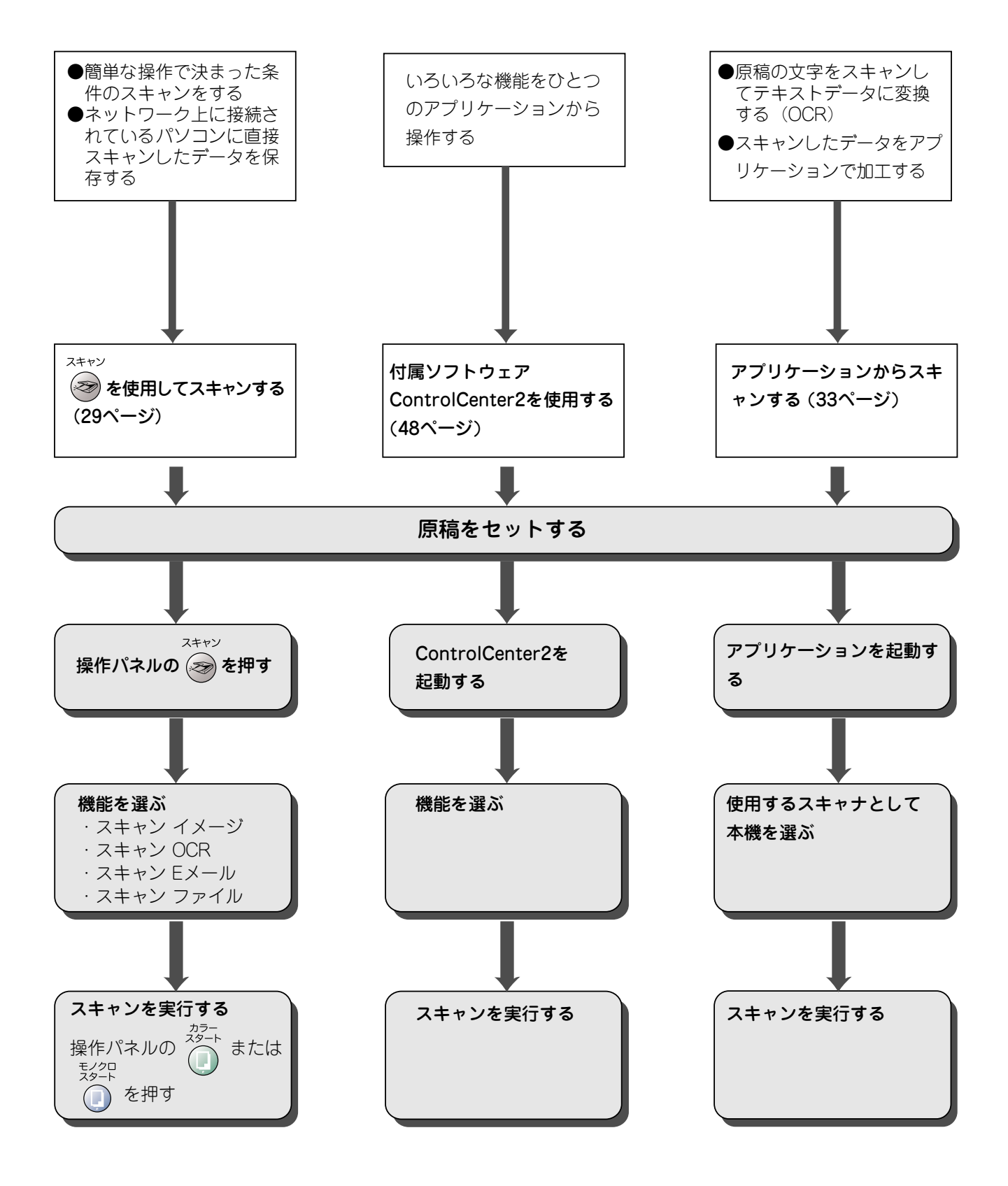

# 原稿をセットする

#### セットできる原稿 原稿をセットする 原稿台には、最大重量 2kg までの原稿をセットできます。 原稿台ガラスの原稿ガイドに合わせて、原稿をセットしま す。 注意 原稿台カバーを持ち上げる 1 ■ インクやのり、修正液などが乾いていない原稿は、完 全に乾いてからセットしてください。 原稿ガイドの「▶」マークに原稿上端 の中央を合わせ、原稿を裏向きにセット 原稿の読み取り範囲 する 原稿ガイド 原稿台ガラスに A4 サイズの原稿をセットした場合の最大読 み取り範囲は下記のようになります。 — 210mm 3mm 先端 N 291mm 読み取り範囲 原稿 原稿台カバーを閉じる 3mm 🛔 3 後端 🖉 本などの厚みのある原稿のときは、上から軽く押さえてく ださい。 注意 ■ 原稿台カバーは必ず閉じてください。開いたままス

28

キャンを実行すると、画像が黒くなることがあります。 ■ 原稿台カバーを閉じるときは、静かに閉じてください。

また、強く押さえないでください。

# 本機のスキャンボタンからスキャンする

スキャン 操作パネルのスキャンボタン(  $\bigodot$  )を使ってスキャンする方法を説明します。

### 原稿をスキャンする

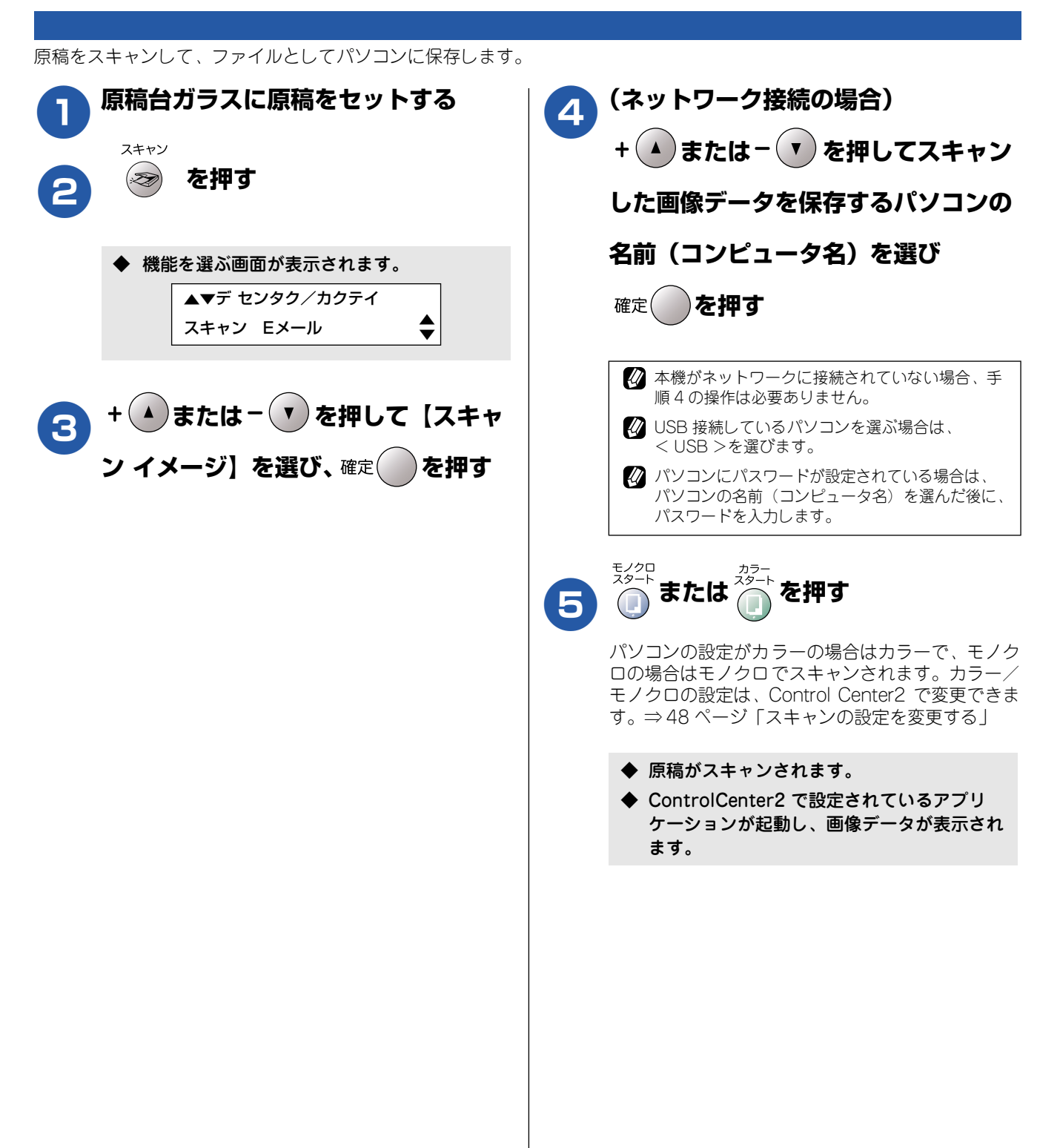

### 原稿の文字を修正できるようにスキャンする

文字の入った原稿をスキャンして、パソコンで編集できる文字データ(テキストデータ)に変換します。

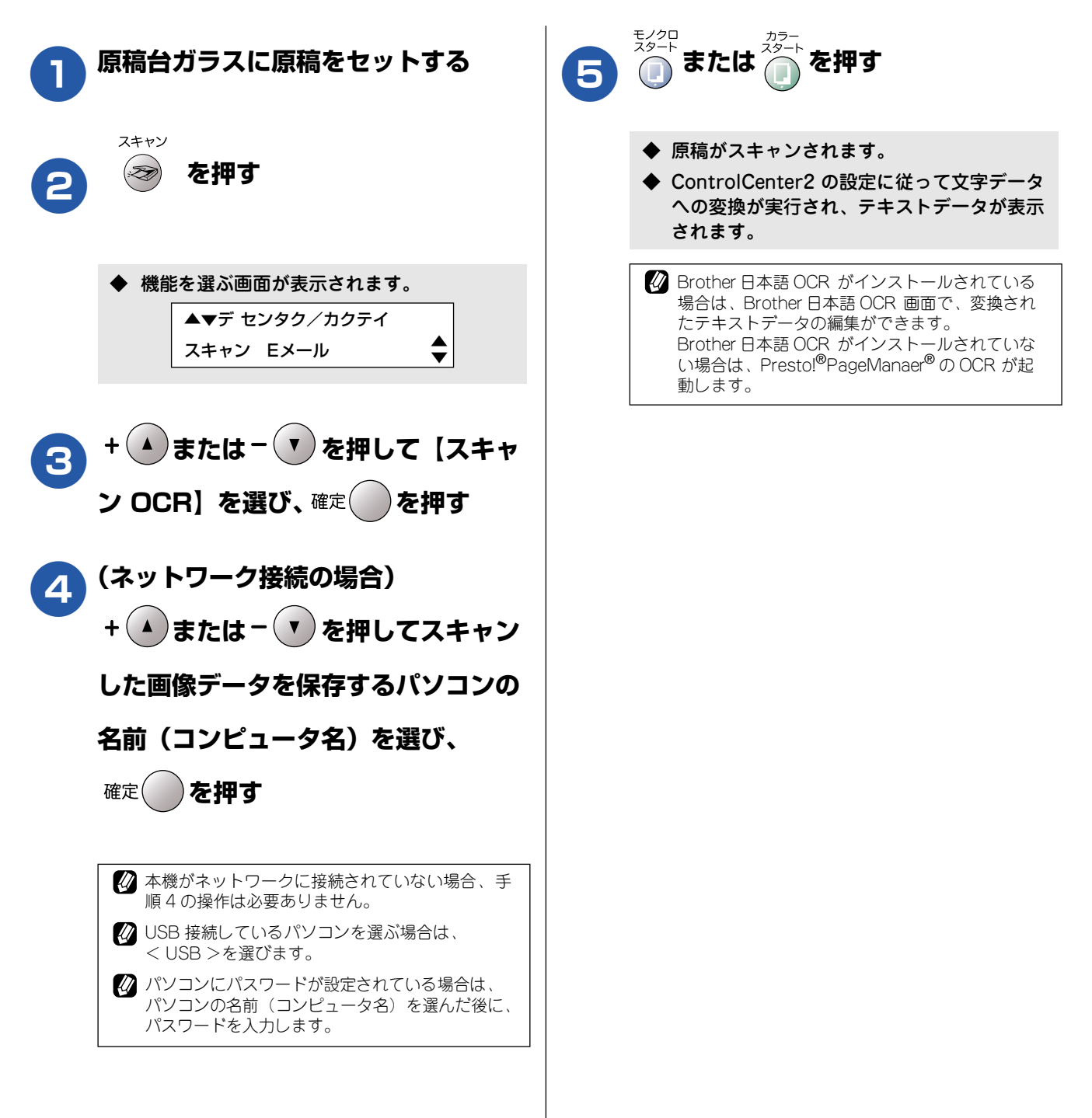

# スキャンした画像を指定したフォルダに保存する

原稿をスキャンしてパソコンの指定したフォルダに保存します。

| 1 原稿台ガラスに原稿をセットする                                                                                                    | 5 $\frac{z_{2}}{2}$ または $\frac{z_{2}}{2}$ を押す                                               |
|----------------------------------------------------------------------------------------------------|---------------------------------------------------------------------------------------------|
| 2 <sup>スキャン</sup> を押す                                                                                                    | <ul> <li>◆ 原稿がスキャンされます。</li> <li>◆ ControlCenter2 で設定す<br/>に、指定したファイル形式<br/>れます。</li> </ul> |
| <ul> <li>◆ 機能を選ぶ画面が表示されます。</li> <li>▲▼デセンタク/カクテイ<br/>スキャン Eメール</li> </ul>                                                                                            | <ul> <li></li></ul>                                                                         |
| 3 + ▲または- ▼を押して【スキャ                                                                                                    | マイピクチャフォルダが<br>キュメント ¥ Control Ce<br>ります。<br>・ ファイル形式                                       |
| ノ ファィル」を選び、 <sup>確定</sup> で行り<br>(ネットワーク接続の場合)                                                                                                    | JPG<br>・ファイル名<br>CCFyyyymmdd_XXXXX                                                          |
| + ▲または- ▼を押してスキャン                                                                                                    | mm:月<br>dd:日<br>XXXXXX:通し番号                                                                 |
| した画像テーダを保存するパクコンの<br>名前(コンピュータ名)を選び、                                                                                                    |                                                                                             |
| 確定<br><b>を押す</b>                                                                                                    |                                                                                             |
| <ul> <li>          本機がネットワークに接続されていない場合、手         順4の操作は必要ありません。      </li> <li>              USB 接続しているパソコンを選ぶ場合は、             &lt; USB &gt;を選びます。      </li> </ul> |                                                                                             |
| <ul> <li>パソコンにパスワードが設定されている場合は、</li> <li>パソコンの名前(コンピュータ名)を選んだ後に、</li> <li>パスワードを入力します。</li> </ul>                                                                    |                                                                                             |

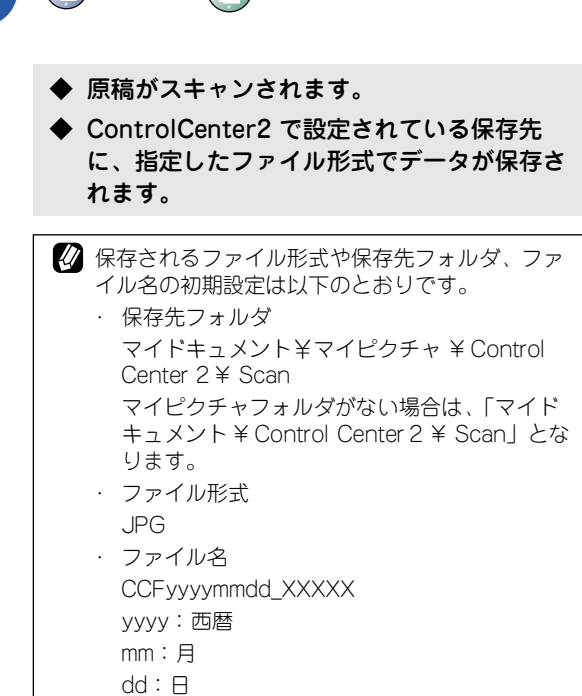

## スキャンした画像を E メールで送る

スキャンした画像を添付ファイルにして、メールの送信画面を起動します。

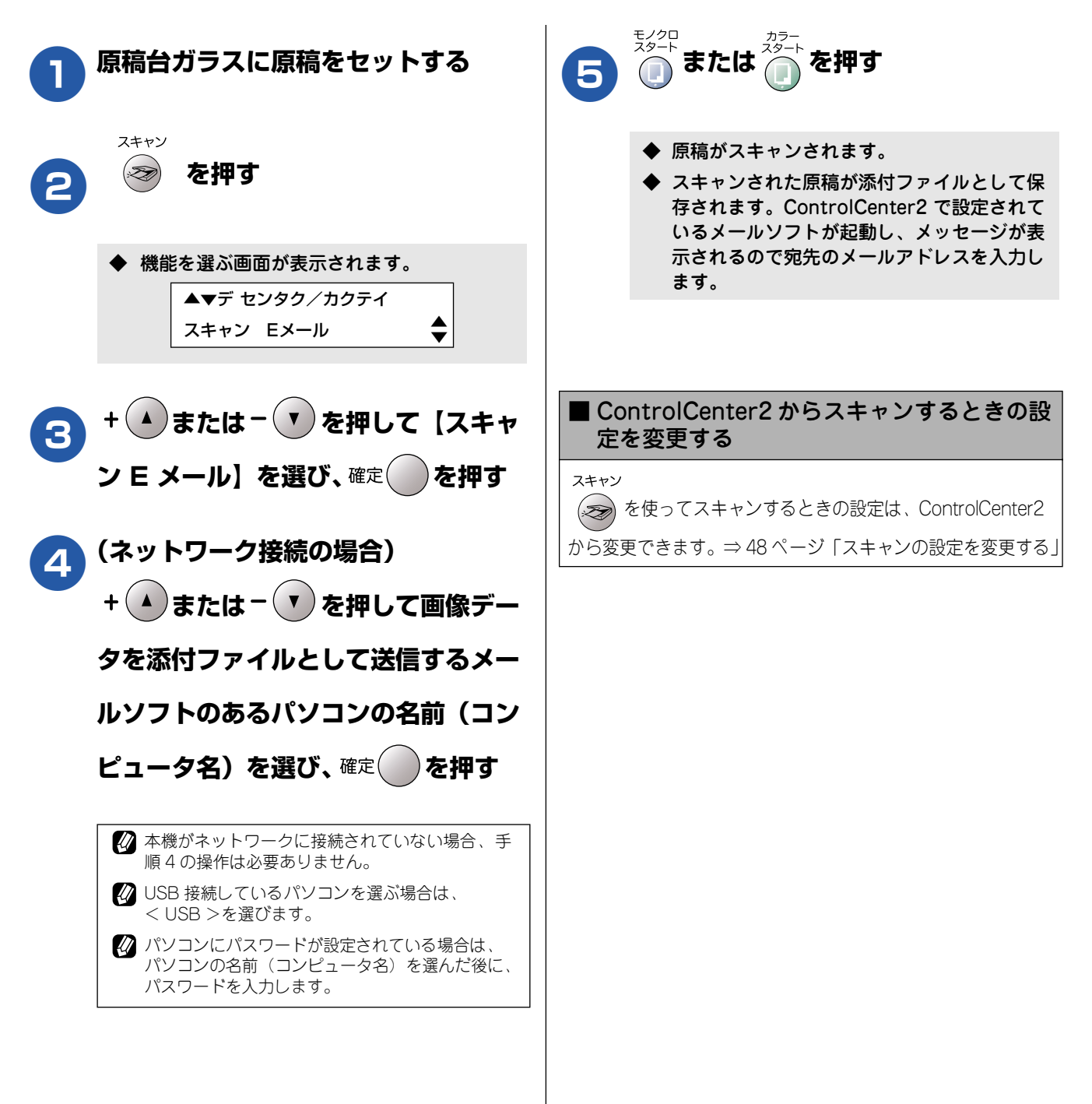

# アプリケーションから直接スキャンする(TWAIN)

本機のドライバは TWAIN 対応です。ドライバにより、TWAIN 対応の他のアプリケーション(「Presto!<sup>®</sup> PageManager<sup>®</sup>」や「Adobe<sup>®</sup> Photoshop<sup>®</sup>」など)で、画像を直接スキャンできます。

[Prestol<sup>®</sup> PageManager<sup>®</sup>]の操作の詳細については、[Prestol<sup>®</sup> PageManager<sup>®</sup> ユーザーズマニュアル」をお読みください。
 ユーザーズマニュアルは、[スタート]メニューから [プログラム] ー [Prestol<sup>®</sup> PageManager<sup>®</sup>6] ー [Prestol<sup>®</sup>
 PageManager<sup>®</sup>6.13 ユーザーズマニュアル]を選ぶと表示されます。

### 原稿をスキャンする

TWAIN 対応の他のアプリケーションから直接原稿をスキャンするときは、以下の手順で操作します。ここでは、「Prestol<sup>®</sup> PageManager<sup>®</sup>」でスキャンする場合について説明します。

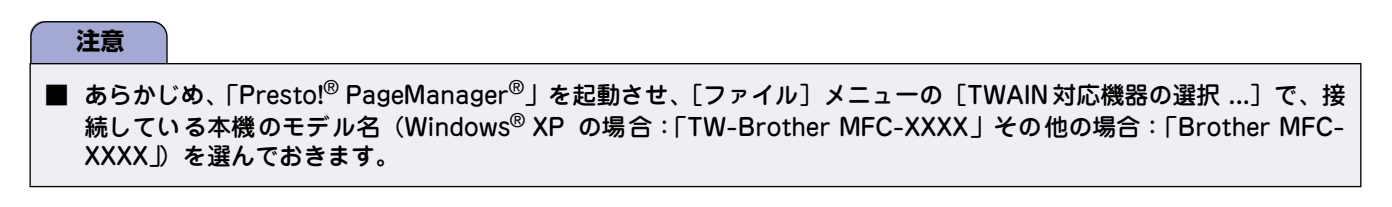

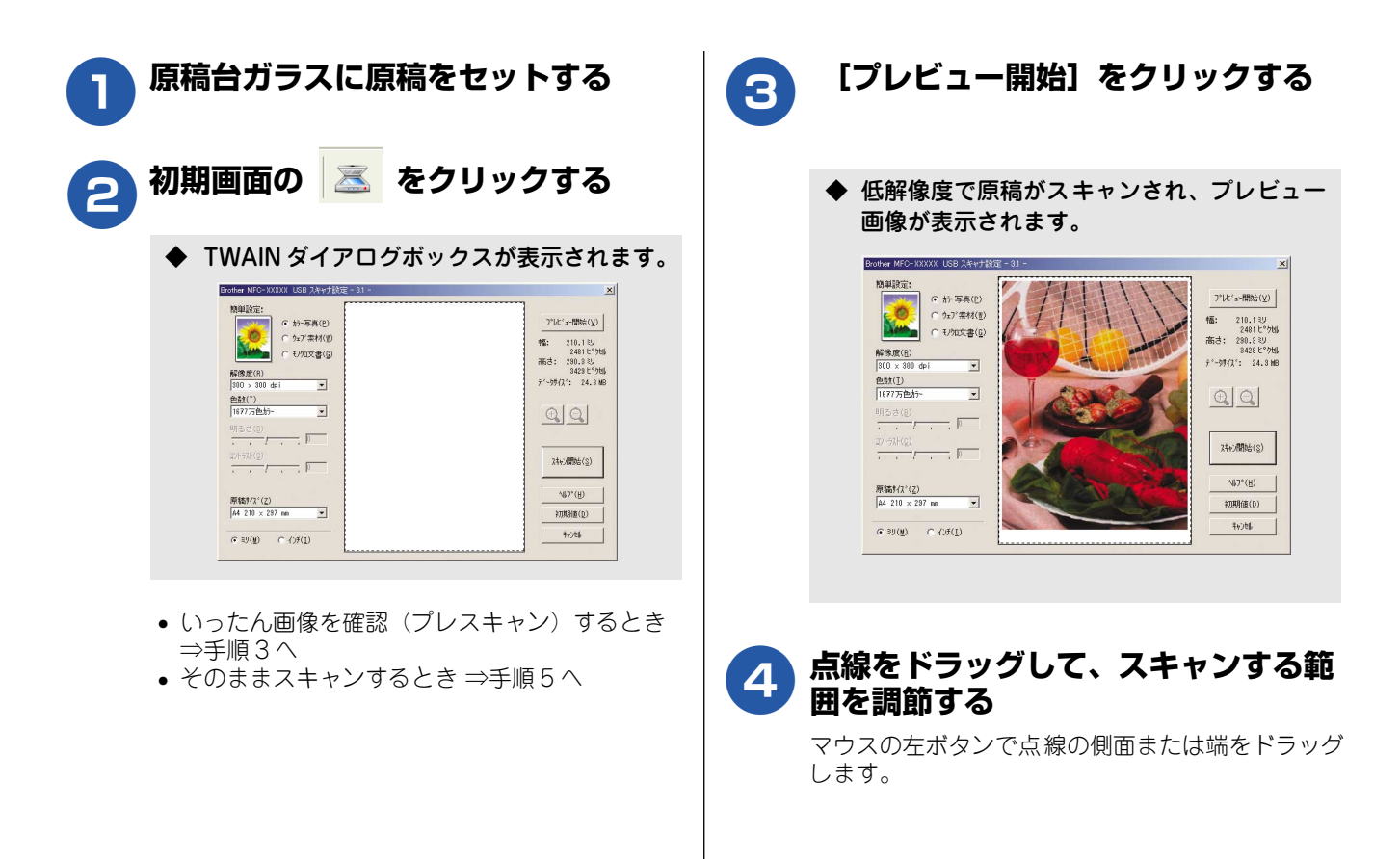

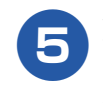

# 解像度や明るさなどの項目を設定する

TWAIN ダイアログボックスの設定について ⇒ 35ページ「TWAIN ダイアログボックスの設定に ついて」

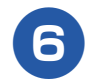

### 【スキャン開始】をクリックする

 ◆ 原稿がスキャンされ、起動している「Presto!<sup>®</sup> PageManager<sup>®</sup>」に画像が表示されます。

# 7 画像を保存する

後 操作の詳細については、「Prestol<sup>®</sup> PageManager<sup>®</sup>」 の電子マニュアル(PDF 形式)またはヘルプを参照 してください。

# TWAIN ダイアログボックスの設定について

TWAIN ダイアログボックスでは、以下の項目が設定できます。

| Brother MFC-XXXXX USB スキャナ設定 - 3.1 -                                                      | x                                                |
|-------------------------------------------------------------------------------------------|--------------------------------------------------|
| ① 期単設定:<br>「 わ-写真(2)<br>「 クェン茶材(型)<br>「 モノ四文書(⑤)                                          | 7°比°ュー開始( <u>V</u> )<br>幅: 210.1 辺<br>2481 E°204 |
| ② 解除度(E)<br>③100 × 300 doi ▼<br>③ 色致(D)<br>1677万色为→ ▼                                     | 高さ: 230.3 ミジ<br>3429 ビック制<br>ディークサイス*: 24.3 MB   |
| <ul> <li>明志さ(B)</li> <li>エントカト(Q)</li> <li>・・・・・・・・・・・・・・・・・・・・・・・・・・・・・・・・・・・・</li></ul> | λ+ε)開始( <u>S</u> )                               |
| ⑤ 原稿サ(X*(Z)<br>A4 210 × 297 mm エ                                                          | ^ルフ*(円)<br>お刀共月(直(D)<br>★ 2.545                  |
| c ≤𝒴(𝔅) C 4.24(I)                                                                         | +#JEB                                            |

#### (1) 簡単設定 (イメージタイプ)

スキャンする原稿の種類や用途に応じて設定を選びま す。選んだ設定に応じて、他の項目が最適に設定されま す。

| 設定     | 内容                                  |
|--------|-------------------------------------|
| カラー写真  | 写真などのカラー原稿をスキャンす<br>るときに選びます。       |
| ウェブ素材  | スキャンした画像データをホーム<br>ページに使用するときに選びます。 |
| モノクロ文書 | 白黒の原稿をスキャンするときに選<br>びます。            |

#### ② 解像度

スキャンする解像度を選びます。解像度を高くすると データの容量が大きくなりますが、より細かくスキャン されるので画像の質は向上します。選べる解像度と指定 可能な色数の対応は以下のとおりです。

| 解像度              | 白黒 / グレー /<br>256 階調グ<br>レー | 256 色<br>カラー | 1677 万<br>色<br>カラー |
|------------------|-----------------------------|--------------|--------------------|
| 100 × 100dpi     | 0                           | 0            | $\bigcirc$         |
| 150 × 150dpi     | 0                           | 0            | $\bigcirc$         |
| 200 × 200dpi     | 0                           | 0            | $\bigcirc$         |
| 300 × 300dpi     | 0                           | 0            | $\bigcirc$         |
| 400 × 400dpi     | 0                           | 0            | $\bigcirc$         |
| 600 × 600dpi     | 0                           | 0            | $\bigcirc$         |
| 1200 × 1200dpi   | 0                           | ×            | $\bigcirc$         |
| 2400 × 2400dpi   | 0                           | ×            | $\bigcirc$         |
| 4800 × 4800dpi   | 0                           | ×            | $\bigcirc$         |
| 9600 × 9600dpi   | 0                           | ×            | 0                  |
| 19200 × 19200dpi | 0                           | ×            | 0                  |

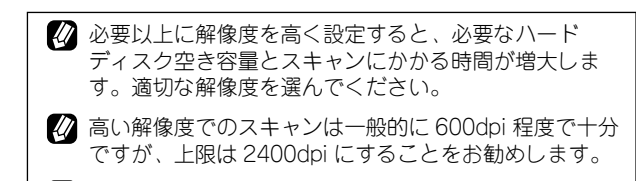

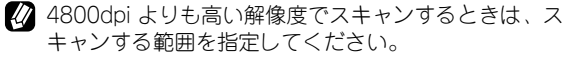

#### ③色数

取り込む色数を設定します。

| 設定        | 内容                                                                                                    |
|-----------|----------------------------------------------------------------------------------------------------|
| 白黒        | 文字原稿や線画原稿のスキャンに<br>適しています。                                                                                   |
| グレー       | 写真やグラフィックが含まれる原<br>稿のスキャンに適しています。こ<br>のモードでは、黒い点を原稿の濃<br>淡に応じ一定の規則で配置するこ<br>とで、原稿の濃淡を擬似的に表現<br>する方式でスキャンします。 |
| 256 階調グレー | 写真やグラフィックが含まれる原<br>稿のスキャンに適しています。                                                                            |
| 256 色カラー  | カラーイラストが含まれる原稿の<br>スキャンに適しています。                                                                              |
| 1677万色カラー | カラー原稿のスキャンに適してい<br>ます。このモードでは、ブラザー<br>カラーマッチング技術を利用する<br>ため、最良のスキャン結果を得る<br>ことができます。                         |

#### ④ 明るさ/コントラスト

必要に応じてつまみを左右にドラッグして明るさやコン トラストを調節します。濃い原稿のときは明るめに、う すい原稿のときはコントラストを強くします。
### ⑤ 原稿サイズ

以下のいずれかのサイズを設定します。

| 設定                           | サイズ         |
|------------------------------|-------------|
| A4                           | 210 × 297mm |
| B5 (JIS)                     | 182 × 257mm |
| レター                          | 216 × 279mm |
| リーガル <sup>(<b>*</b> 1)</sup> | 216 × 356mm |
| A5                           | 148 × 210mm |
| エグゼクティブ                      | 184 × 267mm |
| 名刺                           | 90 × 60mm   |
| ポストカード                       | 102 × 152mm |
| インデックスカード                    | 128 × 203mm |
| し判                           | 89 × 127mm  |
| 2L 判                         | 127 × 178mm |
| ハガキ                          | 100 × 148mm |
| 往復ハガキ                        | 148 × 200mm |
| フーザー定義サイズ <sup>(*2)</sup>    |             |

\* 1ADF 搭載モデルのみ対応しています。

★ 2「ユーザー定義サイズ」を選んだ場合は、「幅」と「高さ」を 入力します。8.9 × 8.9mm から 215.9 × 297mm まで調整 できます。ADF 搭載モデルでは 215 × 355.6mm まで調整 できます。

|   | 2-ザー定義サイズ設定              |     |
|---|--------------------------|-----|
|   | 2-ザー定義サイズ名(№)            |     |
|   |                          |     |
|   | 幅(型) [ 8.9 - 215.9 ] 210 |     |
|   | 高さ(出)[8.9 - 297.0] 297   |     |
|   | 単位 • 初期 • 行利(I)          |     |
|   | (保存(S) 削除(D)             |     |
|   |                          |     |
|   |                          |     |
|   |                          |     |
|   |                          |     |
|   | ユーザー定義サイズを選んだあとでも、スキャ    | シの範 |
| - | 囲をさらに調整できます。マウスの左ボタンで    | 、ス  |
|   | キャン範囲の点線をドラッグします。        |     |

2 名刺をスキャンするときは、名刺サイズ(90 × 60mm)の設定を選び、原稿台ガラスに名刺をセット してください。

# WIA を使ってスキャンする場合(Windows® XP)

Windows XP をお使いの場合、本機のドライバは WIA 対応です。ドライバにより、TWAIN または WIA 対応の 他のアプリケーション(「Presto!<sup>®</sup> PageManager<sup>®</sup>」や「Adobe<sup>®</sup> Photoshop<sup>®</sup>」など)で、画像を直接スキャ ンできます。

 [Presto!<sup>®</sup> PageManager<sup>®</sup>]の操作の詳細については、[Presto!<sup>®</sup> PageManager<sup>®</sup> ユーザーズマニュアル」をお読みください。 ユーザーズマニュアルは、[スタート]メニューから [すべてのプログラム] – [Presto!<sup>®</sup> PageManager<sup>®</sup> 6] – [Presto!<sup>®</sup> PageManager<sup>®</sup> 6.13 ユーザーズマニュアル]を選ぶと表示されます。

## 原稿をスキャンする

原稿台ガラスに原稿をセットしてスキャンするときは、以下の手順で操作します。ここでは、「Presto!® PageManager®」で スキャンする場合について説明します。

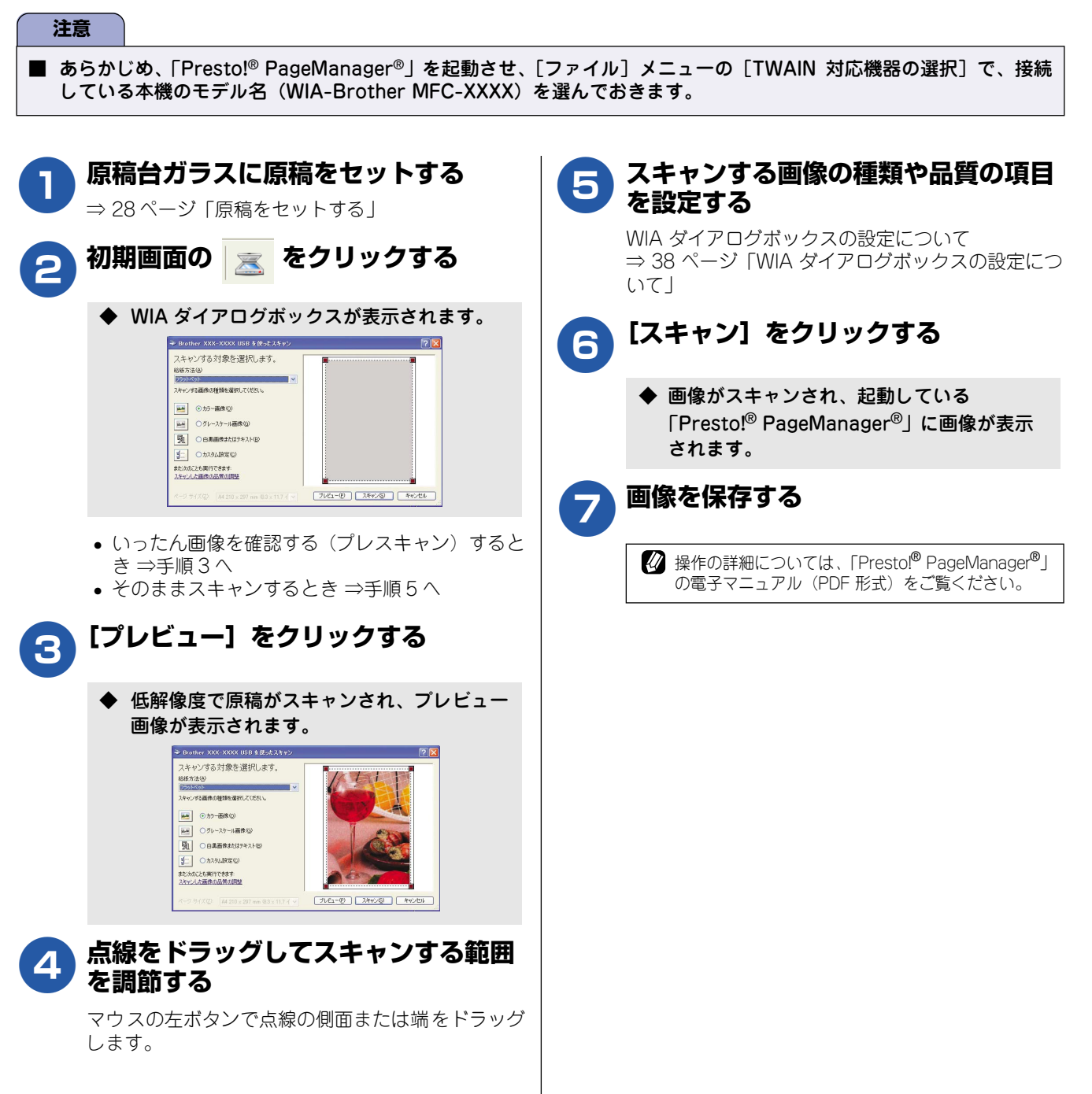

## WIA ダイアログボックスの設定について

WIA ダイアログボックスでは、以下の項目が設定できます。

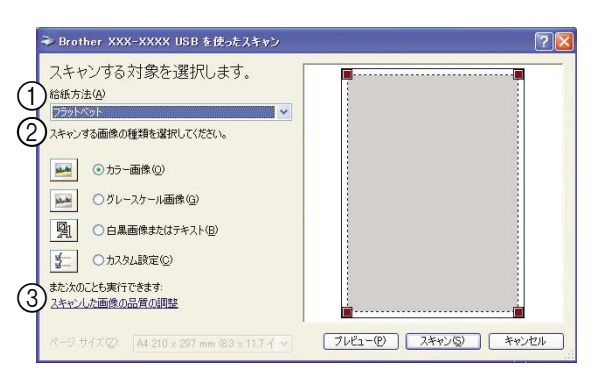

#### ① 給紙方法

原稿のセット方法を「ドキュメントフィーダ」か「フラットベット」から選びます。「ドキュメントフィーダ」を選んだ場合は、ページサイズを指定します。画像のプレビューやスキャンする範囲の調整はできなくなります。

#### (2) 画像の種類

スキャンする画像の種類に応じて設定します。

| 設定              | 内容                                                        |
|-----------------|-----------------------------------------------------------|
| カラー画像           | カラーのとき選びます。                                               |
| グレースケール<br>画像   | 写真を含む原稿で微妙な表現を要<br>求されるときに選びます。(モノク<br>ロ 256 階調でスキャンします。) |
| 白黒画像または<br>テキスト | テキストや線画の場合に選びます。<br>(モノクロ 2 階調でスキャンしま<br>す。)              |
| カスタム設定          | スキャンする項目を自由に設定で<br>きます。                                   |

#### ③ スキャンした画像の品質の調整

「スキャンした画像の品質の調整」をクリックすると、「詳 細プロパティ」ウインドウが表示され、スキャンする画 像の詳細設定を調整できます。

| 詳細プロパティ                | ? 🛛                                                 |
|------------------------|-----------------------------------------------------|
| 詳細プロパティ                | <b>a</b>                                            |
|                        | 明るさ(®):<br>ロー・ロー・ロー・ロー・ロー・ロー・ロー・ロー・ロー・ロー・ロー・ロー・ロー・ロ |
| D 解像度 (dpi)(R):<br>200 | 0<br>画像の種類(1):<br>カラー画像                             |
|                        | リセット(E)                                             |
|                        | OK キャンセル                                            |

#### 明るさ/コントラスト

必要に応じてつまみを左右にドラッグし、明るさや コントラストを調節します。濃い原稿のときは明る めに、うすい原稿のときはコントラストを強くしま す。

### **b** 解像度

スキャンする解像度を選びます。解像度を高くする とデータの容量が大きくなりますが、より細かくス キャンされるので画像の質は向上します。解像度は、 100、150、200、300、400、500、600、1200dpi から選べます。

### ■ 2400 / 4800 / 9600 / 19200dpi の解 像度でスキャンするときは

Windows<sup>®</sup> XP で、2400 / 4800 / 9600 / 19200dpi の解像度を有効にするときは、「スキャナユーティリティ」 を使って設定を変更します。(元に戻すこともできます。) 「スキャナユーティリティ」は以下の方法で起動します。

[スタート] メニューから [すべてのプログラム] ー [Brother] ー [(モデル名)] ー [スキャナ設定] ー [スキャナユーティリティ]を選ぶ

◆「スキャナユーティリティ」が起動します。

アプリケーションによっては、1200dpi以
 上の解像度でのスキャンに対応していないことがあります。

# 原稿の文字を修正できるようにスキャンする [Brother 日本語 OCR]

文字の入った原稿をスキャンして、テキストデータに変換します。変換されたテキストデータはパソコン上で文字を編集できるだけではなく、保存するデータ容量も小さくなります。ここでは Brother 日本語 OCR から操作 する方法を説明します。

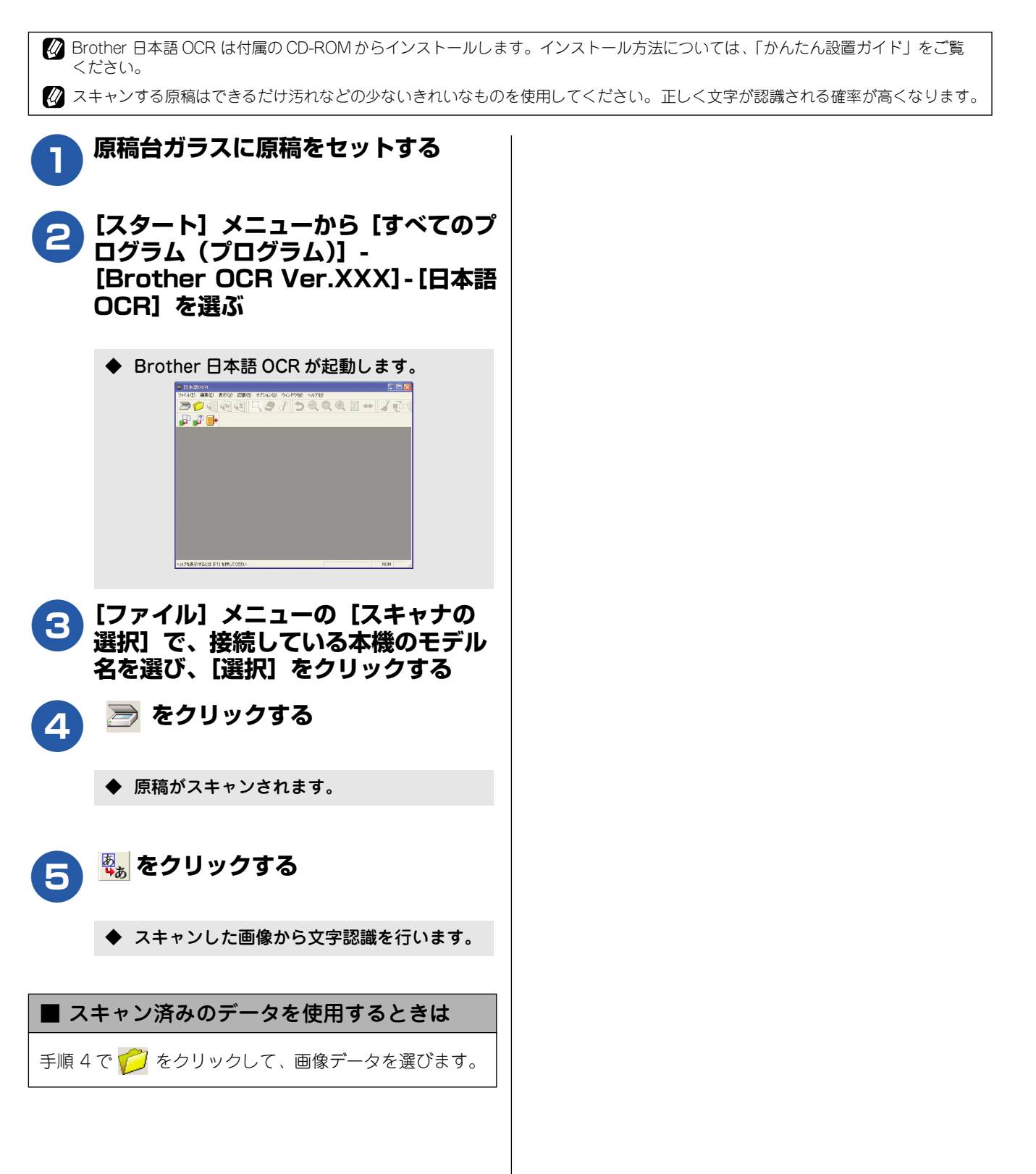

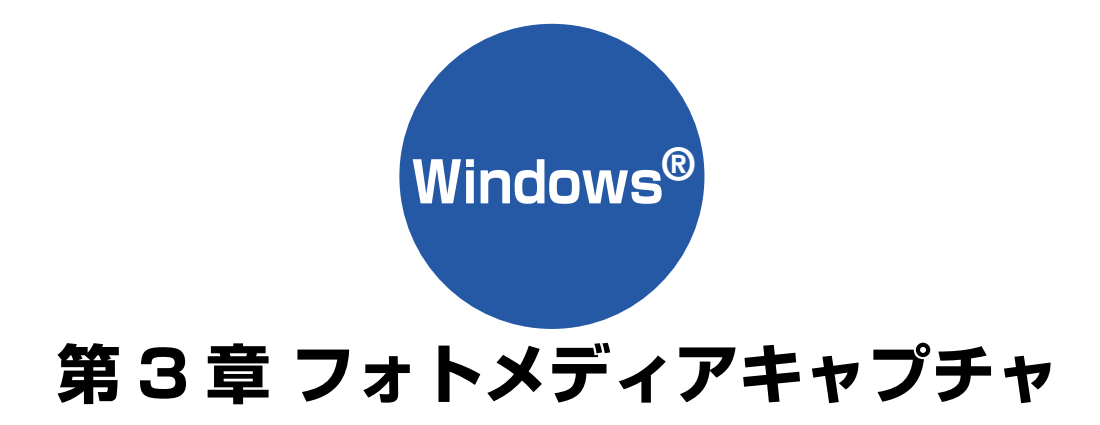

| フォトメディアキャプチャを使う前に                                                 | 41                          |
|-------------------------------------------------------------------|-----------------------------|
| 使用できるメモリーカード                                                      | 41                          |
| メモリーカードをセットする                                                     | 42                          |
| ■ メモリーカードのアクセス状況                                                  |                             |
|                                                                   |                             |
| パソコンからメモリーカードを使う                                                  | 43                          |
| パソコンからメモリーカードを使う<br>メモリーカードにアクセスする                                | <b>43</b><br>43             |
| パソコンからメモリーカードを使う<br>メモリーカードにアクセスする<br>ネットワーク経由でメモリーカードに           | <b>43</b><br>43             |
| パソコンからメモリーカードを使う<br>メモリーカードにアクセスする<br>ネットワーク経由でメモリーカードに<br>アクセスする | <b>43</b><br>43<br>43       |
| パソコンからメモリーカードを使う<br>メモリーカードにアクセスする<br>ネットワーク経由でメモリーカードに<br>アクセスする | <b>43</b><br>43<br>43<br>43 |

# フォトメディアキャプチャを使う前に

本機では、カードスロットにセットしたメモリーカードを、パソコン上で「リムーバブルディスク」として使う ことができます。

### 注意

- メモリーカードは正しくフォーマットされたものをお使いください。
- デジタルカメラなどと共有するメモリーカードは、必ずデジタルカメラなどでフォーマットしてください。
- デジカメプリントとパソコンからのメモリーカードの操作は同時にできません。必ず、どちらかの作業が終わってから 操作してください。
- Windows<sup>®</sup>XP では、メモリーカードにボリュームラベル名を付けると、その名称で表示されます。
- パソコンを起動・再起動するときは、本機のカードスロットからメモリーカードを抜いてください。
- 本機がフォトメディアキャプチャを使用して印刷している間、ネットワークメディアカードアクセスは使えません。

## 使用できるメモリーカード

本機では、下記のメモリーカードを使用できます。

#### 注意

- 本機に対応しているスマートメディア<sup>®</sup>は3.3V専用です。(5Vタイプは使用できません。)
- マイクロドライブには対応していません。
- マジックゲート<sup>TM</sup>対応のメモリースティックの場合、保存されている音楽データを読み込むことはできません。

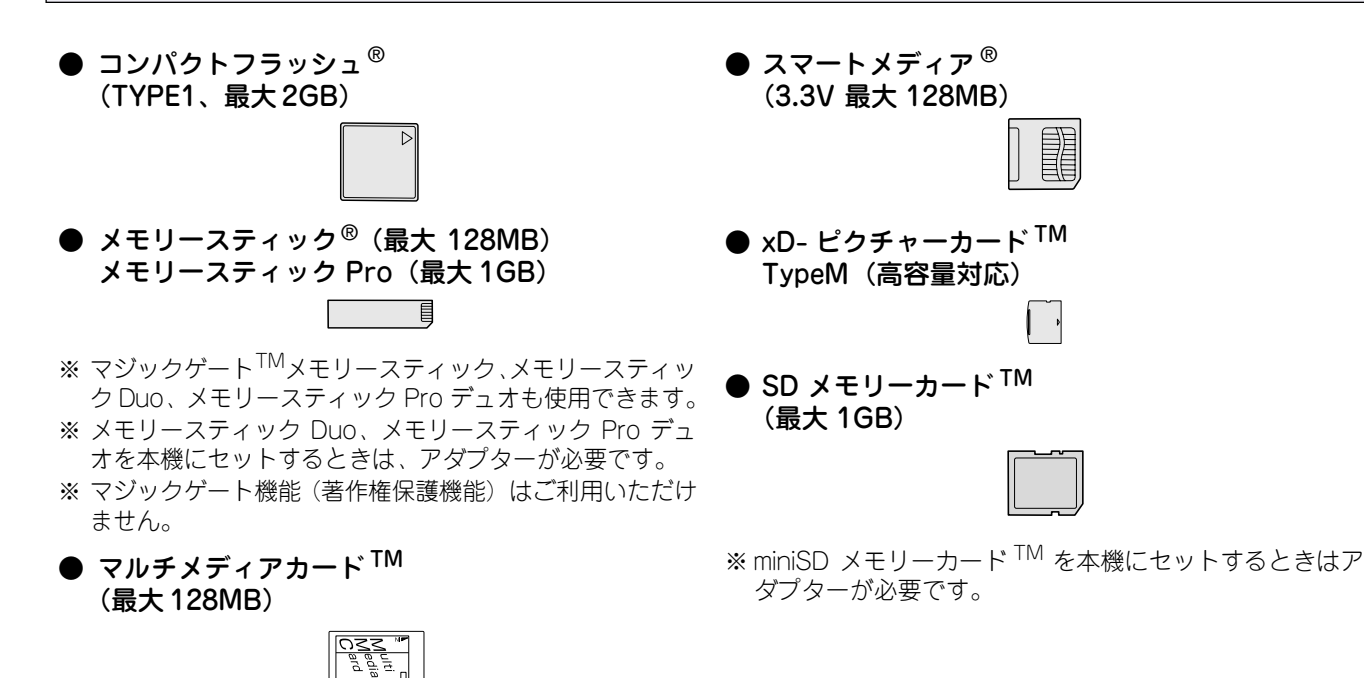

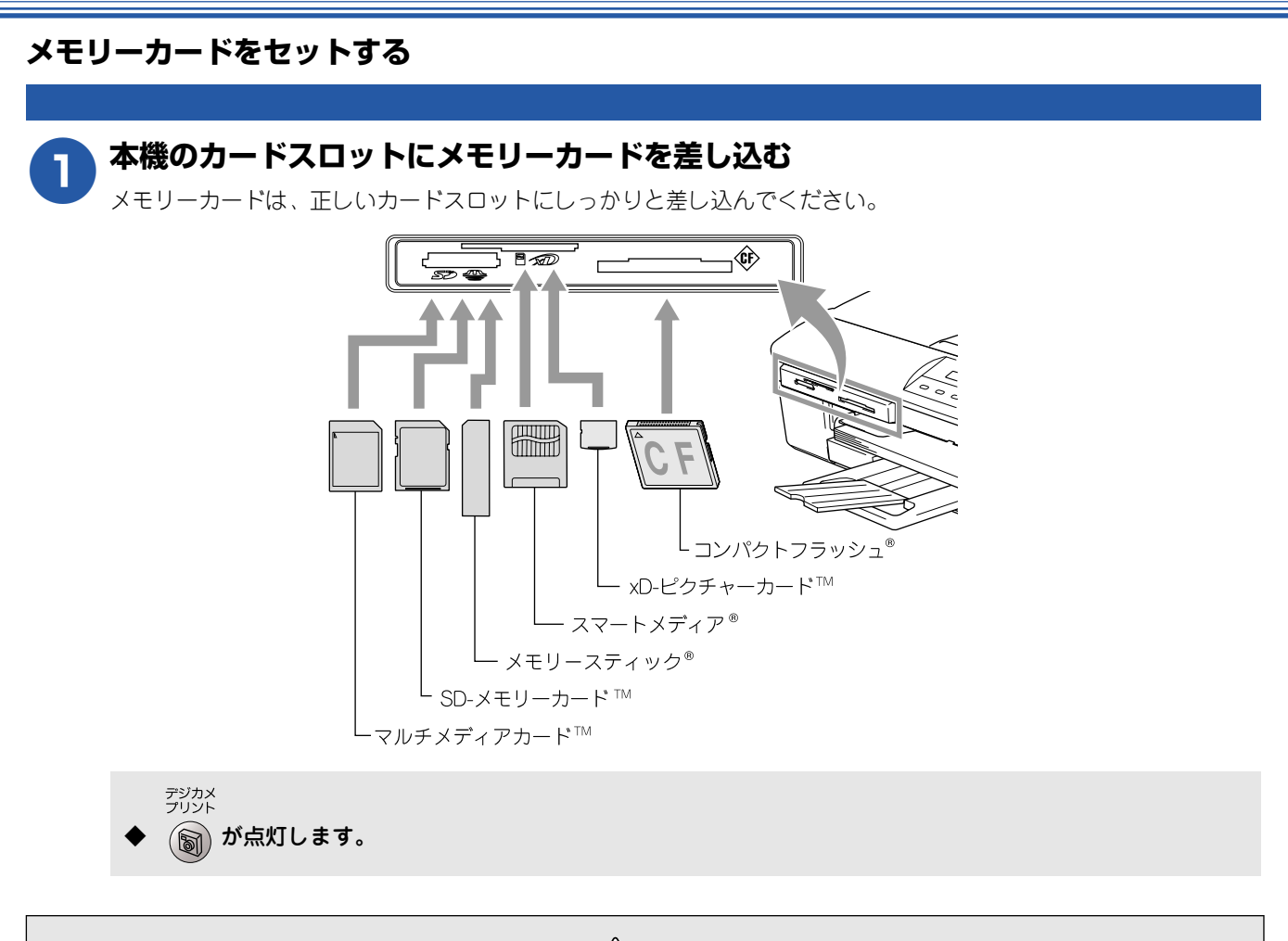

⚠ 注意

デジカメ プリント

- 前 が点滅しているときは、電源コードを抜いたり、メモリーカードの抜き差しをしないでください。データやメモリーカードを壊す恐れがあります。
- カードスロットには、メモリーカード以外のものを差し込まないでください。内部を壊す恐れがあります。
- 2つのメモリーカードを同時に挿入しても、最初に挿入したカードしか読み込みません。

### ■ メモリーカードのアクセス状況

デジカメ プリント

()の表示で、メモリーカードのアクセス状況がわかります。

| 点灯 | メモリーカードが正しく差し込ま<br>れています。このときは、メモリー<br>カードを取り出すことができます。                 |
|----|-------------------------------------------------------------------------|
|    | 読み取り、または書き込みが行われ<br>ています。このときはメモリーカー<br>ドにさわらないでください。                   |
| 消灯 | メモリーカードが差し込まれてい<br>ません。または、メモリーカードが<br>正しく差し込まれていないため、本<br>機に認識されていません。 |

メモリーカードが認識されないときは、記録した 機器に戻して確認してください。

# パソコンからメモリーカードを使う

# メモリーカードにアクセスする

カードスロットにセットしたメモリーカードを、パソコン上 で「リムーバブルディスク」として使います。

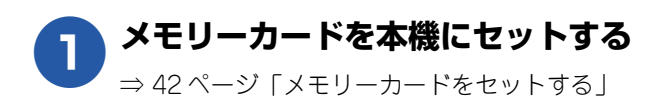

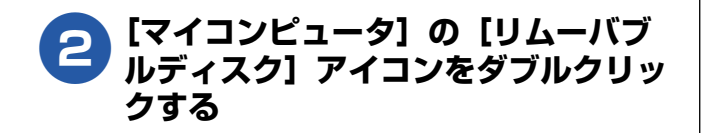

| • | メモリーカードに保存されているファ<br>フォルダが表示されます。 | ァイルや |
|---|-----------------------------------|------|
|   | ₩94-KJB 7439 (C)                  |      |

| アッイあとフォルダのタスク                                                                                                    | ANT ACCM | サイズ 種類<br>ファイル フォルズ<br>ファイル フォルズ<br>ファイル フォルズ<br>ファイル フォルズ<br>ファイル フォルズ | 変新日時<br>2002/07/22 1921<br>2002/07/22 1920<br>2002/07/22 1921<br>2002/07/22 1921 |
|----------------------------------------------------------------------------------------------------|----------|-------------------------------------------------------------------------|----------------------------------------------------------------------------------|
| その他         冬           夏 マイ コンピュータ         マイ ドキュント           マイ ドキュント         共和ドキュント           第19月年コント         日本和日本日本日本日本日本日本日本日本日本日本日本日本日本日本日本日本日本日本 |          |                                                                         |                                                                                  |
| 9 74 2910-9<br>Ittel (*)                                                                                                    |          |                                                                         |                                                                                  |
|                                                                                                    |          |                                                                         |                                                                                  |

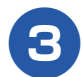

## ファイルを編集する

ファイルを表示したり、パソコンへコピーしたりで きます。

また、パソコンからメモリーカードへファイルをコ ピーするなど、メモリーカードへの書き込みも行え ます。

## ネットワーク経由でメモリーカードにアクセ スする

本機に挿入したメモリーカードに、ネットワークを経由して アクセスし、ファイルを表示したりコピーしたりできます。

### 注意

- ネットワーク経由で他のパソコンがメモリーカードに アクセスしているときは、同時にアクセスできません。
- メモリーカードに保存されたデータを印刷していると きは、アクセスできません。

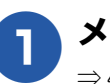

メモリーカードを本機にセットする ⇒42ページ「メモリーカードをセットする」

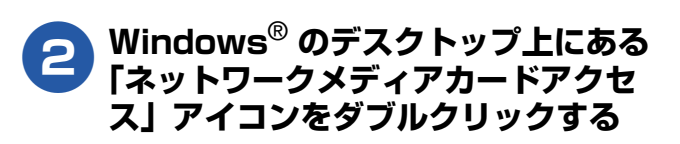

#### ネットワーウメディア ホートアウセス

◆ メモリーカードの内容がリスト表示されます。

InternetExplorer などの Web ブラウザを起動し、 アドレス欄に「ftp://(本機の IP アドレス)」を入 力してもアクセスできます。

# **3** ファイルを編集する

ファイルを表示したり、パソコンへコピーしたりで きます。

また、パソコンからメモリーカードへファイルをコ ピーするなど、メモリーカードへの書き込みも行え ます。

## メモリーカードを取り出す メモリーカードを取り出すときは、メモリーカードを損傷し ないよう、以下の手順で取り出します。 メモリーカードを参照している Windows<sup>®</sup>のエクスプローラなどを すべて閉じる [マイコンピュータ]の[リムーバブル ディスク] アイコンを右クリックする [取り出し] を選ぶ 8 デジカメ プリント ◆ 本機の 🗑 が点滅することがあります。(点 滅しなくても異常ではありません。) デジカメ プリント 本機の 🝙 が点滅していないことを確 4 認し、そのまま引き抜く 注意 ■ 本機がメモリーカードを読み込んでいるとき デジカメ プリント ( 🗑 点滅中)は、電源コードや USB ケーブルを抜 いたり、メモリーカードを取り出したりしないでくだ さい。データが読めなくなったり、メモリーカードが 損傷を受けることがあります。 デジカメ プリント ■ 誤って 🗑 が点滅中にメモリーカードを取り出した 場合は、パソコンをすぐに再起動した後、メモリー カードを挿入してください。パソコンを再起動する前 に他のメモリーカードを挿入すると、データが破壊さ れることがあります。

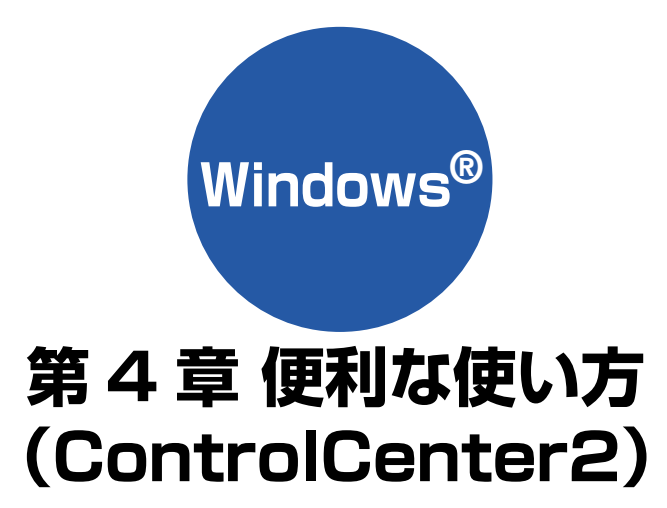

| ControlCenter2とは    | <b>46</b> |
|---------------------|-----------|
| ControlCenter2の基本操作 | 46        |
| 使用できる機能             | 47        |
| ControlCenter2を起動する | 47        |
| スキャン                | 48        |
| カスタム                | <b>49</b> |
| ■ よく使う設定を登録する       | .49       |
| ■ スキャンを実行する         | .49       |
| フォトメディアキャプチャ        | 50        |
| <b>コピー</b>          | <b>52</b> |
| ■ コピーの設定を登録する       | .52       |
| ■ コピーを実行する          | 52        |
| デバイス設定              | 53        |

# ControlCenter2 とは

本機を設置したときにインストールされるソフトウェアのひとつで、本機が持つスキャナ、フォトメディアキャプチャなどの機能の入り口の役割を持っています。

## ControlCenter2の基本操作

ControlCenter2 では、本機で利用できるさまざまな機能をボタンをクリックするだけで呼び出せます。 ControlCenter2 の画面が表示されたら、以下の手順で機能を選びます。

| <ul> <li><b>1.モデル名を</b></li> <li>ネットワーク</li> <li>機器が接続さ</li> <li>操作するモデ</li> </ul> | き <b>選ぶ</b><br>接続などで複数の<br>れているときは、<br>ル名を選びます。 |                                                                 | _                                                     |
|------------------------------------------------------------------------------------|-------------------------------------------------|-----------------------------------------------------------------|-------------------------------------------------------|
| ControlCenter2<br>モデル DCP-315CN USB  ▼                                             | 設定                                              | brother                                                         |                                                       |
| スキャン<br>カスタム<br>フォトメディアキャブチャ<br>コピー<br>デバイス設定                                      | スキャンボタンを使って目的にあった読み取い<br>の動作も設定できます。            | J結果を簡単に得ることができます。本体スキャンボタン                                      |                                                       |
| <b>2. 機能タブを</b><br>スキャン、コピ<br>を選びます。                                               | <b>クリックする</b><br>ピーなど機能の種類                      | 3. 使用する機能のボタ<br>機能タブを選んで表示される<br>項目を選びます。設定された<br>面が起動し、機能が実行さる | <b>ンをクリックする</b><br>るボタンから使用したい<br>たソフトウェアや設定画<br>れます。 |

🙋 [設定] をクリックして表示されるメニューを使用すると、タブの表示内容に関係なく各項目の設定画面を表示できます。

## 使用できる機能

ControlCenter2 画面の左側には、機能の種類別にタブが表示されます。それぞれのタブでできることは以下のとおりです。

#### スキャン・

| 使用する目的に応じて原稿をスキャンします。画像データとして保存したり、テキストデータを抜き出したり、Eメールにデータを添付することができます。 ⇒48 ページ 「スキャン」 | <ul> <li>ControlCenter2</li> <li>モデル DCP-315CN USB </li> </ul> |
|----------------------------------------------------------------------------------------|----------------------------------------------------------------|
| カスタム                                                                                   |                                                                |
| よく使用する設定やソフトウェアを登録して、クリックする<br>だけでスキャンできます。よく使う設定を 4 つまで登録で<br>きます。⇒ 49 ページ「カスタム」      | スキャン                                                           |
|                                                                                        | 7734                                                           |
| 本機にセットしたメモリーカードをパソコンから確認した<br>り、データを印刷できます。⇒50ページ「フォトメディア                              | フォトメディアキャプチャ                                                   |
| キャノナヤ」                                                                                 |                                                                |
| コピー                                                                                    |                                                                |
| 原稿をコピーします。コピー時の設定を 4 つまで登録でき<br>ます。⇒52 ページ「コピー」                                        | デバイス設定                                                         |
| ゴバノコ乳中                                                                                 |                                                                |
| インク残量を確認できます。⇒ 53ページ「デバイス設定」                                                           |                                                                |

## ControlCenter2 を起動する

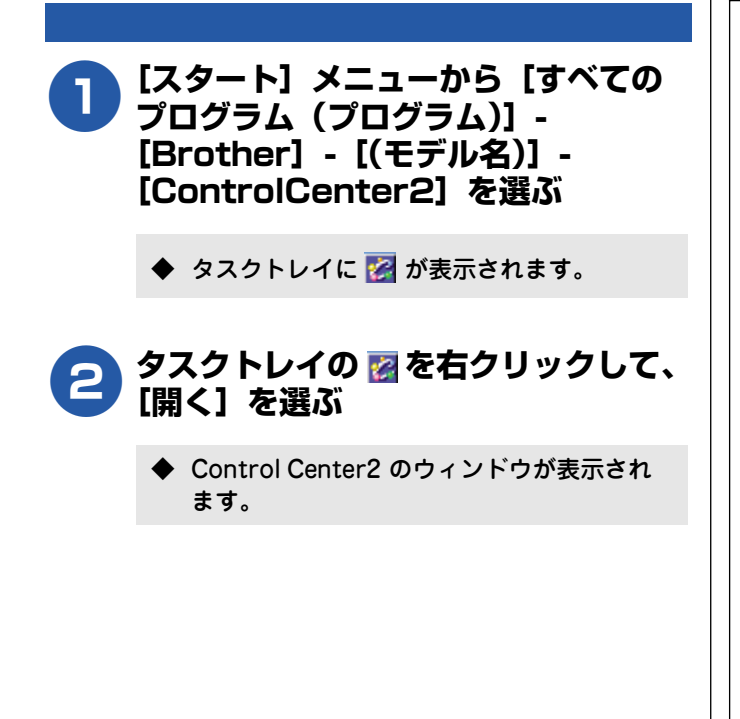

#### ■ 起動時の動作を設定する

パソコンを起動したとき、ControlCenter2 も同時に起動 させることができます。

- (1) タスクトレイの 🛜 を右クリックし、[起動状態の設定] を選ぶ
  - ◆「起動状態の設定」ダイアログボックスが表示されます。

起動状態の設定

- ▼ パソコン起動時に起動する
- □ 起動時にメインウインドウを開く
- 🔽 起動時にスプラッシュを表示する

#### (2) 起動時の動作を選ぶ

 ● パソコン起動時に起動する パソコン起動時に ControlCenter2 が自動的に起 動し、タスクトレイで待機します。

OK キャンセル

- パソコン起動時にウィンドウを開く
   パソコン起動時に ControlCenter2 が自動的に起動し、ウィンドウを開きます。
   起動時にスプラッシュを表示する
- 起動時にスプラッシュ画面を表示します。
- (3) [OK] をクリックする

# スキャン

使用する目的に応じて、データをスキャンします。本機のスキャンボタンの動作も設定できます。

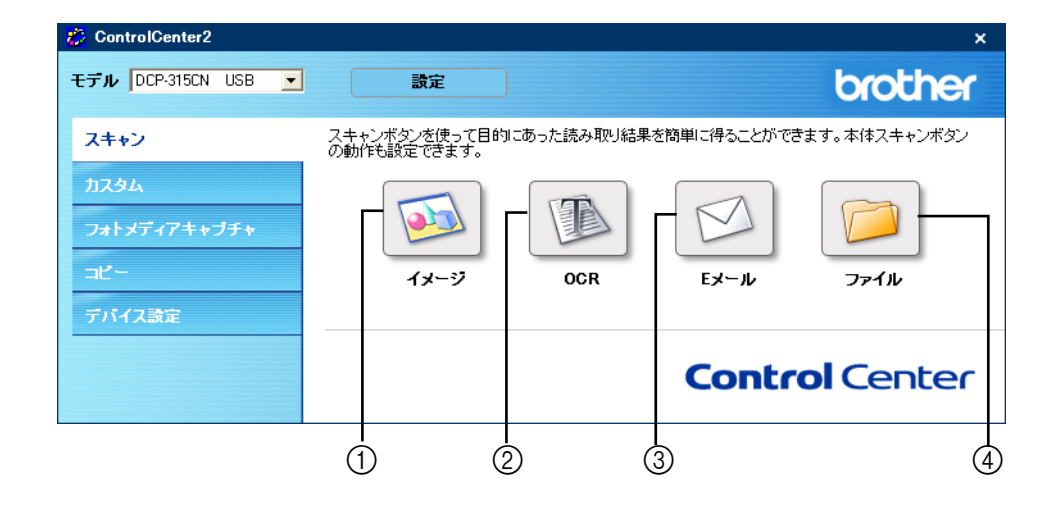

### ① イメージ

原稿をスキャンして、設定したアプリケーションで開き ます。

### 2 OCR

文字の入った原稿をスキャンして、パソコンで編集でき る文字データ(テキストデータ)に変換します。 Presto!<sup>®</sup>PageManager<sup>®</sup>のOCRを使用しているときは、 OCR で変換する言語が選択できます。

### ③ Eメール

スキャンした原稿を添付ファイルにして、メールの送信 画面を起動します。

### ④ ファイル

原稿をスキャンして、パソコンの指定したフォルダに保存します。ファイルはビットマップ(\*.BMP)、
JPEG(\*.JPG)、TIFF(\*.TIFF)、PNG(\*.PNG)、
PDF(\*.PDF)のいずれかの形式で保存できます。
スキャンが終了すると、保存先のフォルダが表示されるので、スキャンしたファイルを確認できます。
スキャンした後で、そのつど保存先のフォルダを指定したい場合は、設定ダイアログボックスの[スキャン毎に名前をつける]チェックボックスをONにします。

### ■ スキャンの設定を変更する

起動するアプリケーションやスキャン時の設定は、以下の 手順で変更できます。

- (1) 各ボタンを右クリックして表示されるメニュー から[設定]を選ぶ
- (2)「ControlCenter の設定」タブをクリックし、内容を設定する

設定できる内容は、ボタンによって異なります。

### 例)「ファイル」の場合

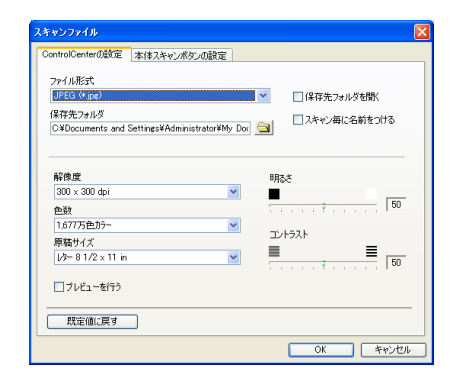

 プレビューを見たり、スキャン範囲を指定してからスキャンするには、[プレビューを行う] チェックボックスを ON にします。

「本体スキャンボタンの設定」タブをクリックすると、本 機のスキャンボタンからスキャンする動作を設定できま す。

# カスタム

よく使用する設定やソフトウェアを登録して、クリックするだけでスキャンできます。よく使う設定を4つまで 登録できます。

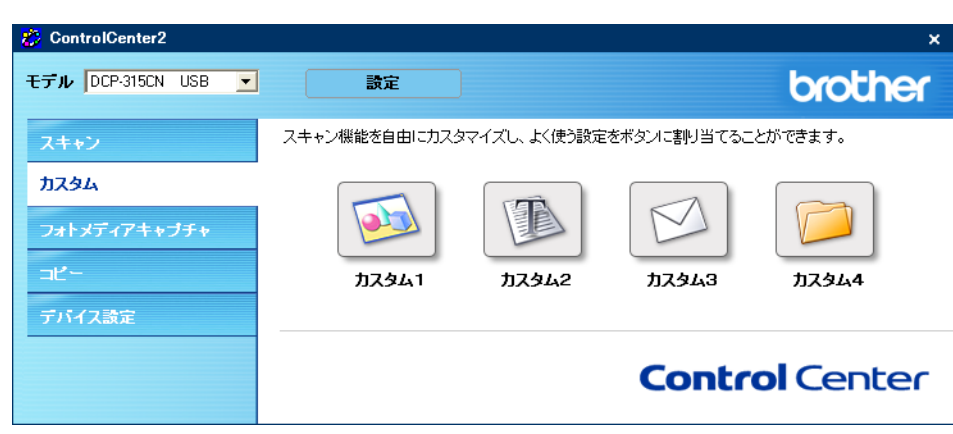

■ スキャンを実行する

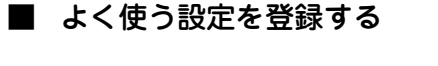

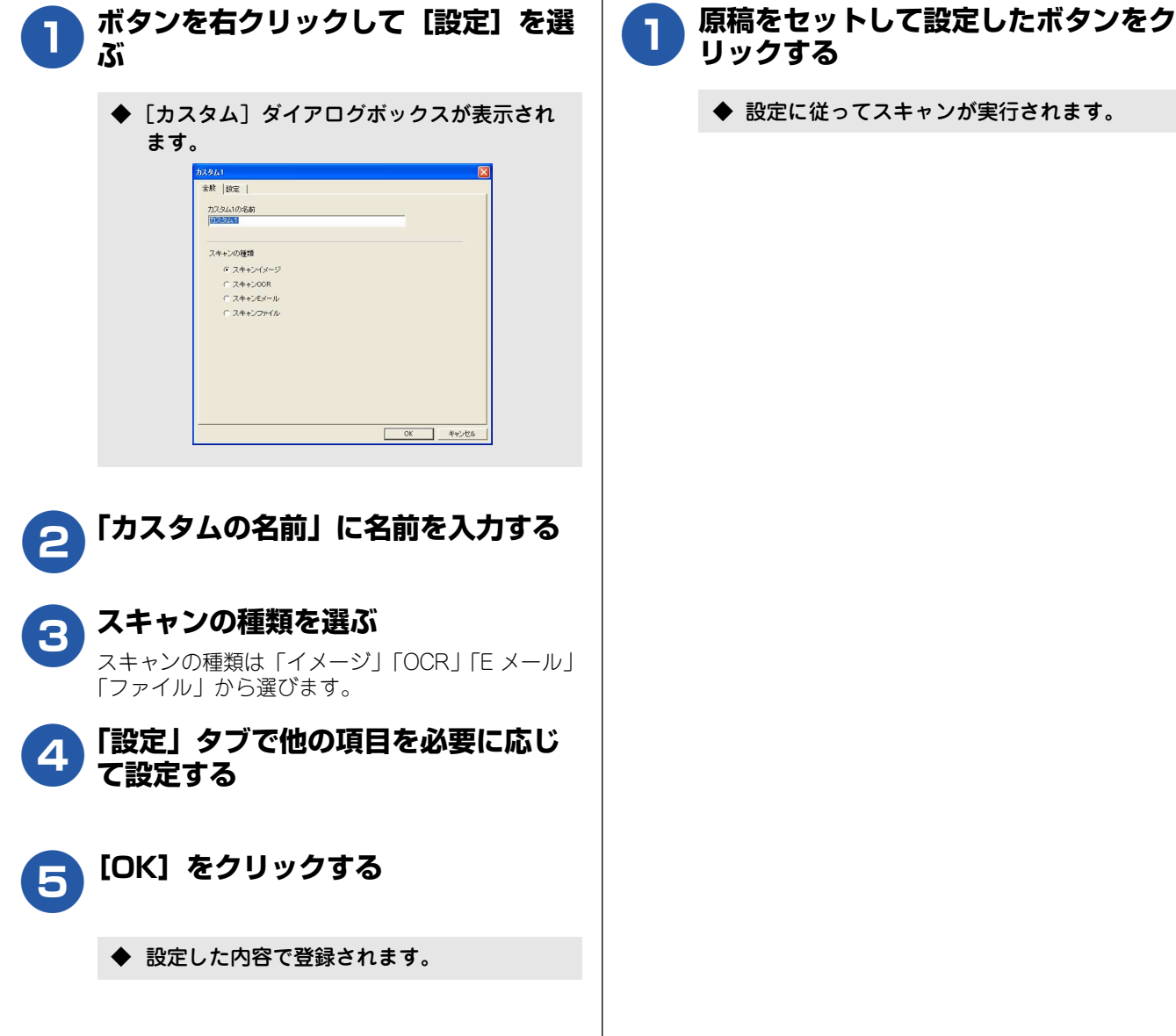

# フォトメディアキャプチャ

本機にセットしたメモリーカード内のファイルを確認したり、パソコンヘコピーしたりできます。

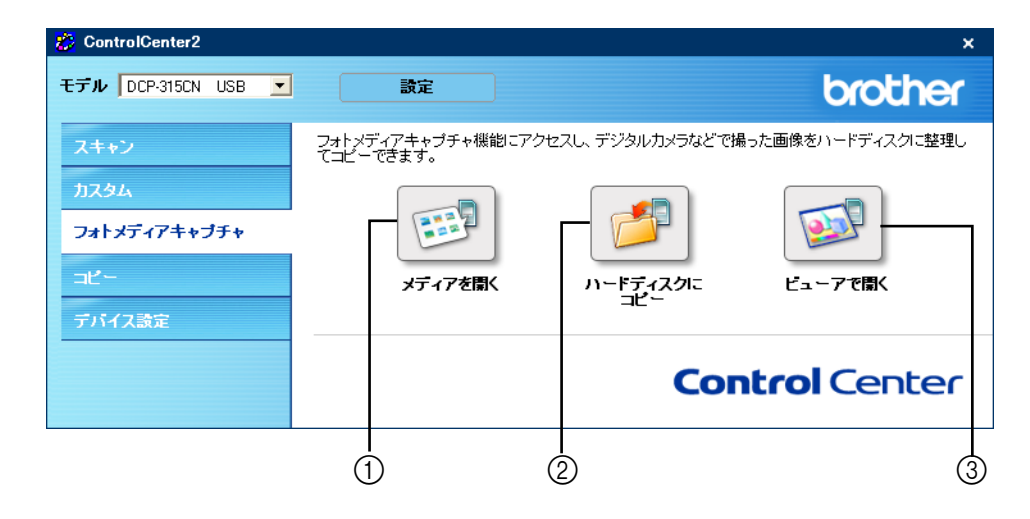

#### ① メディアを開く

メモリーカードにどのようなデータが記録されている か、確認できます。

#### ② ハードディスクにコピー

メモリーカードのデータを、パソコンの指定したフォル ダにコピーします。コピーが終わると、保存先のフォル ダが Windows<sup>®</sup> のエクスプローラ上で表示されるので、 コピーしたファイルを確認できます。

コピー先のフォルダやコピー時の設定を変更したいとき は、ボタンを右クリックして表示されるメニューから[設 定]を選びます。

| ハードディスクにコピー                                                          |
|----------------------------------------------------------------------|
| 保存先フォルダ                                                              |
| fy Documents¥My Pictures¥ControlCenter2¥PhotoCapture¥ 🤤 🗌 保存先フォルダを開く |
| フォルダ作成の設定                                                            |
| ●タイムスタンプをもとに月や日付の入ったサブフォルダを作成する                                      |
| ⊙日付 ○月                                                               |
| ○メディア内のフォルダ構成を変えない                                                   |
| ■日付の入ったフォルダの中に入れる                                                    |
| <ul> <li>□登制的に上書きする</li> <li>□ビーするファイル</li> </ul>                    |
| ⊙ 画像ファイルのみをコピー                                                       |
| 🗸 bmp 🔽 jpg, jpg                                                     |
| ✓ tif, tiff  ✓ pdf                                                   |
| <ul> <li>○ 全ての形式</li> </ul>                                          |
|                                                                      |
| 既定値に戻す         OK         キャンセル                                      |

### ③ ビューアで開く

メモリーカードのデータを指定したフォルダにコピー し、Presto!<sup>®</sup>PageManager<sup>®</sup>で開きます。

| 🙀 Presto! Page Manager 6 - | C:¥Documents and Set | inge#XXXXXXX YMy Docum  | ents¥Ny Pictures¥Gon | trolGenter2¥PhotoCapture |         |
|----------------------------|----------------------|-------------------------|----------------------|--------------------------|---------|
| 〕 ファイル(E) 編集(E) 表示(V)      | 9-16 NO 767 B        |                         |                      |                          |         |
| 月 🖤 🙉 🚨                    | 🛎 🗳 🗿 🌶              | 2 🖬 🗐 🖬                 | 0                    | Ti                       | 0 🕲 🐌 🙍 |
|                            |                      |                         |                      |                          |         |
|                            |                      |                         |                      | 〇 午後 (                   | 329:23  |
| Notes Explorer             | MSPaint NotePad      | Photo Editor 3 Expresso | WordPad Excel 2000   | PowerPoint 200 Word 2000 | » 💈 🛃   |

コピー先のフォルダやコピー時の設定を変更したいとき は、ボタンを右クリックして表示されるメニューから[設 定]を選びます。

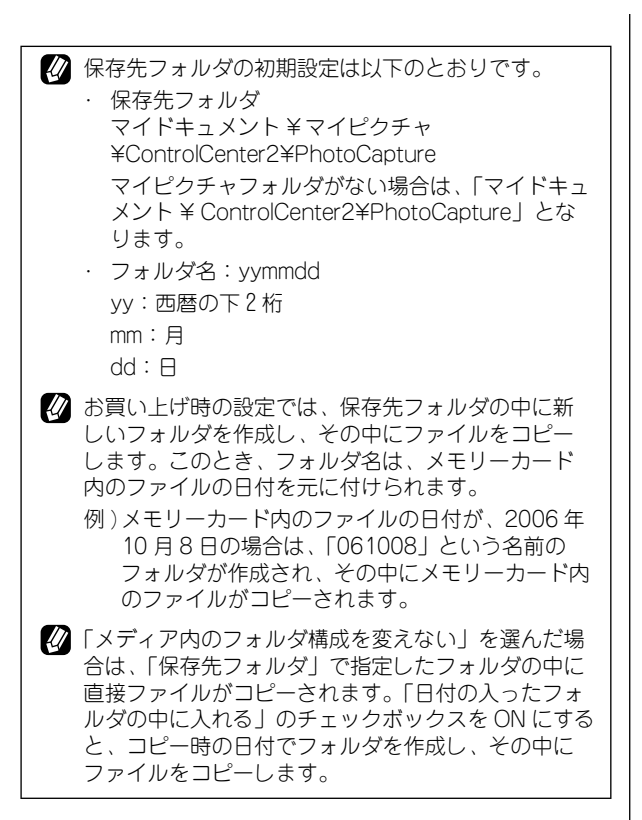

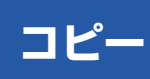

原稿をコピーします。コピー時の設定を4つまで登録できます。

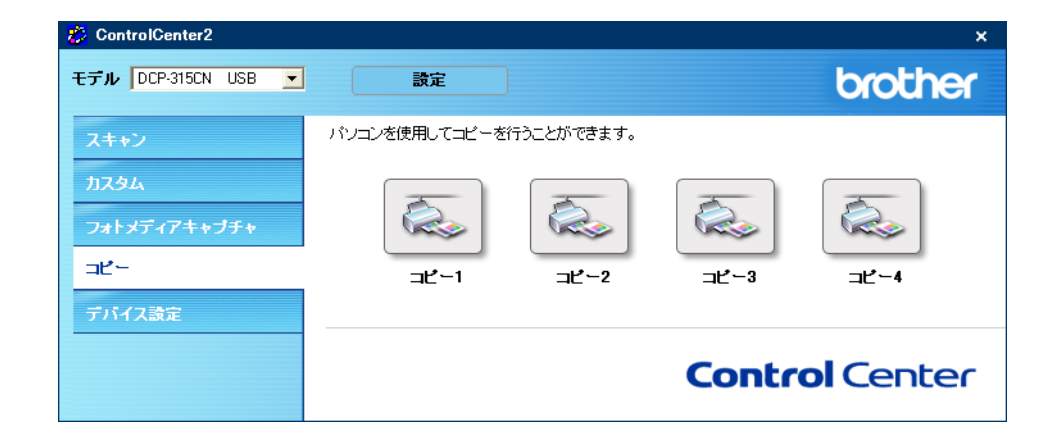

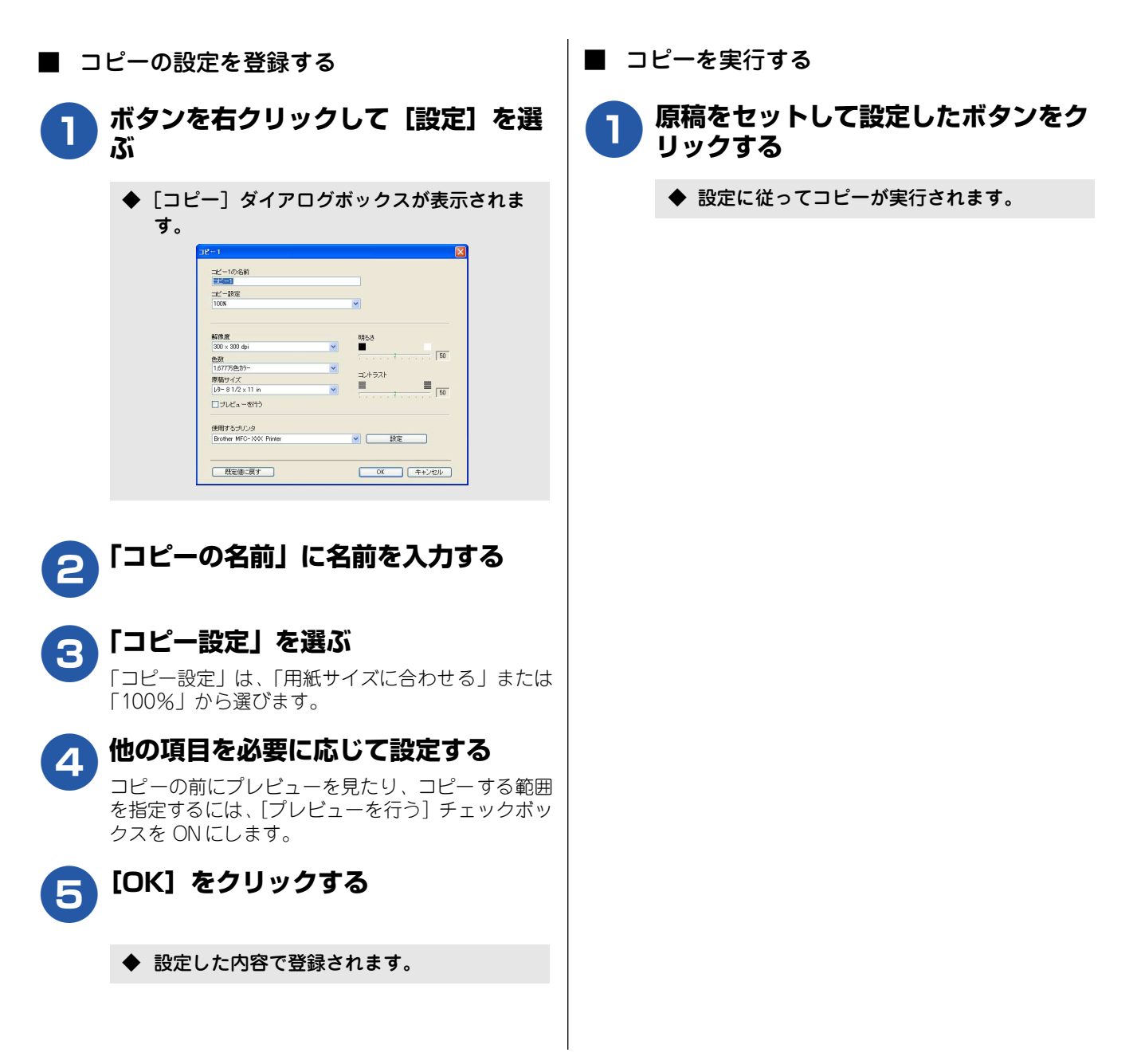

# デバイス設定

インク残量を確認できます。

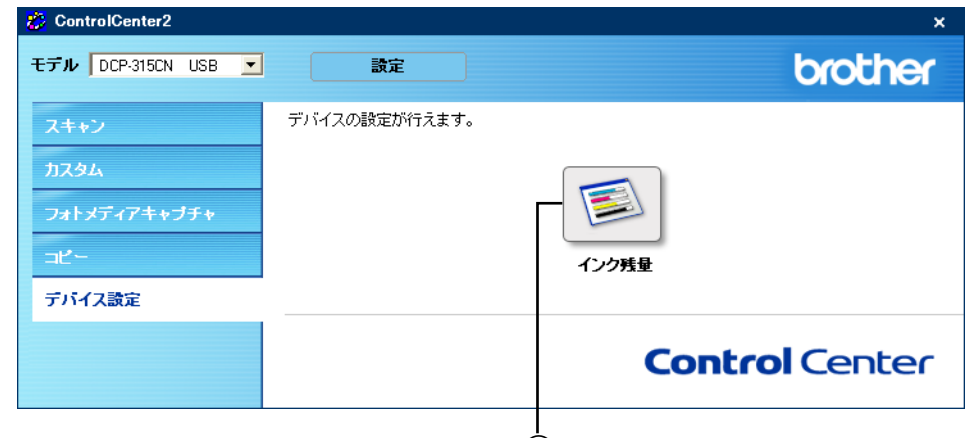

## 1

## ① インク残量

本機のインク残量を確認できます。

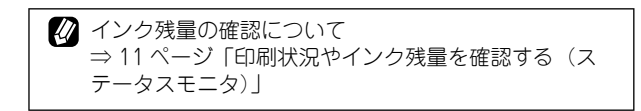

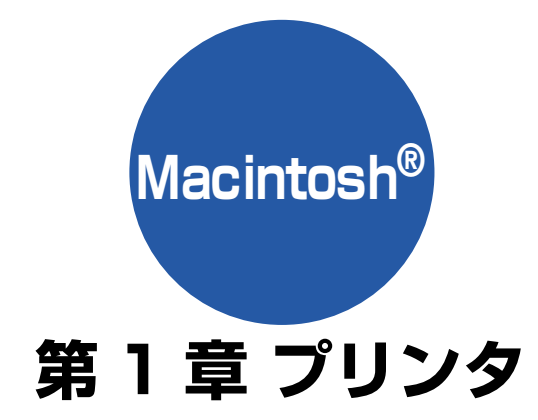

| Macintosh <sup>®</sup> でできること | 55 |
|-------------------------------|----|
| プリンタとして使う前に                   | 56 |
| ドライバをインストールする必要があります          | 56 |
| こんなことができます                    | 56 |
| 記録紙について                       | 56 |
| 印刷する [Mac OS 9.1 ~ 9.2]       | 57 |
| 印刷する [Mac OS X 10.2.4 以降]     | 58 |
| メモリーに残っているデータを消す              | 59 |
| 印刷品質をチェックする                   | 59 |
| ジョブをキャンヤルする                   | 59 |

# Macintosh® でできること

お使いの OS によって、本機で使用できる機能は異なります。

| OS<br>機能              | 9.1 ~ 9.2 | 10.2.4<br>以降 |
|-----------------------|-----------|--------------|
| プリンタ                  | 0         | 0            |
| スキャナ                  | ○(*)      | 0            |
| Presto!® PageManager® | 0         | 0            |
| フォトメディアキャプチャ          | 0         | 0            |
| ControlCenter2        | ×         | 0            |
| ステータスモニタ              | ×         | 0            |

(\*)本機のスキャンボタンからのスキャンはできません。
 ネットワークスキャンには対応していません。

# プリンタとして使う前に

## ドライバをインストールする必要があります

本機をプリンタとして使うには、付属の CD-ROM の中にあるプリンタドライバをインストールする必要があります。

Macintosh<sup>®</sup>との接続や、ドライバのインストール方法については、「かんたん設置ガイド」をご覧ください。

## こんなことができます

本機は、高品質のインクジェットプリンタとしての特長を備えており、ファクスの送受信中やスキャン中でも Macintosh<sup>®</sup> からのデータを印刷できます。

ネットワーク環境ではネットワークプリンタとして使用できます。

以下に、プリンタとしての特長を説明します。

| ● ハイスピード印刷<br>「高速」モードを使うことで1分間<br>に最高15枚のフルカラー印刷/20<br>枚のモノクロ印刷ができます。印刷<br>時間は印刷する内容によって違い<br>ます。 | ● 1200 × 6000dpi 出力<br>特殊コーティング紙や光沢紙に高<br>解像度 1200 × 6000dpi で印刷し<br>ます。 | ● 経済的な印刷コスト<br>なくなったカラーのインクカート<br>リッジだけ交換することができ、経<br>済的です。                                 |
|---------------------------------------------------------------------------------------------------|--------------------------------------------------------------------------|---------------------------------------------------------------------------------------------|
| ● <b>多彩な記録紙対応</b><br>本機は普通紙、インクジェット紙、<br>光沢紙、OHP フィルム、はがき、<br>および封筒に対応します。<br>(ラベル紙には対応していません。)   | ● USB(Universal Serial Bus)<br>に対応<br>本機のUSB ポートはコンピュータ<br>との通信に対応します。   | ● <b>画質強調</b><br>本機は印刷する画像に対して、より<br>鮮やかに、よりシャープに補正を加<br>えることができます。また、この設<br>定はカスタマイズも可能です。 |
| ────────────────────────────────────                                                              |                                                                          |                                                                                             |

## 記録紙について

本機をプリンタとして使う場合の記録紙については、ユーザーズガイドをご覧ください。 ⇒ユーザーズガイド「記録紙のセット」

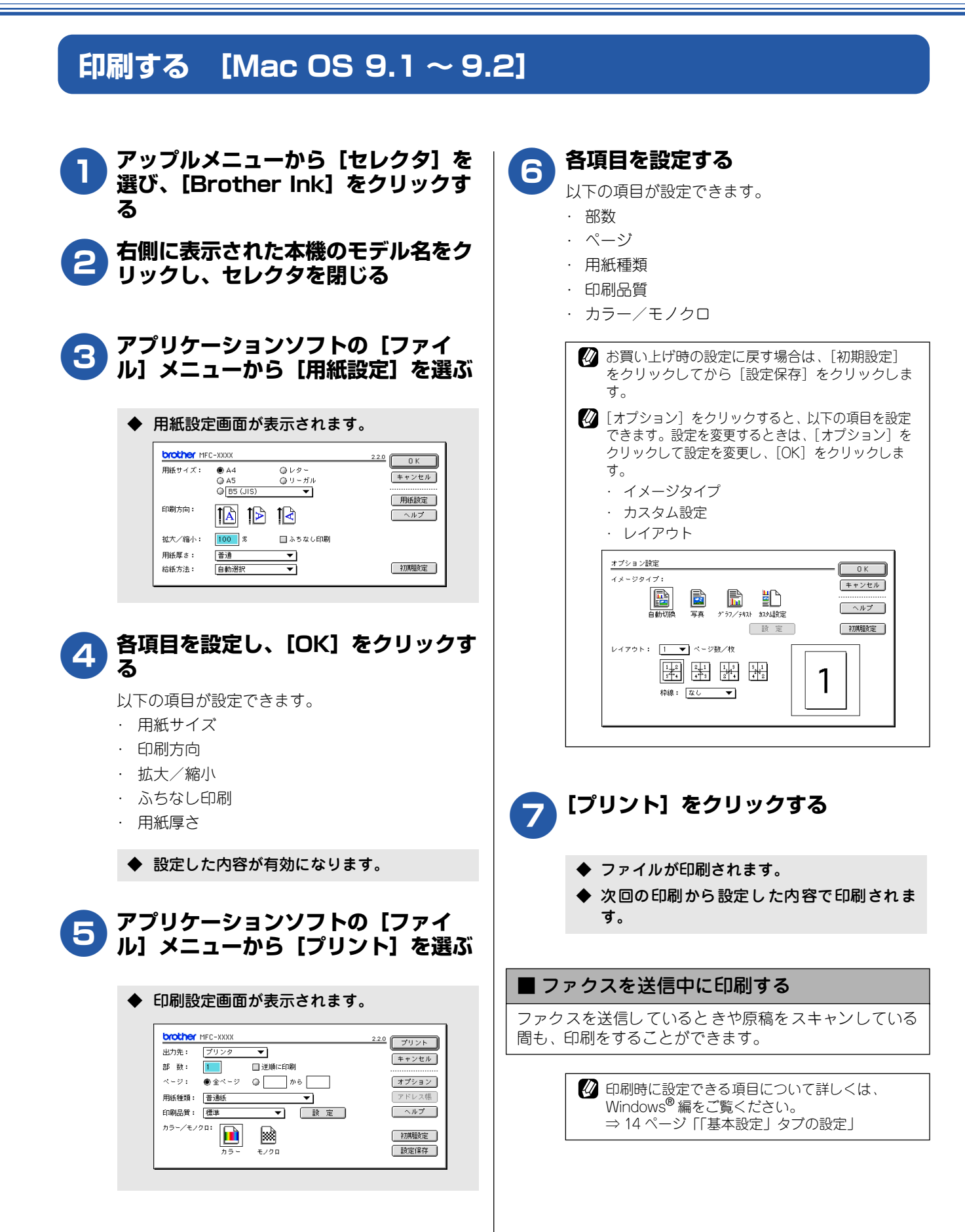

# 印刷する [Mac OS X 10.2.4 以降]

本機をプリンタとして使うときは、あらかじめプリントセンターで「デフォルトにする」と設定し、印刷します。

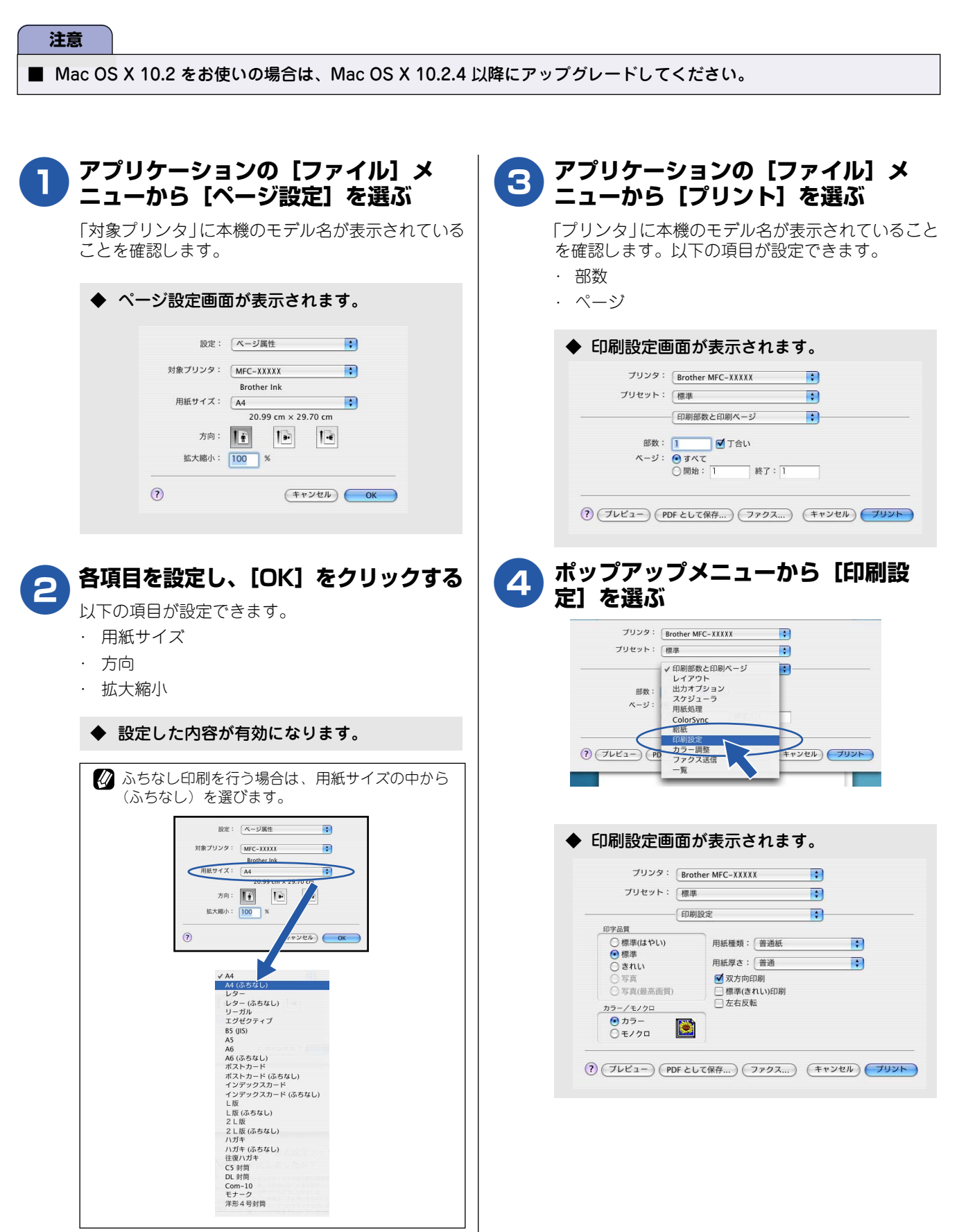

#### Macintosh®

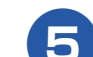

各項目を設定する 以下の項目が設定できます。

- ・ 印刷品質
- ・ 用紙種類
- ・ 用紙の厚さ
- ・ カラー/モノクロ
- ・ 双方向印刷
- ・ 左右反転
- ◆ 設定した内容が有効になります。

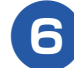

## [プリント] をクリックする

- ◆ ファイルが印刷されます。
- ◆ 次回の印刷から設定した内容で印刷されます。

## ■ ファクスを送信中に印刷する

ファクスを送信しているときや原稿をスキャンしている 間も、印刷をすることができます。

② 印刷時に設定できる項目について詳しくは、
 Windows<sup>®</sup> 編をご覧ください。
 ⇒ 14 ページ「「基本設定」タブの設定」

メモリーに残っているデータを消す

何らかの理由で印刷を中断したとき、本機のメモリーに印刷 のデータが残っていることがあります。液晶ディスプレイに 「データガノコッテイマス」と表示されている場合、残って いるデータを消します。

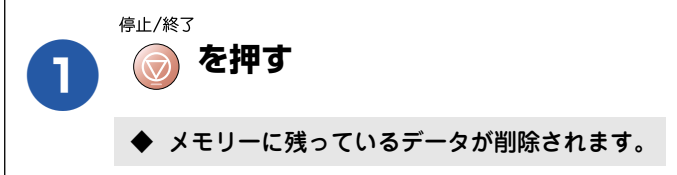

## 印刷品質をチェックする

きれいに印刷されないときは、印刷品質をチェックしてくだ さい。 ⇒ユーザーズガイド「印刷品質をチェックする」

## ジョブをキャンセルする

処理中のジョブをキャンセルして、メモリーからデータを消 します。

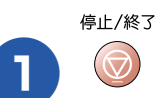

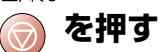

◆ 印刷がキャンセルされます。

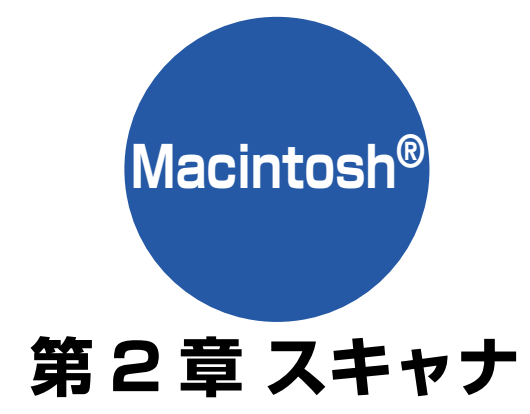

| <b>スキャナとして使う前に</b><br>ドライバをインストールする必要があります<br>スキャン方法を選ぶ | 61<br>61<br>62  |
|---------------------------------------------------------|-----------------|
| 原稿をセットする                                                | 63              |
| セットできる原稿                                                | 63              |
| 原稿の読み取り範囲                                               | 63              |
| 原稿をセットする                                                | 63              |
| 本機のスキャンボタンからスキャンする                                      | 64              |
| 原稿をスキャンする                                               | 64              |
| 原稿の文字を修正できるようにスキャンする<br>スキャンした画像を指定したフォルダに              | 65              |
| 保存する                                                    |                 |
| スキャンした画像をEメールで送る                                        | 67              |
| <b>アプリケーションから直接スキャンする</b><br>TWAIN ダイアログボックスの設定について .   | <b>68</b><br>69 |
| ういしつ ちっちょい 継化さ 住る                                       |                 |

|    | ネットリークスキャン機能を使う   |
|----|-------------------|
| 71 | ネットワークスキャン機能とは    |
| 71 | ネットワークスキャンを使用する前に |

# スキャナとして使う前に

## ドライバをインストールする必要があります

本機をスキャナとして使用する場合は、付属の CD-ROM に収録されているドライバをインストールする必要があります。 また、スキャナを便利に使いこなすために Prestol<sup>®</sup> PageManager<sup>®</sup>の使用をお勧めします。Prestol<sup>®</sup> PageManager<sup>®</sup>を 使用すると、スキャンした文書や画像を管理したり、加工することができます。

| _ |                                                                                                    |
|---|----------------------------------------------------------------------------------------------------|
|   | 🖉 ドライバやソフトウェアのインストール方法については、「かんたん設置ガイド」をお読みください。                                                                                                    |
|   | 『Presto! <sup>®</sup> PageManager <sup>®</sup> 」に関する詳細は、ソフトウェアに付属の電子マニュアルを参照してください。なお、テクニカルサポートに関する情報は以下のとおりです。                                                                                                 |
|   | ニューソフトジャパン株式会社(東京都港区新橋 6-21-3                                                                                                    |
|   | ニューソフトカスタマーサポートセンター                                                                                                    |
|   | Tel: 03-5472-7008、Fax: 03-5472-7009                                                                                                    |
|   | 受付時間:10:00 ~ 12:00 、13:00 ~ 17:00 (土曜、日曜、祝祭日を除く)                                                                                                    |
|   | 電子メール:support@newsoft.co.jp                                                                                                    |
|   | ホームページ:http://www.newsoft.co.jp/                                                                                                    |
|   | TWAIN とは、スキャナなどの画像入力デバイス用の関数(API) や手続きの集合体です。多くのスキャナやグラフィックソフト<br>ウェアが TWAIN に対応しています。                                                                                                    |
|   | 本機をネットワーク接続でご利用の場合、スキャンボタンからスキャンするには、スキャンしたデータを受信する Macintosh <sup>®</sup> で<br>スキャンボタンの登録が必要です。スキャンボタンの登録が完了すると、本機のスキャンボタンを押したときに選択項目として登<br>録した Macintosh <sup>®</sup> の名前が表示されます。⇒ 71 ページ「ネットワークスキャンを使用する前に」 |

## スキャン方法を選ぶ

本機を使ってスキャンするとき、目的に応じてスキャンの方法や使用するアプリケーションを使い分けてください。

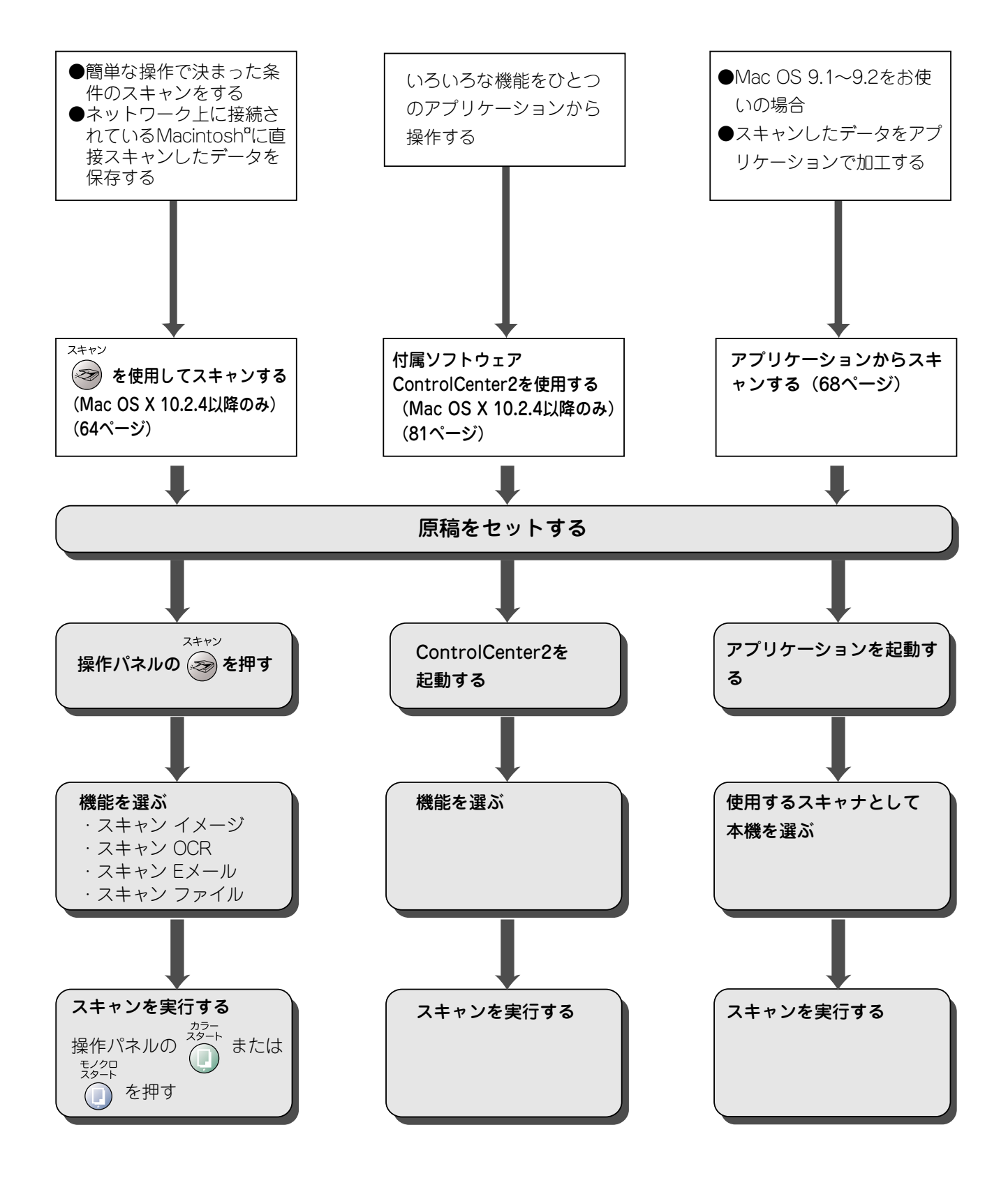

# 原稿をセットする

#### セットできる原稿 原稿をセットする 原稿台には、最大重量 2Kg までの原稿をセットできます。 原稿台ガラスの原稿ガイドに合わせて、原稿をセットしま す。 注意 原稿台カバーを持ち上げる 1 ■ インクやのり、修正液などが乾いていない原稿は、完 全に乾いてからセットしてください。 原稿ガイドの「▶」マークに原稿上端 の中央を合わせ、原稿を裏向きにセット 原稿の読み取り範囲 する 原稿ガイド ADF(自動原稿送り装置)または原稿台ガラスにA4 サイズ の原稿をセットした場合の最大読み取り範囲は下記のよう になります。 210mm N Зmm 先端 291mm 読み取り範囲 原稿 原稿台カバーを閉じる 3 3mm 後端 🖉 本などの厚みのある原稿のときは、上から軽く押さえてく ださい。

#### 注意

原稿台カバーは必ず閉じてください。開いたままスキャンを実行すると、画像が黒くなることがあります。
 原稿台カバーを閉じるときは、静かに閉じてください。また、強く押さえないでください。

# 本機のスキャンボタンからスキャンする

スキャン

操作パネルのスキャンボタン( 🔊 )を使ってスキャンする方法を説明します。

本機をネットワークにつないでお使いの場合は、まずスキャンボタンの登録を行ってください。 ⇒ 71ページ「ネットワークスキャンを使用する前に」

#### 注意

■ Mac OS9.1 ~ 9.2 をお使いの場合は、この機能は使用できません。 アプリケーションからスキャンしてください。⇒ 68 ページ「アプリケーションから直接スキャンする」

## 原稿をスキャンする

原稿をスキャンして、ファイルとして Macintosh<sup>®</sup> に保存します。

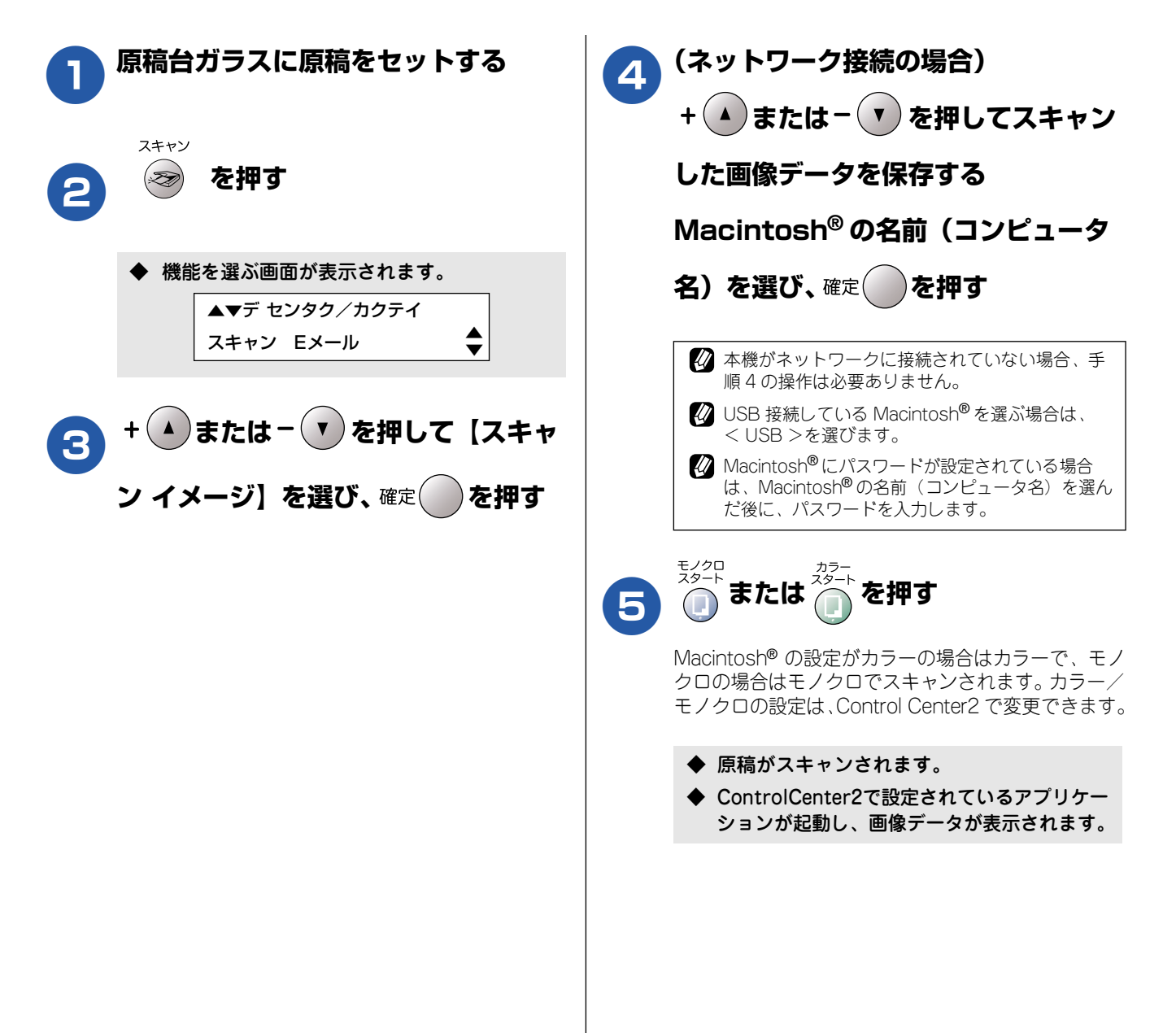

## 原稿の文字を修正できるようにスキャンする

文字の入った原稿をスキャンして、Macintosh<sup>®</sup>で編集できる文字データ(テキストデータ)に変換します。

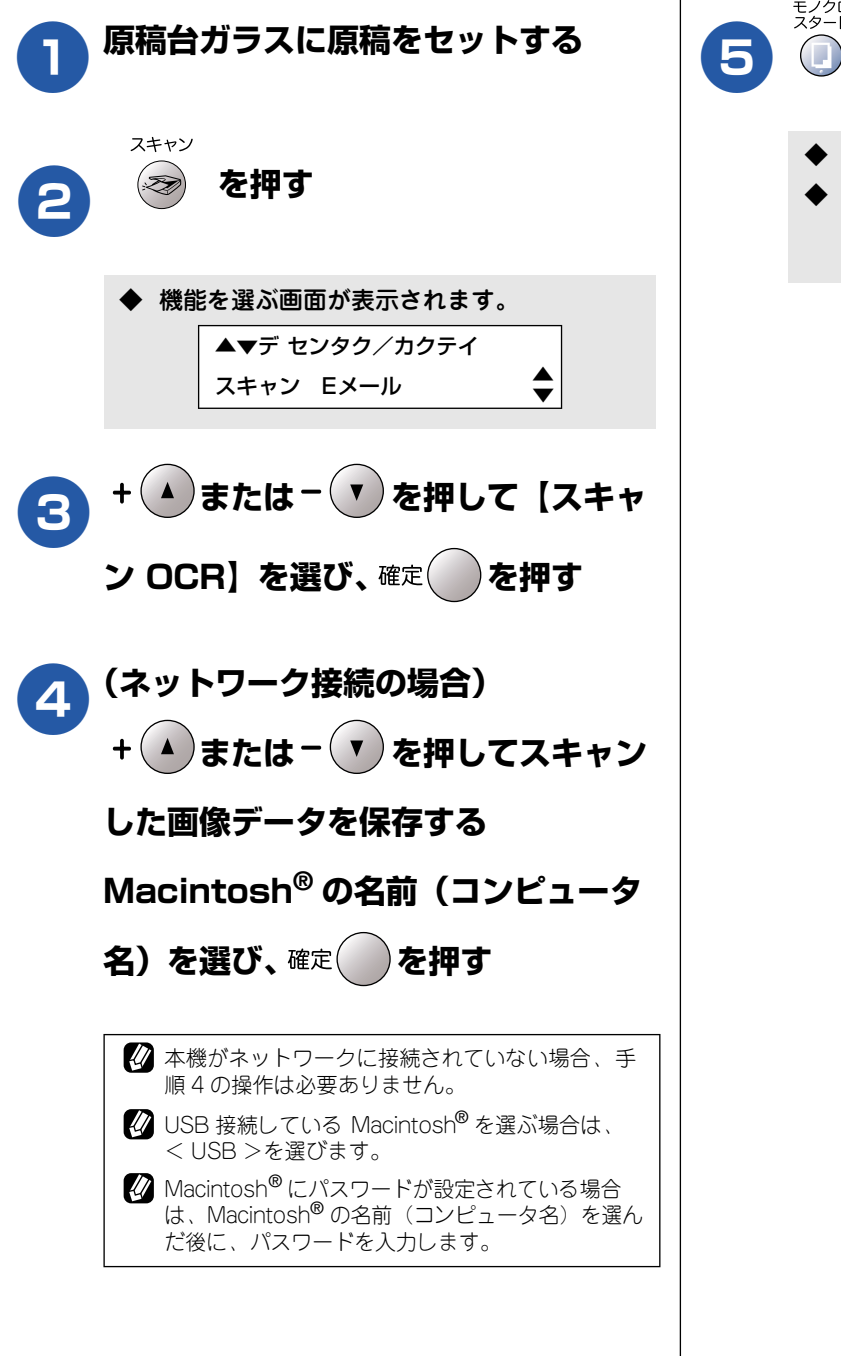

- ◆ 原稿がスキャンされます。
- ◆ ControlCenter2 の設定に従って文字データ への変換が実行され、テキストデータが表示 されます。

## スキャンした画像を指定したフォルダに保存する

原稿をスキャンして Macintosh<sup>®</sup> の指定したフォルダに保存します。

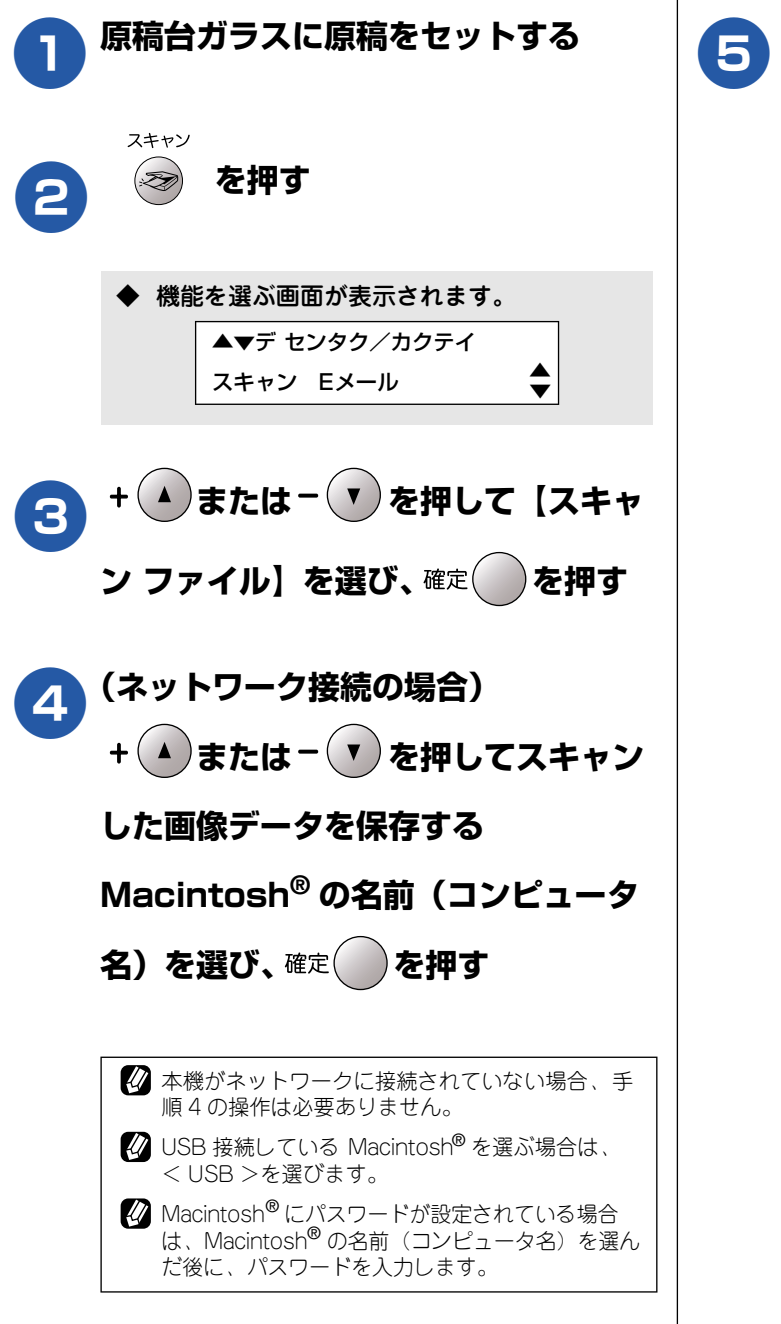

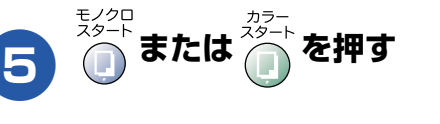

- ◆ 原稿がスキャンされます。
- ◆ ControlCenter2 で設定されている保存先に、指定したファイル形式でデータが保存されます。

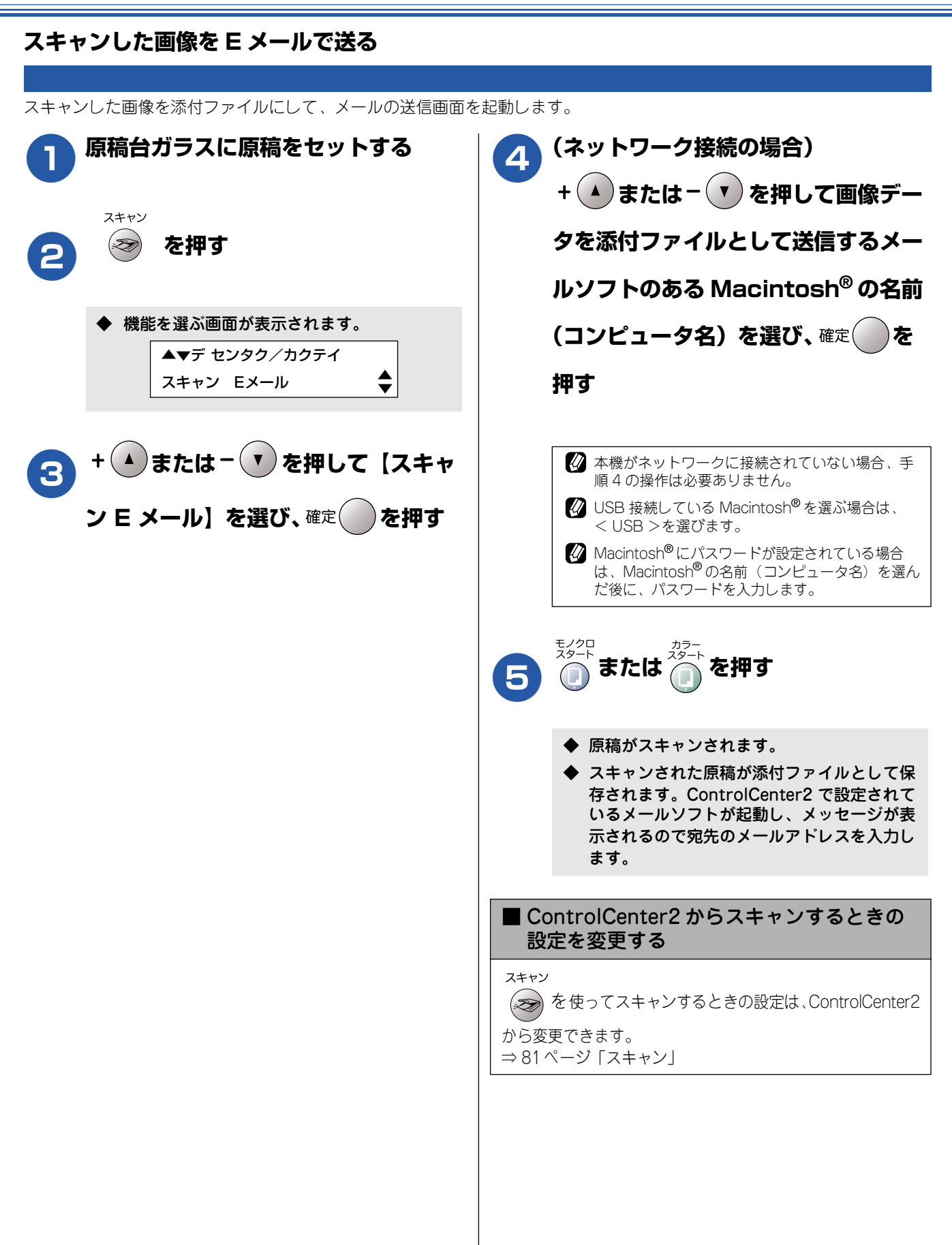

# アプリケーションから直接スキャンする

本機のドライバは TWAIN 対応です。ドライバにより、TWAIN 対応の他のアプリケーション (Presto!<sup>®</sup> PageManager<sup>®</sup> や Adobe<sup>®</sup> Photoshop<sup>®</sup> など) で、画像を直接スキャンできます。

スキャンするときは、以下の手順で操作します。ここでは、「Prestol<sup>®</sup> PageManager<sup>®</sup>」でスキャンする場合に ついて説明します。

| 🕖 この章では Mac OS X 10.3 の画面を使用しています。                                |                                                                                                    |
|-------------------------------------------------------------------|----------------------------------------------------------------------------------------------------|
| 注意                                                                |                                                                                                    |
| ■ あらかじめ、TWAIN 対応のアプリケーション(Presto!<br>せ、[ファイル] メニューの[対応機器の選択]-[TWA | <sup>®</sup> PageManager <sup>®</sup> や Adobe <sup>®</sup> Photoshop <sup>®</sup> など)を起動さ<br>IN] で、「Brother TWAIN」を選んでおきます。                                                                                                    |
| <b>1</b> Presto! <sup>®</sup> PageManager <sup>®</sup> を起動<br>する  | 【プレスキャン】をクリックする                                                                                                    |
| <text><text><text></text></text></text>                           | <ul> <li>・ 低解像度で原稿がスキャンされ、プレビュー<br/>画像が表示されます。</li> <li></li></ul>                                                                                                    |
|                                                                   | <ul> <li>→ 09 ページ TWAIN 94 ア ロジボッジスの設定について」</li> <li>【スタート】をクリックする</li> <li>◆ 原稿がスキャンされ、起動している Prestol<sup>®</sup><br/>PageManager<sup>®</sup> に画像が表示されます。</li> <li>              圖像を保存する      </li> <li>             擬作の詳細については、Prestol<sup>®</sup> PageManager<sup>®</sup>の電子マ<br/>ニュアル (PDF 形式)またはヘルプを参照してください。      </li> </ul> |

## TWAIN ダイアログボックスの設定について

スキャナウインドウでは、以下の項目が設定できます。

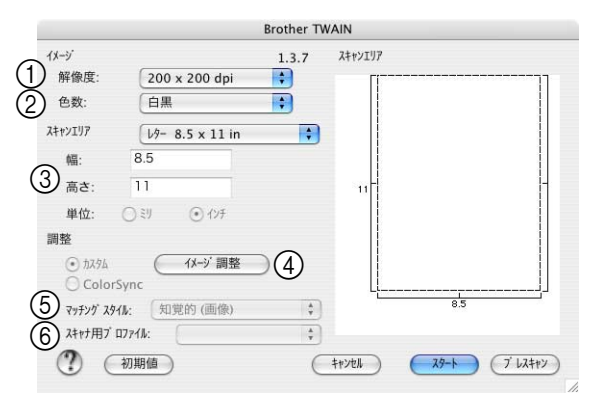

#### **留 1 留 8 1 1 1 1 1 1 1 1 1 1 1 1 1 1 1 1 1 1 1 1 1 1 1 1 1 1**

スキャンする解像度を選びます。解像度を高くすると データの容量が大きくなりますが、より細かくスキャン されるので画像の質は向上します。選べる解像度と指定 可能な色数の対応は以下のとおりです。 モデルによって表示される解像度は異なります。

| 解像度              | 白黒 | 8ビット<br>カラー | 24 ビット<br>カラー |
|------------------|----|-------------|---------------|
| 100 × 100dpi     | 0  | 0           | 0             |
| 150 × 150dpi     | 0  | 0           | 0             |
| 200 × 200dpi     | 0  | 0           | 0             |
| 300 × 300dpi     | 0  | 0           | 0             |
| 400 × 400dpi     | 0  | 0           | 0             |
| 600 × 600dpi     | 0  | 0           | 0             |
| 1200 × 1200dpi   | 0  | ×           | 0             |
| 2400 × 2400dpi   | 0  | ×           | 0             |
| 4800 × 4800dpi   | 0  | ×           | 0             |
| 9600 × 9600dpi   | 0  | ×           | 0             |
| 19200 × 19200dpi | 0  | ×           | 0             |

- 24 ビットカラーは最適な色で画像を作成できますが、 作成した画像ファイルのデータ容量は、8 ビットカ ラーを使用した場合の約3倍になります。
- 必要以上に解像度を高く設定すると、必要なハード ディスクの容量もスキャンにかかる時間も増大します。 適切な解像度を選んでください。
- 〇 高い解像度でのスキャンは一般的に 600dpi 程度で十分ですが、上限は 2400dpi にすることをお勧めします。
- 4800dpiよりも高い解像度でスキャンするときは、スキャンする範囲を指定してください。

#### 2 色数

取り込む色数を設定します。

| モード             | 設定内容                                                                                                    |
|-----------------|----------------------------------------------------------------------------------------------------|
| 白黒              | 文字原稿や線画原稿のスキャンに<br>適しています。                                                                                   |
| グレイ<br>[誤差拡散方式] | 写真やグラフィックが含まれる原<br>稿のスキャンに適しています。この<br>モードでは、黒い点を原稿の濃淡に<br>応じ一定の規則で配置することで、<br>原稿の濃淡を擬似的に表現する方<br>式でスキャンします。 |
| 256 階調グレイ       | 写真やグラフィックが含まれる原<br>稿のスキャンに適しています。                                                                            |
| 8ビットカラー         | 256 色のカラーで取り込みます。カ<br>ラーイラストが含まれる原稿のス<br>キャンに適しています。                                                         |
| 24 ビット<br>カラー   | 1677 万色のカラーで取り込みま<br>す。カラー原稿のスキャンに適して<br>います。このモードでは、プラザー<br>カラーマッチング技術を利用する<br>ため、最良のスキャン結果を得るこ<br>とができます。  |

ワープロアプリケーション、グラフィックアプリケーション上で使用される写真や、その他の画像をスキャンする場合は、濃度・モード・画質の設定を調整して、どの設定が最適か判断してください。

### ③ スキャンエリア

以下のいずれかのサイズを設定します。

| 用紙                         | サイズ                                                                           |
|----------------------------|-------------------------------------------------------------------------------|
| レター                        | 8.5 × 11 インチ                                                                  |
| A4                         | 210 × 297mm                                                                   |
| B5 (JIS)                   | 182 × 257mm                                                                   |
| A5                         | 148 × 210mm                                                                   |
| エクゼクティブ                    | 7.25 × 10.5 インチ                                                               |
| 名刺                         | 90 × 60mm                                                                     |
| ポストカード                     | 4 × 6 インチ                                                                     |
| インデックス<br>カード              | 5 × 8 インチ                                                                     |
| し判                         | 89 × 127 インチ                                                                  |
| 2L 判                       | 127 × 178インチ                                                                  |
| ハガキ                        | 100 × 148 インチ                                                                 |
| 往復ハガキ                      | 148 × 200 インチ                                                                 |
| カスタム <sup>(<b>*</b>)</sup> | 8.9 × 8.9mm から<br>215 × 297mm まで調整可<br>(ADF 搭載モデルでは 215 ×<br>355mm まで調整できます。) |

(\*)「カスタム」を選んだ場合は、「幅」と「高さ」を入力します。

カスタムサイズを選んだ後でも、スキャンの範囲をさらに調整できます。マウスでスキャン範囲の点線をドラッグします。この作業はスキャンするときに画像を切り取るために必要です。

2 名刺をスキャンするときは、名刺サイズ(90 × 60mm)の設定を選び、原稿台ガラスに名刺をセット してください。

### ④ イメージ調整

[カスタム]を選んだときは、[イメージ調整]をクリックし、必要に応じてつまみを左右にドラッグして明るさやコントラストを調節します。濃い原稿のときは明るめに、うすい原稿のときはコントラストを強くします。

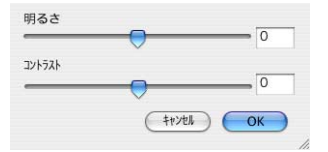

### ⑤ マッチングスタイル

ColorSync<sup>TM</sup>を使って色補正を行う場合の基準を設定します。

| 設定              | 内容                                         |
|-----------------|--------------------------------------------|
| 知覚的(画像)         | 写真のようなイメージのとき選び<br>ます。                     |
| 彩度<br>(グラフィックス) | はっきりしたイメージで彩度を要<br>求されるとき選びます。             |
| 相対的な色域を<br>維持   | 色と色の関係(対比)が重要なと<br>き選びます。                  |
| 絶対的な色域を<br>維持   | シンボルカラーのような色そのも<br>のが持つイメージが重要なとき選<br>びます。 |

### ⑥ スキャナ用プロファイル

本機を選びます。

# ネットワークスキャン機能を使う

## ネットワークスキャン機能とは

本機でスキャンしたデータを、ネットワーク上の Macintosh<sup>®</sup> へ送ったり保存できる機能です。

#### 注意

- あらかじめ本機の TCP/IP の設定が必要です。詳しくは、ユーザーズガイド(HTML版)をご覧ください。 ⇒ユーザーズガイド(HTML版)「ネットワーク設定」-「TCP/IP の設定」 すでにネットワークプリンタとして機能している場合は、TCP/IP が正しく設定されているので、設定する必要はあり ません。
- Mac OS 9.1 ~ 9.2 をお使いの場合は、この機能は使用できません。

## ネットワークスキャンを使用する前に

本機のスキャンボタンを押してネットワークスキャン機能を使う場合は、スキャンしたデータを保存する Macintosh<sup>®</sup> をあらかじめ選ぶ必要があります。

IP アドレスを変更したり、保存先の Macintosh<sup>®</sup>を変える場合にも、以下の手順で設定を行います。

| [Macintosh HD] [ライブラリ] -<br>[Printers] - [Brother] -<br>[Utilities] - [DeviceSelector]<br>の [DeviceSelector] をダブルク<br>リックする                                                | ③ 「パソコンをブラザー製品のスキャン<br>キーへ登録」チェックボックスを ON<br>にして、「表示名」に Macintosh の<br>名前(コンピュータ名)を入力する                                                                                                    |  |
|----------------------------------------------------------------------------------------------------|----------------------------------------------------------------------------------------------------|--|
| ◆「Device Selector」画面が開きます。                                                                                                    | <ul> <li>ネットワーク</li> <li>○ IPアドレスでプラザー製品を指定</li> <li>※示名</li> </ul>                                                                                                    |  |
| Pevice Selector は ControlCenter2 からも起動できま す。   Eネットワーク】を選ぶ   Brother Device Selector   CIPYドレスでブラザー製品を指定   PPアドレスでブラザー製品を指定   PPアドレス   PPアドレス   CIPYドレスでブラザー製品を指定   PPアドレス | (最大15文学)         ・トキ名でブラザー製品を指定<br>ノード名         (現大15文学)         スキャンキー用パスワード設定         (別及す為にちのパシコンへのアクセス)         (パスワード         (ツ)・「? '9' 4 桁半角数字)         パスワード         (パスワード         (ツ)・「? '9' 4 桁半角数字)         パスワード         (パスワード         (ツ)・「? '9' 4 桁半角数字)         パスワード         (パスワード         (昭のため再入力してく<br>ださい)         OK |  |
| ・ ノード名でブラザー製品を指定<br>ノード名 がスワードによりパソコンへのアクセス がスワード がスワード パスワード パスワード パスワード パスワード パスワード (で) - 59、4 桁半角数字) パスワード (確認のため再入力してく ださい) OK 4124                                    | <ul> <li>         ・ P アドレスを変更する場合は、新しいP アドレスを変更する場合は、新しいP アドレスを変更する場合は、「ノード名」に新しい名称を入力します。         ・本機の名称を変更する場合は、「ノード名」に新しい名称を入力します。         ・使用できる機器の一覧を検索してから設定する場合は、「検索」をクリックして該当する製品名を探すこともできます。     </li> </ul>                                                                                                    |  |
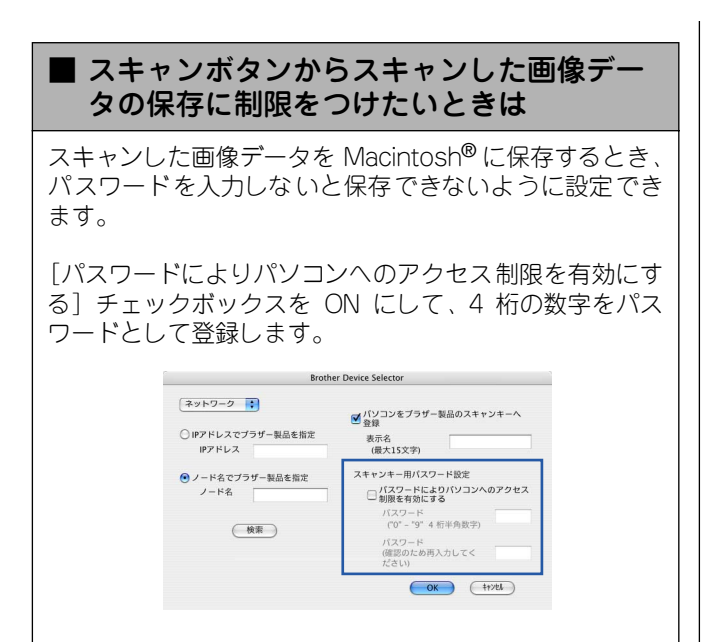

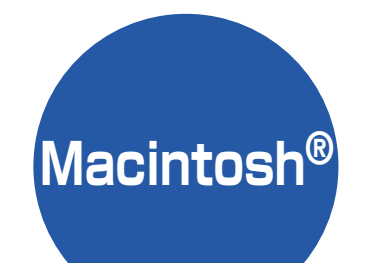

第3章 フォトメディアキャプチャ

| フォトメディアキャプチャを使う前に                                                       |                 |
|-------------------------------------------------------------------------|-----------------|
| 使用できるメモリーカード                                                            | 74              |
| メモリーカードをセットする                                                           | 75              |
| ■ メモリーカードのアクセス状況                                                        | 75              |
|                                                                         |                 |
| Macintosh <sup>®</sup> からメモリーカードを使う                                     | 76              |
| Macintosh®からメモリーカードを使う<br>メモリーカードにアクセスする                                | <b>76</b>       |
| Macintosh®からメモリーカードを使う<br>メモリーカードにアクセスする<br>ネットワーク経由でメモリーカードに           | <b>76</b><br>76 |
| Macintosh®からメモリーカードを使う<br>メモリーカードにアクセスする<br>ネットワーク経由でメモリーカードに<br>アクセスする | <b>76</b><br>76 |

# フォトメディアキャプチャを使う前に

本機では、カードスロットにセットしたメモリーカードを、Macintosh<sup>®</sup>上で「リムーバブルディスク」として 使うことができます。

#### 注意

- 本機がフォトメディアキャプチャを使用して印刷している間、ネットワークメディアカードアクセスは使用できません。
- メモリーカードは正しくフォーマットされたものをお使いください。
- デジタルカメラなどと共有するメモリーカードは、必ずデジタルカメラなどでフォーマットしてください。
- デジカメプリントと Macintosh<sup>®</sup> からのメモリーカードの操作は同時にできません。必ず、どちらかの作業が終わってから操作してください。
- Macintosh<sup>®</sup>を起動・再起動するときは、本機のカードスロットからメモリーカードを抜いてください。

#### 使用できるメモリーカード

本機では、下記のメモリーカードを使用できます。

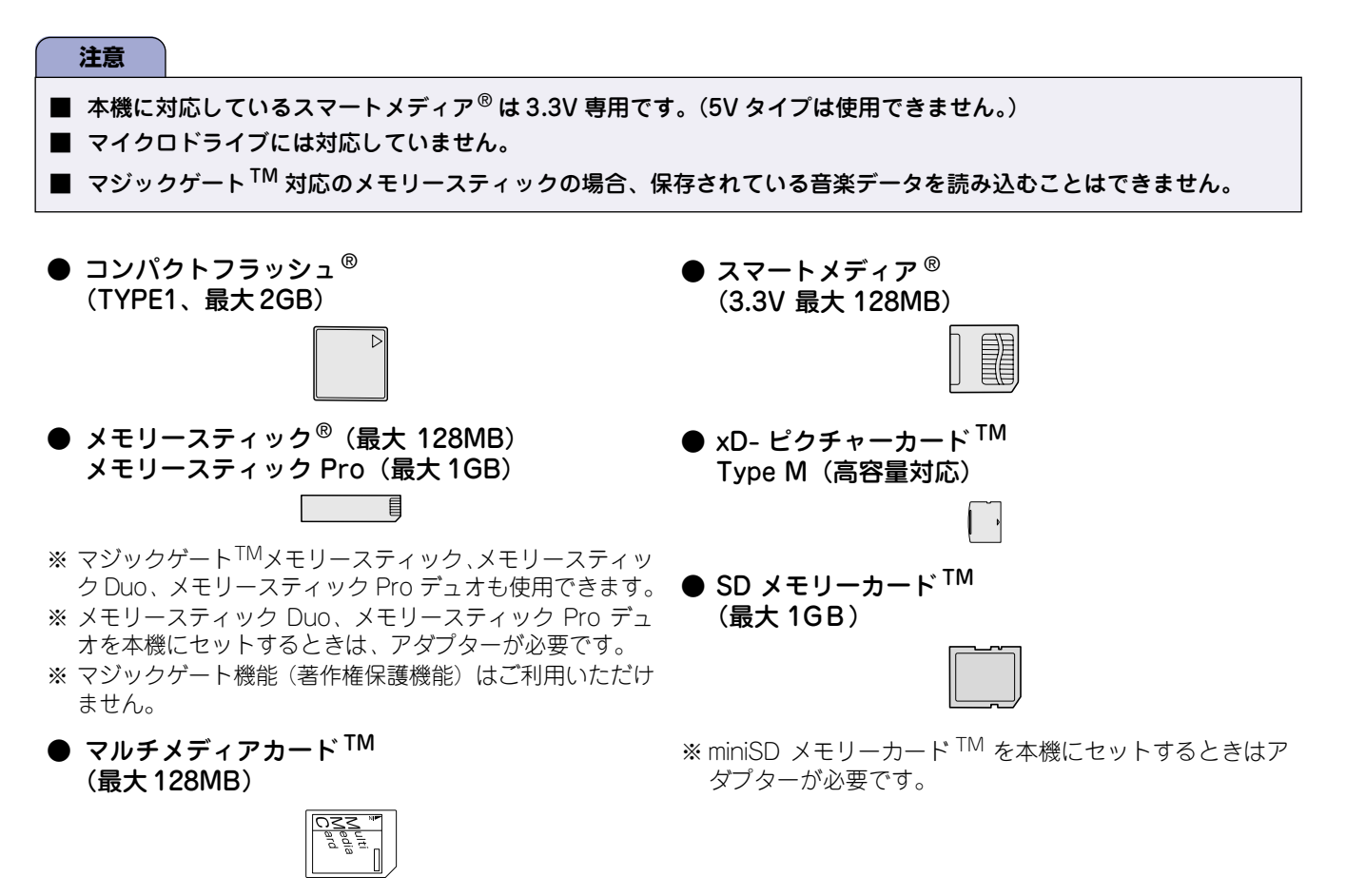

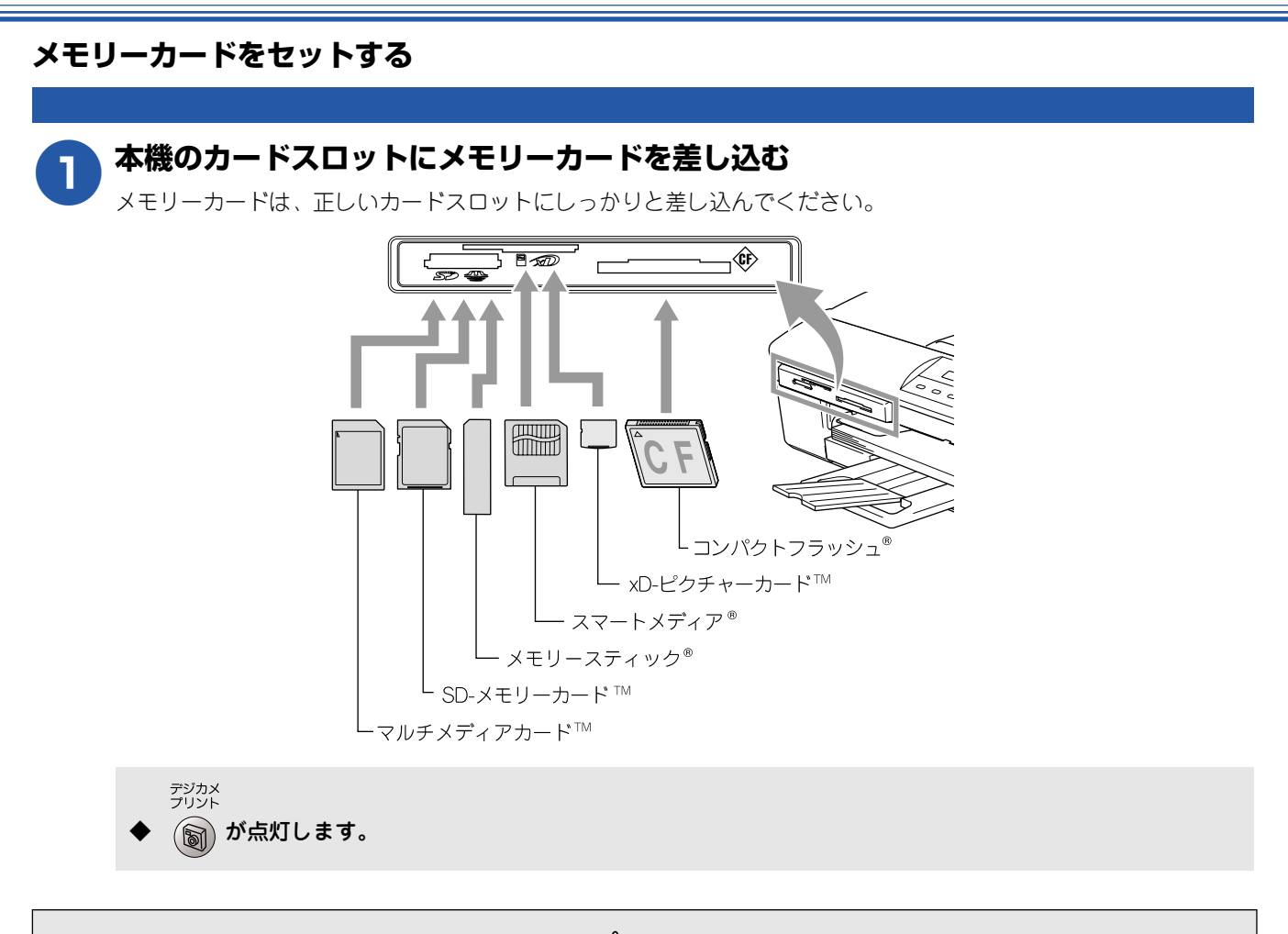

⚠ 注意

デジカメ プリント

- 🗑 が点滅しているときは、電源コードを抜いたり、メモリーカードの抜き差しをしないでください。デー タやメモリーカードを壊す恐れがあります。
- カードスロットには、メモリーカード以外のものを差し込まないでください。内部を壊す恐れがあります。
- )2つのメモリーカードを同時に挿入しても、最初に挿入したカードしか読み込みません。

| • | <b>メモリーカー</b><br><sup>デジカス</sup><br>の表示で、メ | <b>- ドのアクセス状況</b><br>モリーカードのアクセス状況がわかります。                               | ダ メモリーカードが認識されないときは、記録した機器に戻して確認してください。 |
|---|--------------------------------------------|-------------------------------------------------------------------------|-----------------------------------------|
|   | 点灯                                         | メモリーカードが正しく差し込ま<br>れています。このときは、メモリー<br>カードを取り出すことができます。                 |                                         |
|   | 点滅                                         | 読み取り、または書き込みが行われ<br>ています。このときはメモリーカー<br>ドにさわらないでください。                   |                                         |
|   | 消灯                                         | メモリーカードが差し込まれてい<br>ません。または、メモリーカードが<br>正しく差し込まれていないため、本<br>機に認識されていません。 |                                         |

# Macintosh<sup>®</sup> からメモリーカードを使う

### メモリーカードにアクセスする

カードスロットにセットしたメモリーカードを、 Macintosh<sup>®</sup>上で「リムーバブルディスク」として使います。

ンモリーカードを本機にセットする ⇒ 75ページ「メモリーカードをセットする」

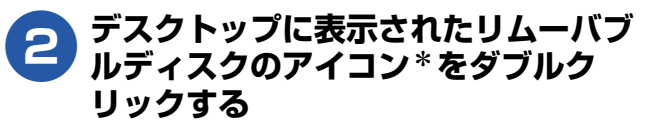

\* メモリーカードにボリューム名が設定されている 場合は、その名称が表示されます。

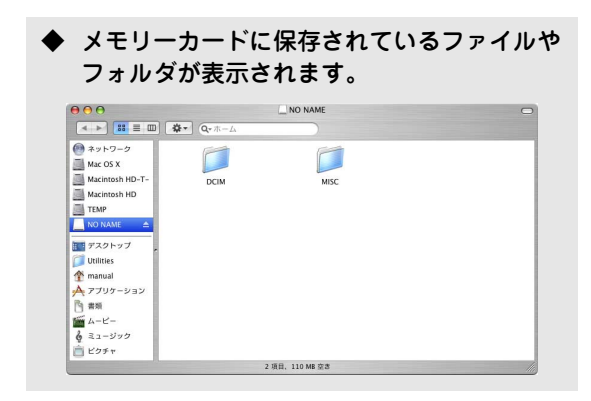

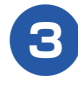

### ファイルを編集する

ファイルを表示したり、Macintosh<sup>®</sup> ヘコピーした りできます。

また、Macintosh<sup>®</sup> からメモリーカードへファイル をコピーするなど、メモリーカードへの書き込みも 行えます。

### ネットワーク経由でメモリーカードにアクセ スする

本機に挿入したメモリーカードに、ネットワークを経由して アクセスし、ファイルを表示したりコピーしたりできます。

#### 注意

- ネットワーク経由で他のMacintosh<sup>®</sup>がメモリーカー ドにアクセスしているときは、同時にアクセスできま せん。
- メモリーカードに保存されたデータを印刷している ときは、アクセスできません。

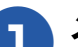

メモリーカードを本機にセットする ⇒75ページ「メモリーカードをセットする」

- InternetExplorer などのWeb ブラ ウザを起動する
- 3 Web ブラウザのアドレス欄に本機の IP アドレスを入力する

例) 192.168.0.10 の場合は、 「ftp://192.168.0.10」と入力します。

### クァイルを表示したり、別のドライブ にコピーする

ファイルを別のドライブに保存するときは、[Ctrl] キーを押しながらファイルをクリックし、表示され るメニューから「画像をディスクにダウンロード」 を選びます。

また、Macintosh<sup>®</sup> からメモリーカードへファイル をコピーするなど、メモリーカードへの書き込みも 行えます。

### メモリーカードを取り出す

メモリーカードを取り出すときは、メモリーカードを損傷しないよう、以下の手順で取り出します。

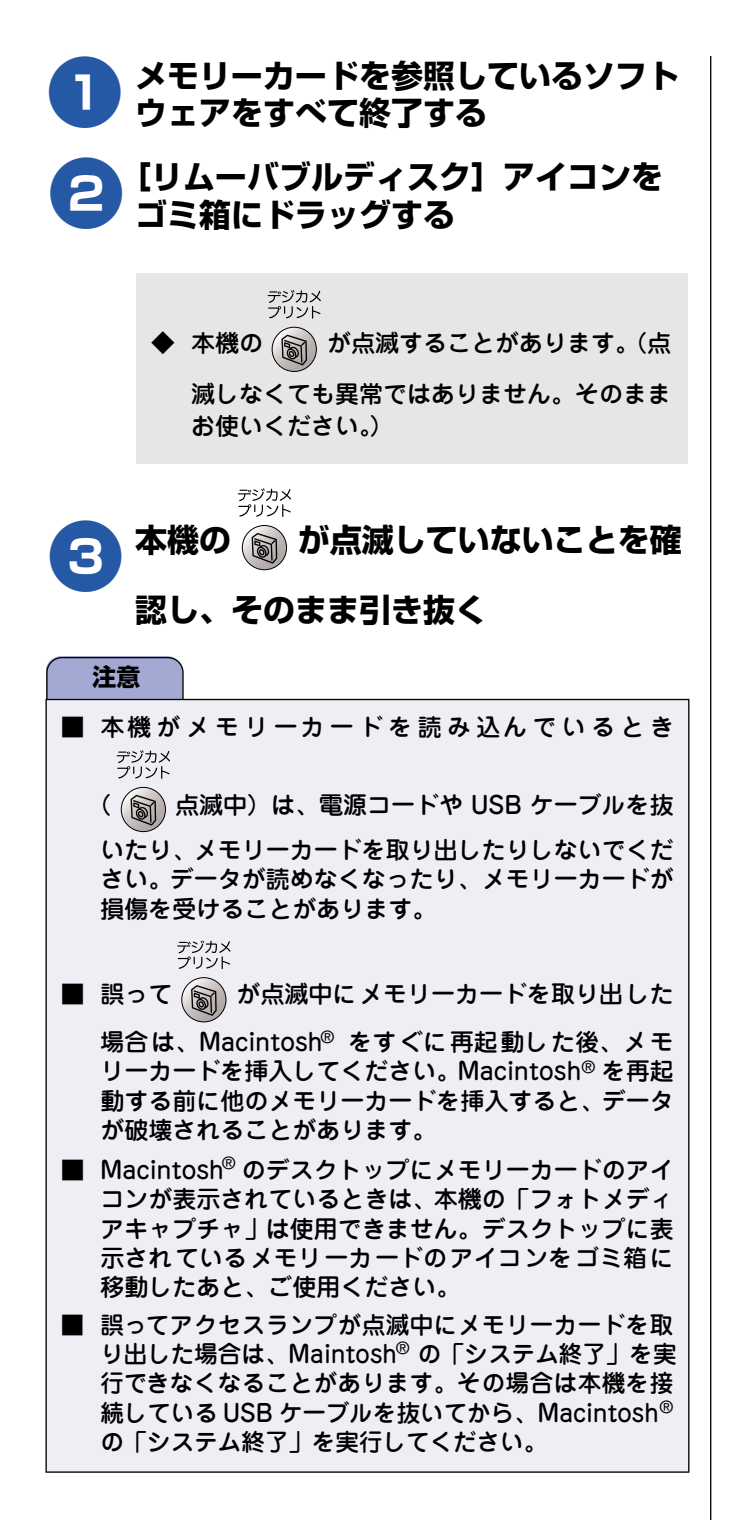

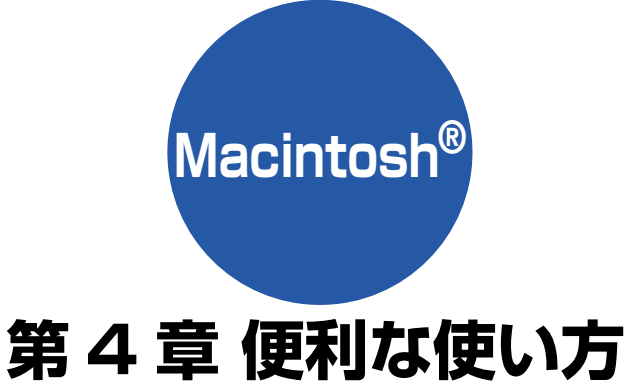

# 第4草 便利な使い方 (ControlCenter2)

| ControlCenter2とは     | 79 |
|----------------------|----|
| ControlCenter2の基本操作  | 79 |
| 使用できる機能              | 80 |
| ControlCenter2 を起動する | 80 |
| スキャン                 | 81 |
| カスタム                 | 82 |
| ■ よく使う設定を登録する        | 82 |
| ■ スキャンを実行する          | 82 |
| コピー                  | 83 |
| ■ コピーの設定を登録する        | 83 |
| ■ コピーを実行する           | 83 |
| デバイス設定               | 84 |

注意

# ControlCenter2 とは

本機を設置したときにインストールされるソフトウェアのひとつで、本機が持つスキャナ、フォトメディアキャプチャなどの機能の入り口の役割を持っています。

#### ■ Mac OS 9.1 ~ 9.2 をお使いの場合は、この機能は使用できません。

#### ControlCenter2の基本操作

ControlCenter2 では、本機で利用できるさまざまな機能をボタンをクリックするだけで呼び出せます。 ControlCenter2 の画面が表示されたら、以下の手順で機能を選びます。

| <ul> <li><b>1.モデル名</b></li> <li>ネットワー</li> <li>機器が接続</li> <li>操作するモ</li> </ul> | を選ぶ<br>ク接続などで複数の<br>されているときは、<br>デル名を選びます。    |                                                                        |
|--------------------------------------------------------------------------------|-----------------------------------------------|------------------------------------------------------------------------|
| 00                                                                             | ControlCenter2                                |                                                                        |
| モデル DCP-315CN                                                                  | → 設定 →                                        | brother                                                                |
| スキャン                                                                           | スキャンボタンを使って目的にあった読み取り<br>本体スキャンボタンの動作も設定できます。 | 吉果を簡単に得ることができます。                                                       |
| カスタム<br>コピー<br>デバイス設定                                                          | イメージ OCR                                      | EX-л.         ファイル                                                     |
|                                                                                |                                               | Control Center                                                         |
| <br>2. 機能タブ                                                                    | をクリックする                                       | 3. 使用する機能のボタンをクリックする                                                   |
| スキャン、-<br>を選びます。                                                               | コヒーなと機能り裡類                                    | 機能タブを選んで表示されるボタンから使用したい<br>項目を選びます。設定されたソフトウェアや設定画<br>面が起動し、機能が実行されます。 |

🙆 [設定] をクリックして表示されるメニューを使用すると、タブの表示内容に関係なく各項目の設定画面を表示できます。

+

000

スキャン

カスタム

コピー

デバイス設定

モデル DCP-315CN

### 使用できる機能

ControlCenter2 画面の左側には、機能の種類別にタブが表示されます。それぞれのタブでできることは以下のとおりです。

#### スキャン -

使用する目的に応じて原稿をスキャンします。画像データ として保存したり、テキストデータを抜き出したり、E メールにデータを添付することができます。 ⇒81ページ「スキャン」

#### カスタム -

よく使用する設定やソフトウェアを登録して、クリックす るだけでスキャンできます。よく使う設定を4つまで登録 できます。 ⇒82ページ「カスタム」

コピー

原稿をコピーします。コピー時の設定を 4 つまで登録でき ます。 ⇒83 ページ「コピー」

デバイス設定 -

インク残量を確認できます。 ⇒84ページ「デバイス設定」

#### ControlCenter2 を起動する

[MacintoshHD] - [ライブラリ] -[Printers] - [Brother] -[Utilities] - [ControlCenter] から[ControlCenter] アイコンをダブ ルクリックする

🔶 メニューバーに 🧭 が表示されます。

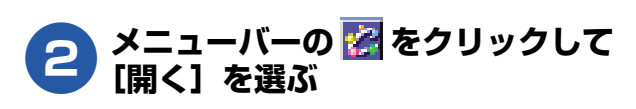

◆ Control Center2 のウィンドウが表示されます。

| ■ 起動時の動作を設定する                                                                                                    |
|----------------------------------------------------------------------------------------------------|
| Macintosh <sup>®</sup> を起動したとき、ControlCenter2 も同時に<br>起動させることができます。                                                                                                    |
| <ul> <li>(1) メニューバーの 2 をクリックして、[起動状態の設定]を選ぶ</li> <li>◆「起動状態の設定」画面が表示されます。</li> </ul>                                                                                                    |
| <ul> <li>● ● ● ● ● 記載状態の設定</li> <li>● ● ● ● ● 記載時に起動する</li> <li>● 起動時にメインウインドウを同く</li> <li>● 起動時にスプラッシュを表示する</li> </ul>                                                                                                    |
| <ul> <li>(2) 起動時の動作を以下の項目から選ぶ</li> <li>● パソコン起動時に起動する<br/>Macintosh<sup>®</sup> 起動時に ControlCenter2 が自動的<br/>に起動し、メニューバーで待機します。</li> <li>● 起動時にメインウィンドウを開く<br/>Macintosh<sup>®</sup> 起動時に ControlCenter2 が自動的<br/>に起動し、ウィンドウを開きます。</li> <li>● 起動時にスプラッシュを表示する<br/>起動時にスプラッシュ画面を表示します。</li> </ul> |
| (3) [OK] をクリックする                                                                                                    |

# スキャン

使用する目的に応じて、データをスキャンします。本機のスキャンボタンの動作も設定できます。

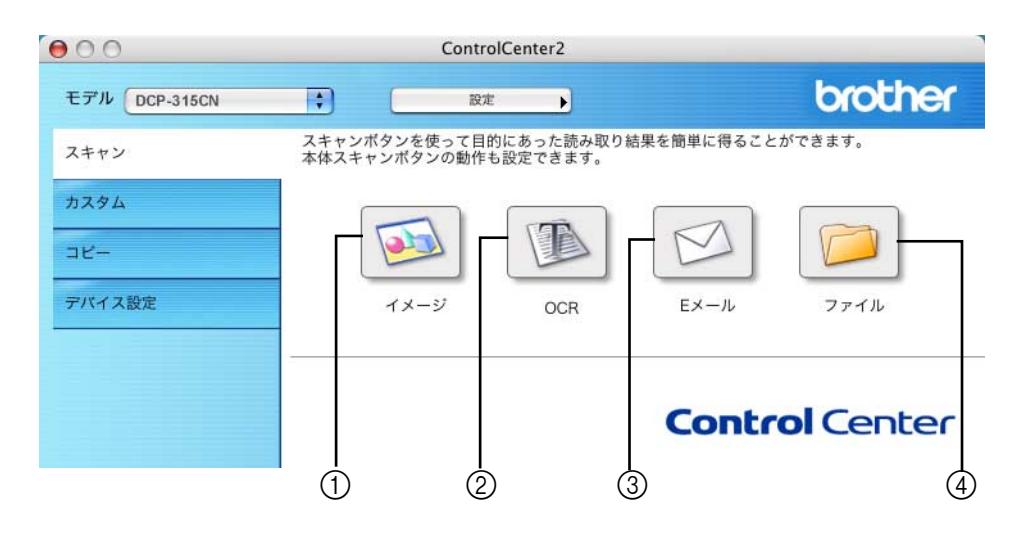

#### (1) イメージ

原稿をスキャンして、設定したアプリケーションで開き ます。

#### 2 OCR

文字の入った原稿をスキャンして、Macintosh<sup>®</sup>で編集で きる文字データ(テキストデータ)に変換します。

③ Eメール

スキャンした原稿を添付ファイルにして、メールの送信 画面を起動します。

④ ファイル

原稿をスキャンして、Macintosh<sup>®</sup>の指定したフォルダ に保存します。ファイルはビットマップ(\*.BMP)、 JPEG(\*.JPG)、TIFF(\*.TIFF)、PNG(\*.PNG)、 PDF(\*.PDF)のいずれかの形式で保存できます。 スキャンが終了すると、保存先のフォルダが表示される ので、スキャンしたファイルを確認できます。 スキャンした後で、そのつど保存先のフォルダを指定し たい場合は、設定画面の[スキャン毎に名前をつける] チェックボックスを ON にします。 ■ スキャンの設定を変更する

起動するアプリケーションやスキャン時の設定は、以下の 手順で変更できます。

- [Ctrl] キーを押しながらボタンをクリックする
- (2)「ControlCenter の設定」タブをクリックし、内容を設定する

設定できる内容は、ボタンによって異なります。

#### 例)「ファイル」の場合

す。

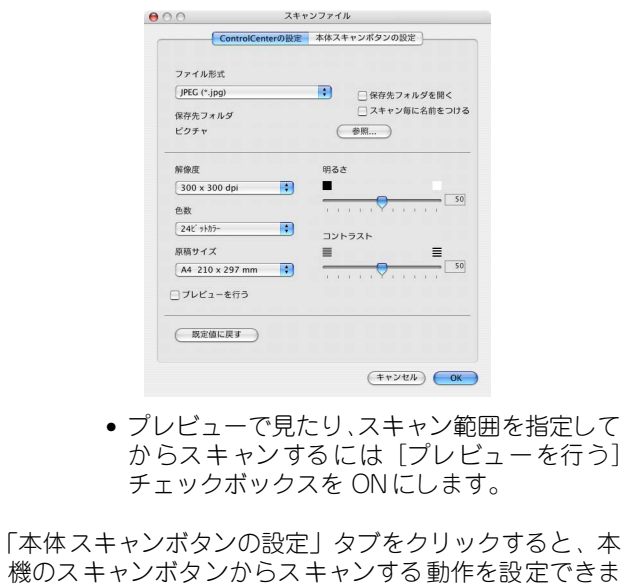

# カスタム

よく使用する設定やソフトウェアを登録して、クリックするだけでスキャンできます。よく使う設定を4つまで 登録できます。

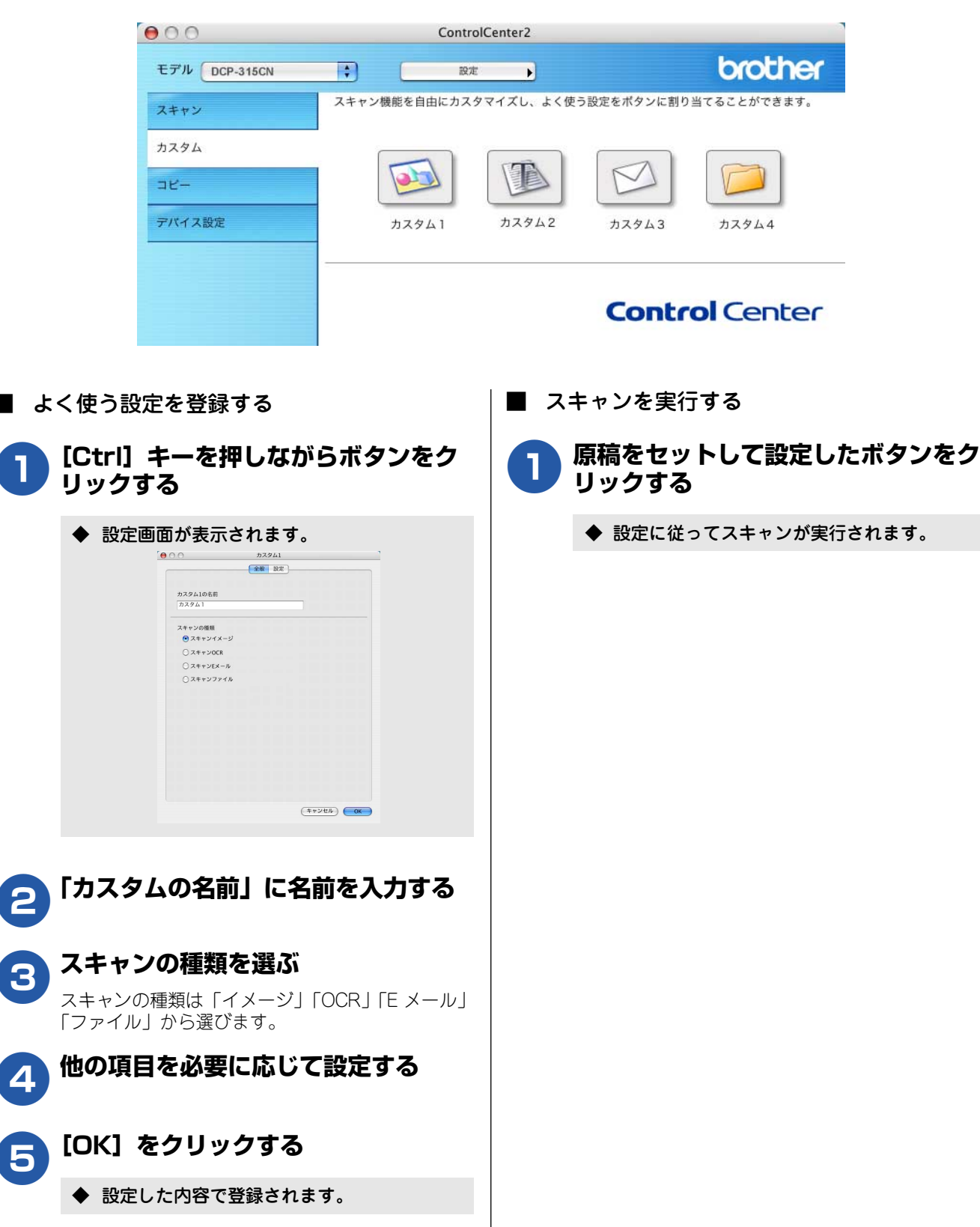

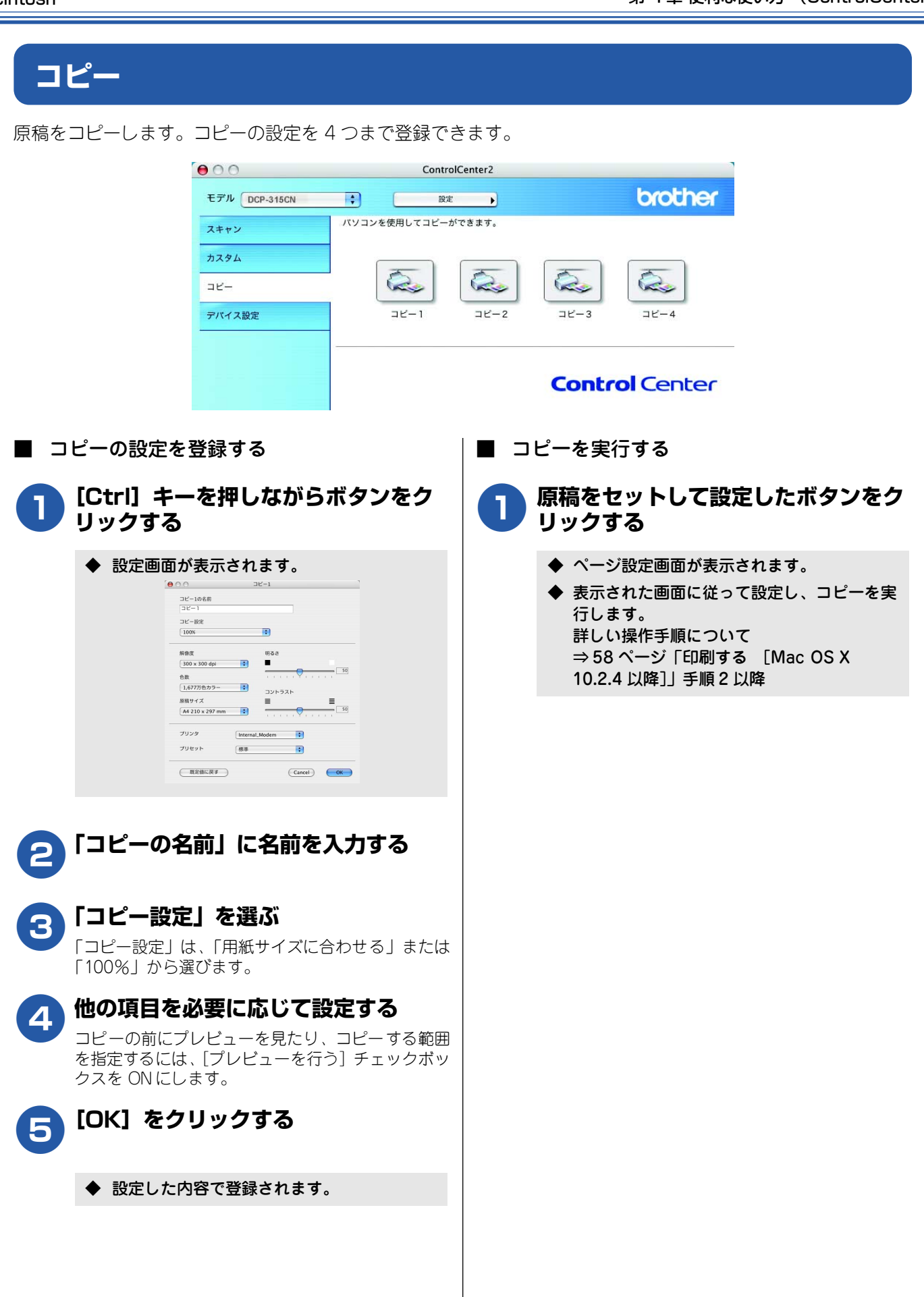

# デバイス設定

インク残量を確認できます。

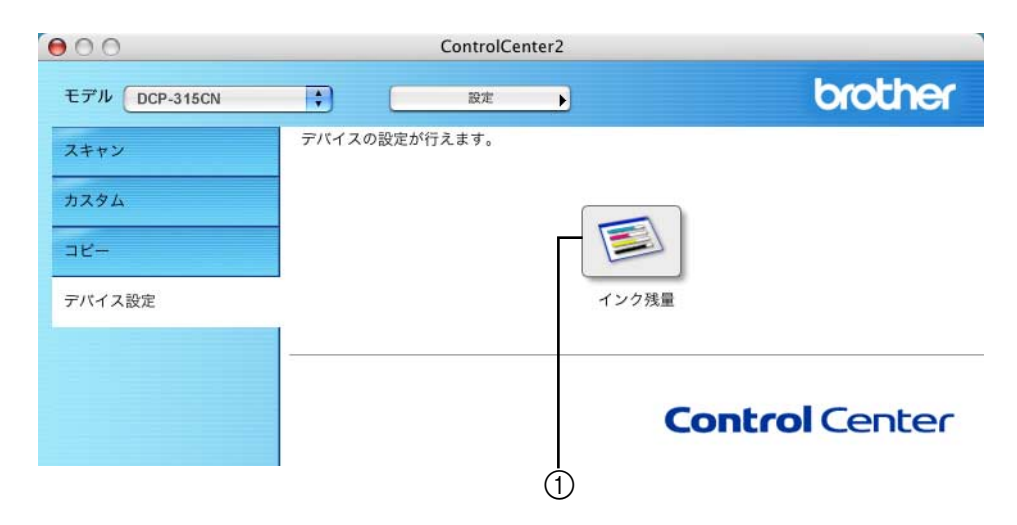

#### ① インク残量

ステータスモニタが起動し、本機のインク残量を確認で きます。

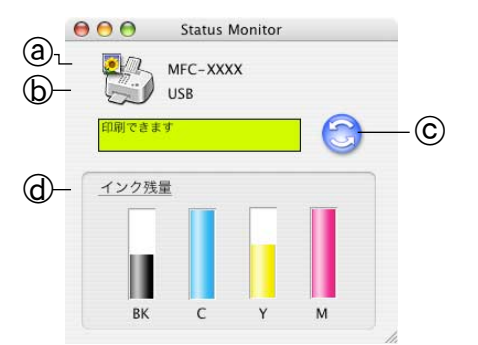

③ モデル名

インク残量を表示している本機のモデル名が表示さ れます。

**b** 接続

USB 接続の場合は「USB」と表示されます。ネット ワーク接続の場合は IP アドレスまたはノード名が表 示されます。

**○** ステータスボタン

クリックすると、本機の現在の状態が画面に表示されます。

**d** インク残量

本機のインク残量が表示されます。

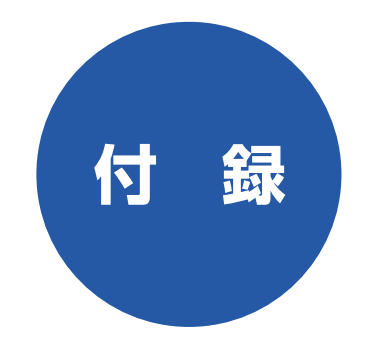

| エラーメッセージが表示されたときは          | 86 |
|----------------------------|----|
| 故障かな?と思ったときは               | 86 |
| 使用環境                       | 87 |
| Windows <sup>®</sup> の場合   |    |
| Macintosh <sup>®</sup> の場合 | 87 |
| 索 引                        | 88 |
| 特許、規制                      | 90 |
|                            | 00 |
| 国際エネルギースタープログラム            |    |
| 国際エネルギースタープログラム<br>VCCI 規格 | 90 |

# エラーメッセージが表示されたときは

本機の液晶ディスプレイにエラーメッセージが表示されたときは、ユーザーズガイドの「エラーメッセージ」を ご確認ください。ユーザーズガイドに記載された処置方法を行ってもエラーが解決しないときは、「お客様相談 窓口(コールセンター)0570-031523」へご連絡ください。

# 故障かな?と思ったときは

故障かな?と思ったときは、ユーザーズガイドの「故障かな?と思ったときは」および弊社サポートページ、ブ ラザーソリューションセンター(http://solutions.brother.co.jp)のQ&Aをご確認ください。ユーザーズガイ ドに記載された処置方法を行っても問題が解決しないときは、「お客様相談窓口(コールセンター)0570-031523」へご連絡ください。

# 使用環境

本機とパソコンを接続してお使いいただくには、以下のパソコン環境が必要になります。

### Windows<sup>®</sup>の場合

#### 本機とパソコン (Windows<sup>®</sup>) を接続する場合、以下の動作 環境が必要となります。

#### OS / CPU / メモリ

#### Windows<sup>®</sup> 98/98SE/Me/2000 Professional Pentium<sup>®</sup> Iプロセッサ 300MHz(Pentium<sup>®</sup>互換 CPU 含む) 以上 /64MB (推奨 128MB)以上 Windows<sup>®</sup> XP

Pentium<sup>®</sup> Iプロセッサ 300MHz(Pentium<sup>®</sup>互換 CPU 含む) 以上 / 128MB (推奨 256MB)以上

Windows<sup>®</sup> XP Professional x64 Edition AMD Opteron<sup>™</sup> プロセッサ

AMD Opteron クロセッサ AMD Athlon<sup>™</sup> 64 プロセッサ Intel<sup>®</sup> EM64T に対応した Intel<sup>®</sup> Xeon<sup>™</sup> Intel<sup>®</sup> EM64T に対応した Intel<sup>®</sup> Pentium4 256MB (推奨 512MB) 以上

#### ディスク容量

300MB 以上の空き容量

#### CD-ROM ドライブ

2 倍速以上必須

#### Web ブラウザ

Microsoft Internet Explorer 5 以上が必要です。 ※ Microsoft Internet Explorer 6 以上を推奨します。

#### インターフェース

- USB 2.0 フルスピード
- ネットワーク
- (10BASE-T) / (100BASE-TX)
- ※ USB ケーブル、ネットワークケーブル(LAN ケーブル)は、 市販品をご利用ください。
- ※ USB ケーブルは長さが 2.0m 以下のものをお使いください。
  ※ USB2.0 ハイスピード対応のパソコンでもご使用いただけますが、12M ビット / 秒のフルスピードモードでの接続になります。
- ※ USB1.1 対応のパソコンとも接続できます。

 メモリの容量に余裕があると、動作が安定します。
 Windows<sup>®</sup> 2000 Professional/XP を使用している場合は、 「アドミニストレータ (Administrator) 権限」でログオンす る必要があります。
 Windows<sup>®</sup> XP Professional x64 Edition をお使いの場合 は、ブラザーソリューションセンター (http://solutions.brother.co.jp) からドライバをダウン ロードしてください。

### Macintosh<sup>®</sup>の場合

本機と Macintosh®を接続する場合、以下の動作環境が必要 となります。

#### OS

MacOS 9.1~9.2 MacOS X 10.2.4 以降

ディスク容量

280MB 以上の空き容量

CD-ROM ドライブ

2 倍速以上必須

インターフェース

- USB 2.0 フルスピード
- ネットワーク (10BASE-T) / (100BASE-TX)
- ※ USB ケーブル、ネットワークケーブル(LAN ケーブル)は、 市販品をご利用ください。

※ USB ケーブルは長さが 2.0m 以下のものをお使いください。

🖉 メモリの容量に余裕があると、動作が安定します。

Mac OS Xへの対応状況は、弊社ホームページにて最新情報を公開しております。以下のアドレスを参照してください。

http://solutions.brother.co.jp

#### 注意

Mac OS 10.2 をお使いの場合は、Mac OS 10.2.4 以 降へのアップグレードが必要となります。

# 索引

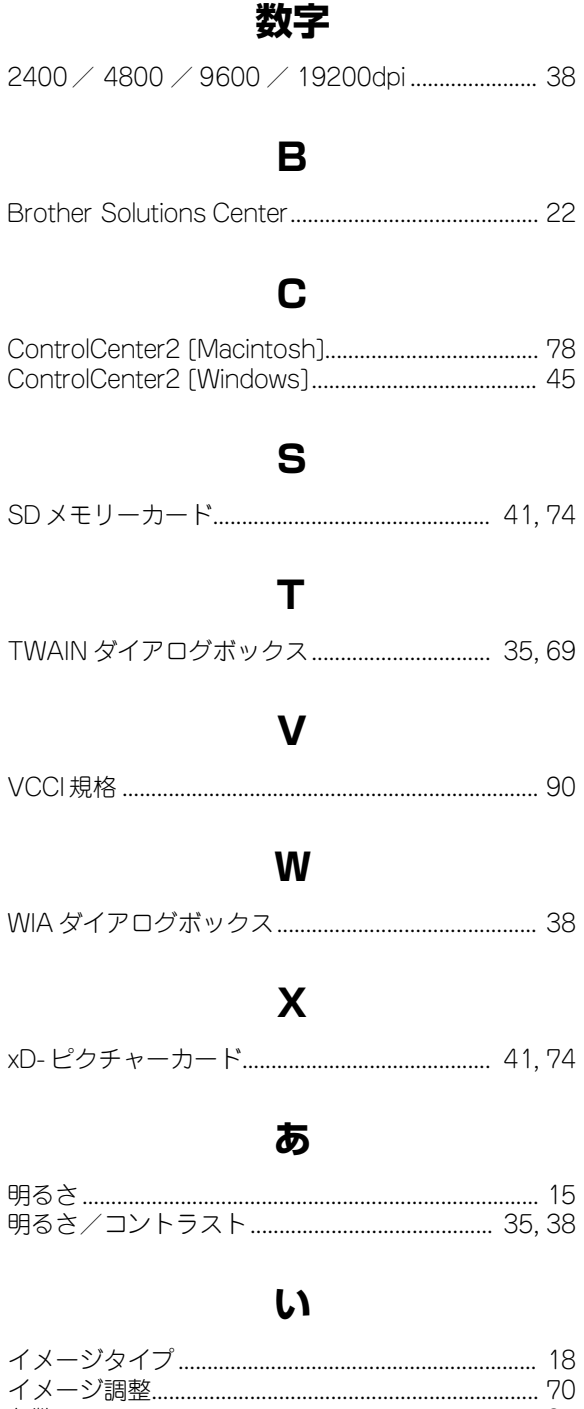

| イメージ調整                    | 70 |
|---------------------------|----|
| 色数                        | 35 |
| 色補正                       | 18 |
|                           | 17 |
| 印刷する [Mac OS 9.1~9.2]     | 57 |
| 印刷する [Mac OS X 10.2.4 以降] | 58 |
| 印刷する [Windows]            | 10 |
| 印刷の設定を変更する [Windows]      | 13 |
| 印刷の向き                     | 17 |
| 印刷品質14,5                  | 59 |

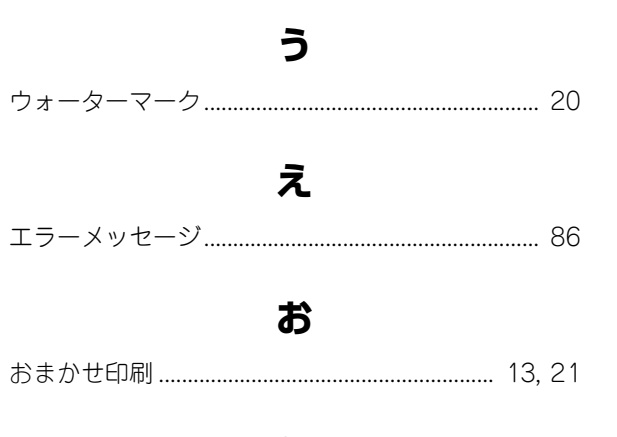

### か

| 解像度                  | 38, | 69 |
|----------------------|-----|----|
| 拡大縮小                 |     | 19 |
| 拡張機能                 |     | 18 |
| 面質強調                 |     | 15 |
| カスタム[ControlCenter2] | 49, | 82 |
| カスタム設定               |     | 18 |
| 画像の種類                |     | 38 |
| 画像の品質                |     | 38 |
| カラー濃度                |     | 15 |
| 簡単設定(イメージタイプ)        |     | 35 |
|                      |     |    |

### き

| 規制                      | 90   |
|-------------------------|------|
| 起動状態の設定[ControlCenter2] | . 80 |
| 基本設定                    | 14   |
|                         | 38   |
| 記録紙 9                   | 56   |
|                         | ,    |

### <

クイックプリントセットアップ...... 21

### け

| 原稿    | 63 |
|-------|----|
| 原稿サイズ | 36 |

### こ

| 国際エネルギースタープログラム      |     | 90 |
|----------------------|-----|----|
| 故障                   |     | 86 |
| コピー (ControlCenter2) | 52, | 83 |
| コントラスト(濃淡)           |     | 15 |
| コンパクトフラッシュ           | 41, | 74 |

### さ

| サポート | 22 |
|------|----|
| 左右反転 | 19 |

### し

| 仕切り線     | 17 |
|----------|----|
| 自動イメージ処理 | 15 |
| シャープネス   | 15 |
| 使用環境     | 87 |
| 商標       | 90 |

### す

| スキャナ                            | 25,60  |
|---------------------------------|--------|
| スキャン[ControlCenter2]            | 48,81  |
| スキャンEメール                        | 32,67  |
| スキャン OCR                        | 30,65  |
| スキャン ファイル                       | 31,66  |
| スキャンエリア                         | 70     |
| スキャンする [Macintosh]              | 64,68  |
| スキャンする [Windows 98/98SE/Me/2000 | ] 33   |
| スキャンする [Windows XP]             | 37     |
| ステータスモニター                       | 11, 21 |
| スマートメディア                        | 41,74  |

### せ

### そ

| 双方向印刷  | 15  |
|--------|-----|
| ソフトウェア | . 1 |

### τ

| デバイス設定[ControlCenter2] | 84, | 53 |
|------------------------|-----|----|
|                        |     |    |

### に

### ね

### は

| ハーフトーン    |  |
|-----------|--|
| ハイスピード印刷  |  |
| バックグランド印刷 |  |

### ひ

| 日付と時間の印 | 〕吊」 | 21 |
|---------|-----|----|
| 標準(きれい) | 印刷  | 15 |

### ふ

| フォトメディアキャプチャ 4                | 10, 73 |
|-------------------------------|--------|
| フォトメディアキャプチャ [ControlCenter2] | 50     |
| 袋文字                           | 20     |
| 部数                            | 17     |

# 

# 

### ほ

#### め

| メモリーカード       | 41. | 74 |
|---------------|-----|----|
| メモリースティック     | 41. | 74 |
| メモリースティック Pro | 41. | 74 |

### よ

| 用紙サイズ | 16 |
|-------|----|
| 用紙種類  | 14 |

### れ

| レイアウト |  |
|-------|--|
|-------|--|

# 特許、規制

# 付録

### 国際エネルギースタープログラム

この制度は、地球規模の問題である省エネルギー対策に積極 的に取り組むために、エネルギー消費の少ない効率的な製品 を開発・普及させることを目的としています。

当社は国際エネルギースタープログラムの参加事業者として、本製品が国際エネルギースタープログラムの対象製品に 関する基準を満たしていると判断します。

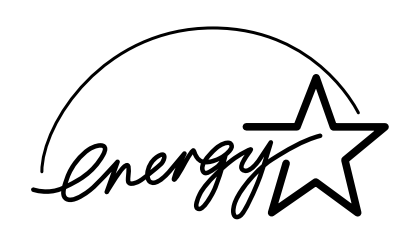

### VCCI 規格

この装置は、情報装置等電波障害自主規制協議会(VCCI)の 基準に基づくクラスB情報技術装置です。この装置は、家庭 環境で使用することを目的としていますが、この装置がラジ オやテレビジョン受信機に近接して使用されると、受信障害 を引き起こすことがあります。

ユーザーズガイドに従って正しい取り扱いをしてください。

# 商標について

本文中では、OS 名称を略記しています。

Windows<sup>®</sup> 98 の正式名称は、Microsoft<sup>®</sup> Windows<sup>®</sup> 98 operating system です。 Windows<sup>®</sup> 98SE の正式名称は、Microsoft<sup>®</sup> Windows<sup>®</sup> 98 Second Edition operating system です。 Windows<sup>®</sup> 2000 Professional の正式名称は、Microsoft<sup>®</sup> Windows<sup>®</sup> 2000 Professional operating system です。 (本文中ではWindows<sup>®</sup> 2000 と表記しています。) Windows<sup>®</sup> Me の正式名称は、Microsoft<sup>®</sup> Windows<sup>®</sup> Millennium Edition operating system です。 Windows<sup>®</sup> XP の正式名称は、Microsoft<sup>®</sup> Windows<sup>®</sup> XP operating system です。 Microsoft、Windowsは、米国 Microsoft Corporation の米国およびその他の国における登録商標です。

Apple、Macintoshiki、アップルコンピュータ社の登録商標です。 Adobe、Photoshop は Adobe Systems Incorporated(アドビシステムズ社)の商標です。 Pentium は、Intel Corporation の登録商標です。 Prestol PageManager は NewSoft Technology Corp. の登録商標です。 スマートメディアは、株式会社東芝の登録商標です。 コンパクトフラッシュは、サンディスク社の登録商標です。 Memory Stick 、メモリースティック、Magic Gate Memory Stick 、マジックゲートメモリースティックはソニー株式会 社の商標または登録商標です。 SD メモリーカードは松下電器産業株式会社、サンディスク社、株式会社東芝の商標です。 xD-ピクチャーカードは富士写真フイルム株式会社の商標です。 マルチメディアカードは独 Infineon Technologies AG の商標です。

本書に記載されているその他の会社名および製品名は、各社の商標または登録商標です。

# アフターサービスのご案内

この度は本製品をお買い上げいただきまして誠にありがとうございます。ご愛用いただきます製品が、安心して ご使用いただけますよう下記窓口を設置しております。ご不明な点、もしくはお問い合わせなどございましたら 下記までご連絡ください。その際、ディスプレイにどのような表示が出ているかなどをおたずねいたしますので、 あらかじめご確認いただけますと助かります。

| 【お客様相談窓口(ブラザーコールセンター)】<br>MFC 製品のご質問と障害に関するご相談<br>TEL : チェアイト 0570-031523<br>(052-824-5149)                                                              | 【消耗品のご注文窓口】<br>ブラザー販売(株)情報機器事業部 ダイレクトクラブ<br>〒 467-8577 名古屋市瑞穂区苗代町 15-1<br>TEL:0120-118-825<br>(土・日・祝日、長期休暇を除く9:00~17:00)<br>FAX:052-825-0311                                           |
|----------------------------------------------------------------------------------------------------|----------------------------------------------------------------------------------------------------|
| 受付時間:月~金 9:00~20:00<br>土 9:00~17:00<br>日・祝日および当社(ブラザー販売(株))休日はお休み<br>とさせていただきます。<br>サービス&サポートページ(ブラザーソリューションセ<br>ンター):<br>http://solutions.brother.co.jp | ホームページ: http://direct.brother.co.jp<br>・消耗品については、お買い上げの販売店にてお買い求めください。<br>・万一、販売店よりお買い求めできない場合は、弊社ダイレクトクラ<br>ブにて対応させていただきます。なお、FAX にてご注文いただく<br>場合は、ユーザーズガイドの「ご注文シート」を印刷してご活用く<br>ださい。 |
| 〒 467-8561           愛知県名古屋市瑞           ブラザー工業株式:                                                                                                    | 塘区苗代町 15-1<br>会社                                                                                                    |

※ ユーザーズガイドに乱丁、落丁があったときは、「お客様相談窓口(コールセンター) 0570-031523」にご連絡ください。 ※ Presto!<sup>®</sup>PageManager<sup>®</sup> については、以下にお問い合わせください。

ニューソフトジャパンカスタマーサポートセンター TEL: 03-5472-7008 FAX: 03-5472-7009 10:00~12:00 13:00~17:00(土日・祝日を除く) テクニカルサポート電子メール: support@newsoft.co.jp ホームページ:http://www.newsoft.co.jp

本製品は日本国内のみでのご使用となりますので、海外でのご使用はお止めください。海外での各国の通信規格に反する 場合や、海外で使用されている電源が本製品に適切ではない恐れがあります。海外で本製品をご使用になりトラブルが発 生した場合、当社は一切の責任を負いかねます。また、保証の対象とはなりませんのでご注意ください。

These machines are made for use in Japan only. We can not recommend using them overseas because it may violate the Telecommunications Regulations of that country and the power requirements of your fax machine may not be compatible with the power available in foreign countries. Using Japan models overseas is at your own risk and will void your warranty.

- お買い上げの際、販売店でお渡しする保証書は大切に保存してください。
- 本製品の補修用性能部品の最低保有期間は製造打切後5年です。